- 1. Grundläggande om släktträdsfunktionen
- 2. Starta släktträdsfunktionen
- 3. Nomenklatur
- 4. Släktträdsvyer
- 5. Börja bygga släktträd manuellt
- Beskrivning av Personkort med profilbild
- Händelser
   7a. Redigera händelse
- 8. Händelse samma händelse för flera personer
- 9. Händelse kopiera befintlig händelse
- 10. Händelser visa och sortera
- 11. Relationer
- 12. Noteringar
- 13. Noteringar för händelser
- 14. Beskrivning av hjälpmenyer i släktträdsvyn
- 15. Inbyggda kontroller i släktträdet
- 16. Ändra fokusperson
- 17. Skapa ny okopplad person
- 18. Koppla in en person i släktträdet
- 19. Koppla loss en person
- 20. Sök person i släktträdet
- 21. Inställningar i släktträdet allmänt
- 22. GEDCOM-export
- 23. Ändra huvudperson
- 24. Skapa nytt släktträd
- 25. Byta släktträd
- 26. Dela släktträd
- 27. Byta namn på släktträd
- 28. Radera släktträd
- 29. Fått inbjudan till släktträd
- 30. Ljust eller mörkt tema
- 31. Lägg till källhänvisning
- 32. Att göra-notiser
- 33. Inbyggd lista för församlingar och kartvy
- 34. Plats
- 35. Se och hantera källor
- 36. Öppna sida/registerpost från en sparad källhänvisning
- 37. Registersökning från en person i släktträdet
- Lägga till en person från registersökning

- Lägga till ett utomäktenskapligt barn
   39a. Lägga till ytterligare partner
- 40. Adoptions- och fosterbarn
- 41. Vad är GEDCOM?
- 42. Importera GEDCOM-fil (nytt släktträd)
- 43. Importera GEDCOM-fil från FamilytreeDNA (FTDNA)
- 44. Sammanställning
- 45. Kontroller
- 46. Släktskapskalkylator
- 47. Media
- 48. Personöversikt allmänt
- 49. Personöversikt lägg till media
- 50. Profilbild

- Släktträdsfunktionen ingår utan extra kostnad i alla abonnemang för privatpersoner hos ArkivDigital.
- För publika abonnemang som bibliotek och föreningar har, ingår inte släktträdsfunktionen.
- Ett släktträd kan antingen byggas manuellt, alltså bygga själv från grunden, eller så kan ett släktträd importeras genom att en GEDCOM-fil läses in. GEDCOM-filen är skapad i ett annat släktträdsprogram eller är tidigare skapad i ArkivDigitals släktträdsfunktion.
- Vid import av GEDCOM-fil får GEDCOM-filen innehålla maximalt 75 000 personer.
- Det går att ha upp till tio släktträd och de olika släktträden är **inte** kopplade till varandra.
- Släktträden är inte publika och är alltså **inte** sökbara på internet. Det är bara du själv och personer du har bjudit in att titta på ditt släktträd som kan se släktträdet.
- Släktträdet finns kvar även om användaren inte har ett aktivt abonnemang.

Utan ett aktivt (pågående) abonnemang är följande tillgängligt:

- o Det går det att **titta** på släktträdet men alltså inte göra ändringar
- o Det går även att skapa en GEDCOM-fil för att spara släktträdet
- Det går även att radera ett släktträd
- o Det är ingen åtkomst till källhänvisningar
- o Det går att dela sitt släktträd, alltså bjuda in andra att titta på släktträdet
- Det går att bjuda in upp till 25 personer till varje släktträd.
  - Det krävs inget abonnemang hos ArkivDigital för att titta på ett släktträd som man har fått en inbjudan till. Det krävs dock att man är registrerad hos ArkivDigital.
  - Den som får en inbjudan kan bara **titta** på släktträdet och alltså inte göra några ändringar.
  - Den som är inbjuden att titta på ett släktträd kan inte ladda ner släktträdet i form av en GEDCOM-fil.
  - Den som har fått en inbjudan till ett släktträd och **har ett abonnemang** hos ArkivDigital kan titta på källor och bilder som det är länkat till i släktträdet.
  - Den som inte har ett abonnemang hos ArkivDigital och har fått en inbjudan att titta på ett släktträd kan inte titta på bilder som det är länkat till i släktträdet.
  - Det går inte att se media (fotografier) som är inlagt i släktträdet.

| 💮 ArkivDigital 🔹  | Genväg (ex. v849.b1) 💿 省 Oppna |                             | Lär dig mer | Historik | Länkar <del>-</del> | Svenska <del>-</del> | Hjälp 🝷 | Cici AD extra • | · 🖵 |
|-------------------|--------------------------------|-----------------------------|-------------|----------|---------------------|----------------------|---------|-----------------|-----|
| Arkivsökning      |                                |                             |             |          |                     |                      |         |                 |     |
| ≡ Registersökning |                                |                             |             |          |                     |                      |         |                 |     |
| 🕈 Kartsökning     |                                |                             |             |          |                     |                      |         |                 |     |
| 마를 Slaktträd      | 1.                             |                             |             |          |                     |                      |         |                 |     |
| Bokmärken         |                                |                             |             |          |                     |                      |         |                 |     |
| Filtrera +        |                                |                             |             |          |                     |                      |         |                 |     |
|                   |                                |                             |             |          |                     |                      |         |                 |     |
|                   |                                |                             |             |          |                     |                      |         |                 |     |
|                   |                                |                             |             |          |                     |                      |         |                 |     |
|                   |                                |                             |             |          |                     |                      |         |                 |     |
|                   |                                | Guide: Böria släktforska    |             |          |                     |                      |         |                 |     |
|                   |                                |                             |             |          |                     |                      |         |                 |     |
|                   |                                | Guide: Använda ArkivDigital |             |          |                     |                      |         |                 |     |
|                   |                                |                             |             |          |                     |                      |         |                 |     |
|                   |                                |                             |             |          |                     |                      |         |                 |     |
|                   |                                |                             |             |          |                     |                      |         |                 |     |
|                   |                                |                             |             |          |                     |                      |         |                 |     |
|                   |                                |                             |             |          |                     |                      |         |                 |     |
|                   |                                |                             |             |          |                     |                      |         |                 |     |
|                   |                                |                             |             |          |                     |                      |         |                 |     |
|                   |                                |                             |             |          |                     |                      |         |                 |     |

Det finns två sätt att starta släktträdsfunktionen när du är inne i ArkivDigitalprogrammet:

1. Klicka på den blå knappen Släktträd uppe till vänster.

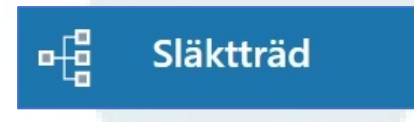

2. Klicka på den **blå kvadraten** nere till vänster och dra upp släktträdsvyn till önskad storlek.

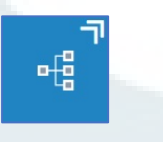

När släktträdsvyn öppnas för första gången visas följande vy:

| ر ۳۴<br>۱                                                          |
|--------------------------------------------------------------------|
| Importera släktträd eller Lägg till huvudperson +<br>Användarguide |
| Mainas<br>Mainas<br>Stapsperson<br>Exclamoyer                      |

- Till vänster står det **Importera släktträd** vilket innebär att ett släktträd skapas genom import av en GEDCOM-fil som har skapats i ett släktträdsprogram.
- Till höger står det Lägg till huvudperson vilket innebär att släktträdet byggs manuellt genom att lägga till person för person i släktträdet.

# Följande begrepp används i ArkivDigitals släktträdsfunktion:

# Ana

Förfäder och förmödrar till en person.

## Anförlust

Uppstår när två personer som är släkt med varandra får barn. Det innebär att de personerna finns på flera ställen i ett och samma släktträd. En anförlust uppstår till exempel när två personer som inbördes är tremänningar/sysslingar/nästkusiner\* gifter sig med varandra och bildar familj.

En person ska aldrig matas in flera gånger i ett släktträd. I stället ska en person som redan finns på ett ställe i släktträdet kopplas in på ytterligare ställen där personen finns.

#### Antavla

En förteckning över en persons anor. Antavlan kan presenteras grafiskt eller i textformat.

#### Droppe

Huvudpersonen har sina direkta anor och ättlingar markerade med droppar:

- Röd droppe visas för raka anor
- Grön droppe visas för ättlingar

Detta symboliserar alltså de raka linjerna bakåt eller framåt i tiden.

#### **Fokusperson**

Är den person som är centrerad gällande de olika vyerna. I familjevyn är föräldrarna till fokuspersonen ovanför fokuspersonen. Under fokuspersonen finns partner och barn.

## GEDCOM [jeddkåmm]

**GEDCOM** är en specifikation för en datafil som innehåller information från ett släktträd som är skapat i en släktträdsfunktion. **GEDCOM** är även själva datafilen som skapats i en släktträdsfunktion och som uppfyller specifikationen.

**GEDCOM** är en förkortning för **GE**nealogical **D**ata **COM**munications (genealogisk datakommunikation). GEDCOM är en datastruktur som skapats av *Jesu Kristi Kyrka av Sista Dagars Heliga* för att lagra och utbyta genealogisk information så att många olika datorprogram kan använda den. En GEDCOM-fil har filändelsen .ged.

När det gäller ArkivDigitals släktträd är det själva datafilen som avses när det står om GEDCOM-filer i instruktioner.

Vid en GEDCOM-export och sedan import fås inte all information med om det avviker från GEDCOMstandard. De flesta släktträdsprogram har egna specialanpassningar för sitt program.

# Huvudperson

Den person som släktträdet utgår ifrån benämns Huvudperson.

## Partner

En person som vald fokusperson levt med eller har ett barn tillsammans med.

- Make/maka personerna är gifta och händelsen vigsel är inlagd för personerna
- Sambo personerna bor ihop utan att vara gifta och händelsen sambo är inlagd för personerna
- Partner personerna är ett par utan att vara gifta eller bo ihop

## Personakt

En sammanställning över de uppgifter som finns inlagda för den personen i släktträdet. Personakten kan skrivas ut eller sparas som en pdf-fil.

## Personkort

I Personkortet visas de grunduppgifter som finns inlagda för en person. I Personkortet visas även de händelser som finns inlagda för personen, relationer till föräldrar/partner/barn samt Noteringar för personen.

## Släktskapsbenämningar

Släktskap anges på olika sätt i olika delar av Sverige. Se tabellen nedan.

| Generationer<br>till gemensam<br>ana | Benämning<br>"rikssvenska" | Norra halvan av<br>Sverige | Skåne,<br>Blekinge,<br>Halland | Gotland | Engelsk<br>förkortning |
|--------------------------------------|----------------------------|----------------------------|--------------------------------|---------|------------------------|
| 2                                    | Kusin                      | Kusin                      | Kusin                          | Kusin   | 1C                     |
| 3                                    | Syssling                   | Tremänning                 | Nästkusin                      | A-kusin | 2C                     |
| 4                                    | Brylling                   | Fyrmänning                 |                                | B-kusin | 3C                     |
| 5                                    | Pyssling                   | Femmänning                 |                                | C-kusin | 4C                     |
| 6                                    |                            | Sexmänning                 |                                | D-kusin | 5C                     |

## Stamtavla

En förteckning över en persons ättlingar. Stamtavlan kan presenteras grafiskt eller i textformat.

När en stamtavla presenteras grafiskt i släktträdsvyn kallas det ättlingsvy.

# Ättling

Barn, barnbarn, barnbarnsbarn och så vidare till en person som finns i släktträdet.

# Följande släktträdsvyer finns i ArkivDigitals släktträdsfunktion:

# • Antavlevy

Här visas en person med fyra generationer direkta anor.

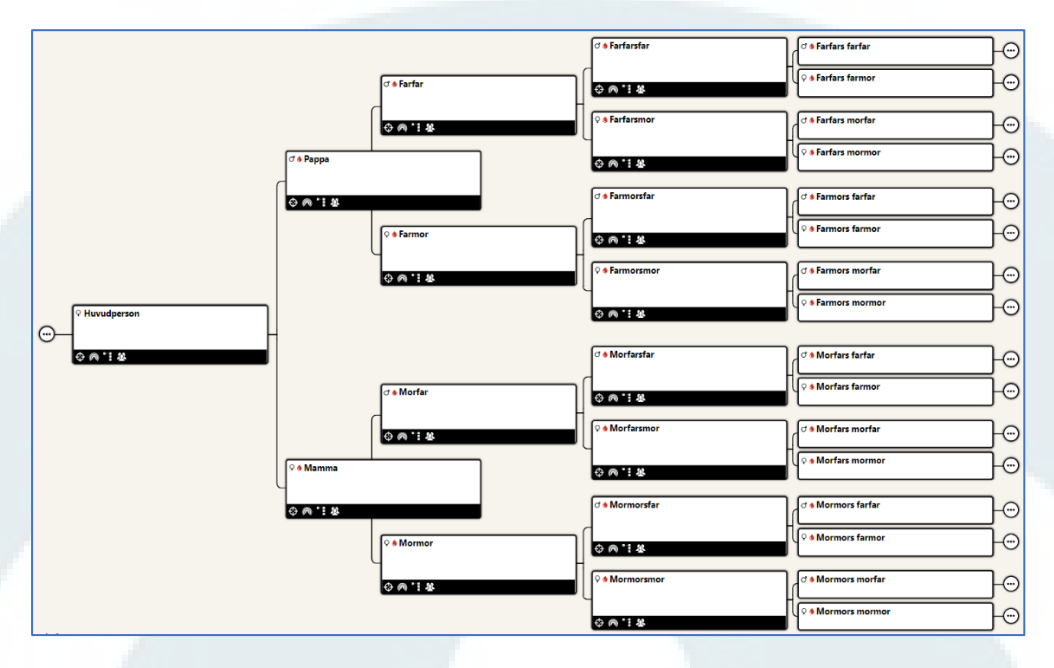

## • Familjevy

Här visas en person med sina föräldrar, partners och barn.

Det är i familjevyn det mesta av arbetet görs när släktträdet byggs.

| C ♦ Pappa |                | ♀ ♦ Mamma  |                   |   |
|-----------|----------------|------------|-------------------|---|
| \$ •€ ⋒ ` | *              | \$ • [ @ ] | *                 |   |
|           | (              |            |                   |   |
|           | ♀ Huvudperson  |            |                   |   |
|           |                |            |                   |   |
|           | \$ •! ⋒ '      |            |                   |   |
|           |                |            |                   | ٦ |
|           | @ Partner      |            | ſ                 | · |
|           |                |            | Lägg till partner | + |
|           |                |            | L                 | l |
|           |                |            |                   |   |
|           | S  Barn        |            | [                 |   |
|           |                |            | Lägg till barn    | + |
|           | Lägg till barn |            |                   |   |

# • Ättlingsvy

Här visas en person och dess ättlingar fyra generationer framåt i tiden. Makar/partners till ättlingar visas också i de fall det finns gemensamma barn.

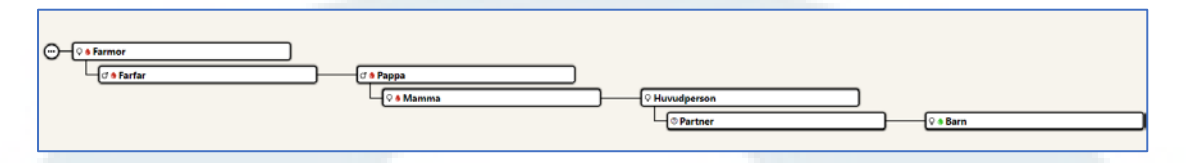

#### • Solfjädervy

Här visas en person med sina direkta anor sex generationer bakåt.

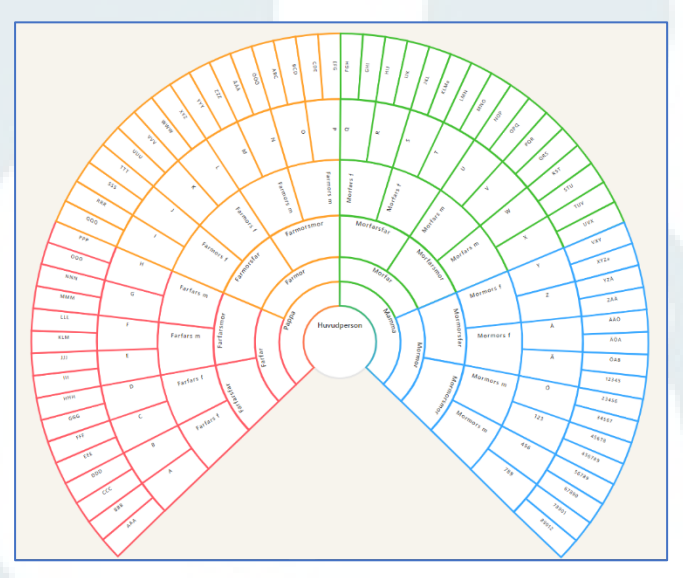

#### Kartvy

När den inbyggda funktionen med församlingar och platser används skapas det automatiskt en koppling till den kartvy som finns inbyggd i släktträdsfunktionen.

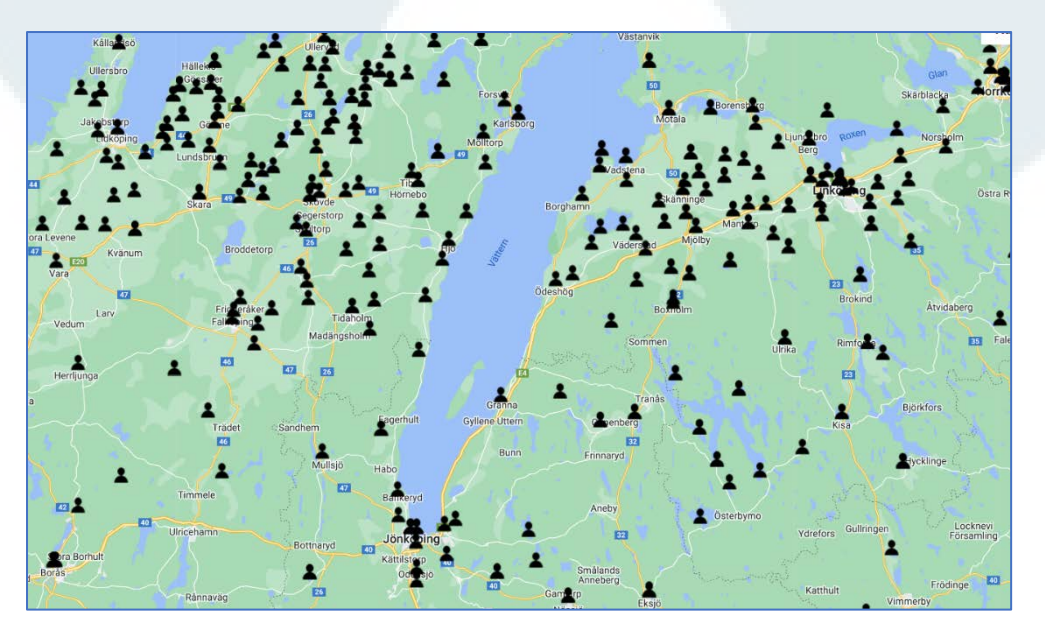

#### Lägg till huvudperson

När ett släktträd byggs manuellt blir den person som först läggs in i släktträdet **Huvudperson**. Det är utifrån Huvudpersonen som släktskap visas i släktträdet. En direkt ana till huvudpersonen har en röd droppe och en ättling till huvudpersonen har en grön droppe.

| Importera släktträd<br>eller<br>Användarguide       |                                                      |
|-----------------------------------------------------|------------------------------------------------------|
| För att börja bygga släktträd manuellt, gör så här: | X<br>Mininera<br>Skapa person<br>Č<br>TrotSitiviogar |

- Klicka på Lägg till huvudperson i släktträdsvyn.
- Ett Personkort öppnas nu till höger i släktträdsvyn.

|                     |                             |                  | X<br>()<br>()<br>()<br>()<br>()<br>()<br>()<br>()<br>()<br>()              |
|---------------------|-----------------------------|------------------|----------------------------------------------------------------------------|
|                     |                             |                  | ■ Titel/Yrke<br>Födelse<br>Datum ©<br>dååå mm dd<br>ft Plats               |
| Importera släktträd | eller Lägg till huvudperson | +                | Plats  # Församling/Socken/Distrikt  Församling/Socker/Distrikt  Död Datum |
|                     |                             | Minimera<br>+2   | aaaa mm dd<br># Plats<br>Plats<br># Församling/Socken/Distrikt             |
|                     |                             | ta instâllningar | Skapa person                                                               |

- Skriv in grunduppgifter om personen i fråga som till exempel födelse- och dödsuppgifter.
- Klicka på **Skapa person** längst ner.
- Släktträdet är nu skapat och heter Mitt släktträd.
- Första personen är nu inmatad och **Familjevyn** visas där den nyss skapade personen är i **fokus**.

| ٩                           |               |                                                                                                    | × <b>≜</b> ≡ ⊙ 🛃                                                                          |
|-----------------------------|---------------|----------------------------------------------------------------------------------------------------|-------------------------------------------------------------------------------------------|
|                             | Lägg till far | + Lägg till mor +                                                                                                    | Astrid Anna Emilia     Efternamn                                                          |
|                             |               |                                                                                                    | Titel/Yrke f. 1907-11-14  Väs, Vimmerby landsförsamling - Kal + Lags til handelse för död |
|                             |               | © Astrid Anna Emilia                                                                                                    | Händelser Relationer Noteringar                                                           |
| Minimera<br>Eakdt           |               |                                                                                                    | = Fodelse<br>1907-11-14 Vinmerby landsförsamling - Kalmar län                             |
| →<br>Framit                 |               |                                                                                                    |                                                                                           |
| +<br>Zooma in<br>-          |               | r                                                                                                    |                                                                                           |
| Zooma ut<br>XX<br>Aterstall |               | Lägg till partner                                                                                                    |                                                                                           |
| Media<br>•E<br>Antavia      |               | turner, turner, turner |                                                                                           |
| Solfjader<br>1<br>Attlingar |               | Lizza till barn                                                                                                    |                                                                                           |
| Samiljer<br>A<br>Karta Visr | iingsträd 🔿   |                                                                                                    | Lägg till händelse                                                                        |
|                             |               |                                                                                                    |                                                                                           |

För att ange **tilltalsnamn** för en person: Skriv en asterisk (\*) bakom det namn som är tilltalsnamn så visas det som understruket i släktträdsvyerna.

- För att tilldela en person **kön**: Klicka på frågetecknet och välj från rullista som visas.
- Det går att ändra uppgifter direkt i övre delen av Personkortet och ändringarna visas direkt i släktträdsvyn.

|               |                                                                            | ×                    |                                                                                                    |
|---------------|----------------------------------------------------------------------------|----------------------|----------------------------------------------------------------------------------------------------|
| Lägg till far | Lägg till mor +                                                            |                      | Astrid* Anna Emilia<br>Ericsson                                                                                       |
|               |                                                                            | f. 1907-<br>d. 2002- | <ul> <li>11-14 ♥ Näs, Vimmerby landsförsamling - Kal</li> <li>01-28 ♥ Dalagatan 46, Stockholm, Gustav Vasa</li> </ul> |
|               | Astrid Anna Emilia Ericsson     f. 1907-11-14      ● NS. Vimmerby landsför | Händ                 | elser Relationer Noteringar                                                                                           |
|               | d.2002-01-28 • Dalagatan 46, Stockhol                                      | Hände                | else Församling/Plats                                                                                                 |
|               |                                                                            | * 1907-              | e Nas<br>11-14 Vimmerby landsförsamling - Kalmar län                                                                  |
|               |                                                                            | † Dod 2002-          | Ol-28 Olagatan 46, Stockholm Gustav Vasa - Stockholms län, Stockho                                                    |
|               | Lägg till partner                                                          |                      |                                                                                                    |
|               |                                                                            |                      |                                                                                                    |
|               | Lägg till barn +                                                           |                      |                                                                                                    |
|               | Sammarot.<br>Kontroler                                                     |                      |                                                                                                    |
|               | +<br>Skapa person                                                          |                      |                                                                                                    |
|               | C Installningar                                                            |                      | Lägg till händelse                                                                                                    |

- Fortsätt sedan att bygga vidare på släktträdet.
- Lägg in uppgifter för föräldrar, eventuell partner och barn.
- Klicka i rutan där en person ska läggas till. I det tomma Personkortet som kommer fram skrivs uppgifter in för personen, avsluta med att klicka på Skapa person.

I exemplet nedan är Astrid Lindgren f. Ericsson, inlagd med föräldrar, syskon och farföräldrarna.

I och med att det är pappan, Samuel August, som är fokusperson är det hans föräldrar som visas högst upp.

I nedre vänstra hjälpmenyn är familjevyn blåmarkerad eftersom det är den vyn som är aktiv i släktträdet. Läs mer om hjälpmenyerna under punkt 14.

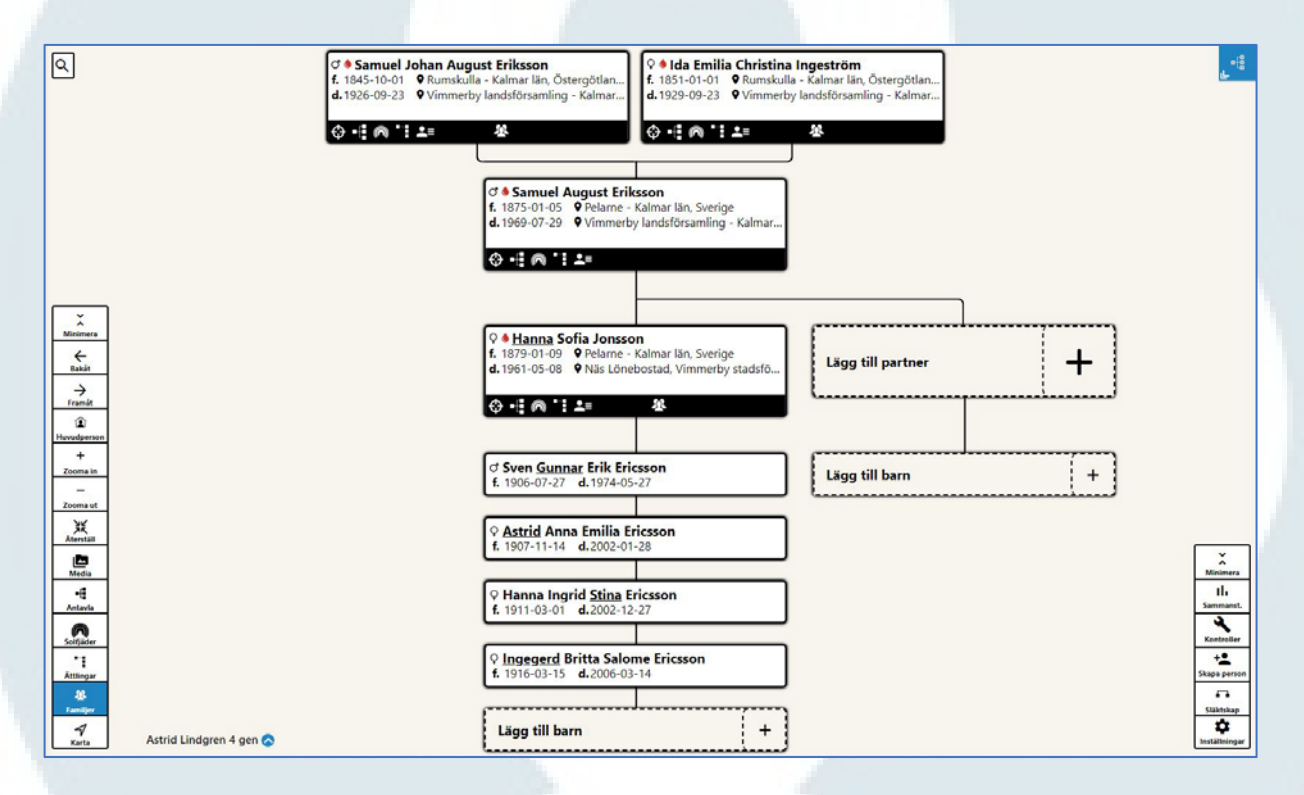

I bilden ovan är namnet på släktträdet ändrat till Astrid Lindgren 4 gen. Under **Inställningar** (kugghjulssymbolen) nere i högra hjälpmenyn finns möjlighet att ändra namn på ett släktträd. Se avsnitt 21.

Ett Personkort skapas för varje person som läggs till i släktträdet.

I Personkortet läggs de grundläggande uppgifterna in när personen skapas. Då läggs grundläggande uppgifter om personen in. Det går även att lägga in en profilbild. Se nedan.

När personen sedan är skapad går det att lägga in andra händelser för personen.

#### Skapa person i släktträdet (manuellt) Х Gör så här: 3. $\bigcirc$ Klicka i en tom ruta i släktträdet. 1. 2. I Personkortet som kommer fram på höger sida fylls följande uppgifter i: 1. Förnamn Titel/Yrke 4. 2. Efternamn 3. Kön (klicka på frågetecknet och välj Födelse 5. 🛗 Datum 😒 från lista) 4. Titel/Yrke åååå mm dd 5. Uppgifter om födelse (datum, plats # Plats och församling) Plats 6. Uppgifter om död (datum, plats och församling) # Församling/Socken/Distrikt 7. Klicka på Skapa person längst ner. Församling/Socken/Distrikt Död 6. 🛗 Datum 😒 åååå mm dd # Plats Plats # Församling/Socken/Distrikt Församling/Socken/Distrikt Markera tilltalsnamn 7. Skapa person För att markera vilket namn som är tilltalsnamn skrivs en asterisk (\*) efter det förnamn som är tilltalsnamn för personen.

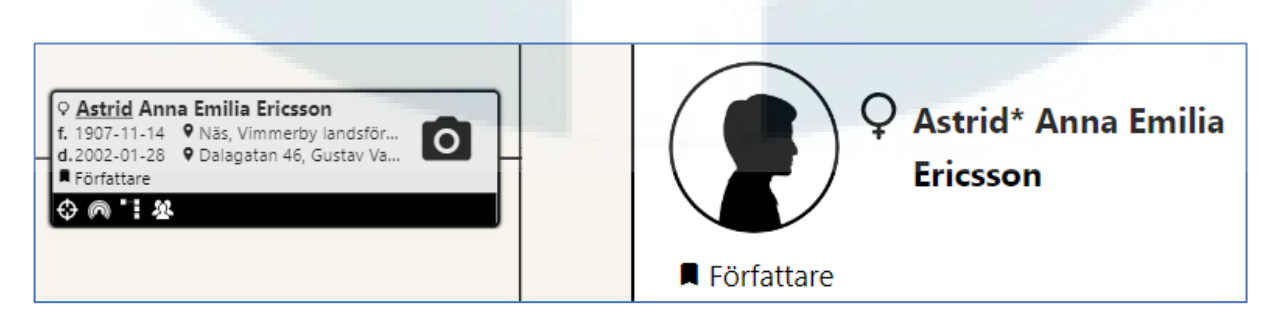

# Profilbild

En profilbild för personen kan läggas till i samband med att personen skapas eller i efterhand.

Gör så här:

- Klicka på rutan i släktträdet för den person där en profilbild ska läggas till.
- Klicka i cirkeln med siluetten.
- En dialogruta öppnas för att hämta en sparad bild på den enhet som används.
- Välj den bild som ska vara Profilbild.
- Klicka på Öppna.
- I den ruta som öppnas kan bildstorleken justeras. På höger sida visas hur bilden blir placerad i cirkeln i Personkortet.
- Klicka på Spara.

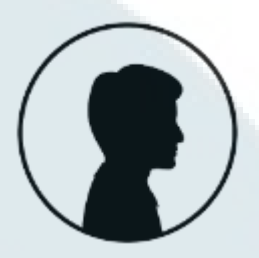

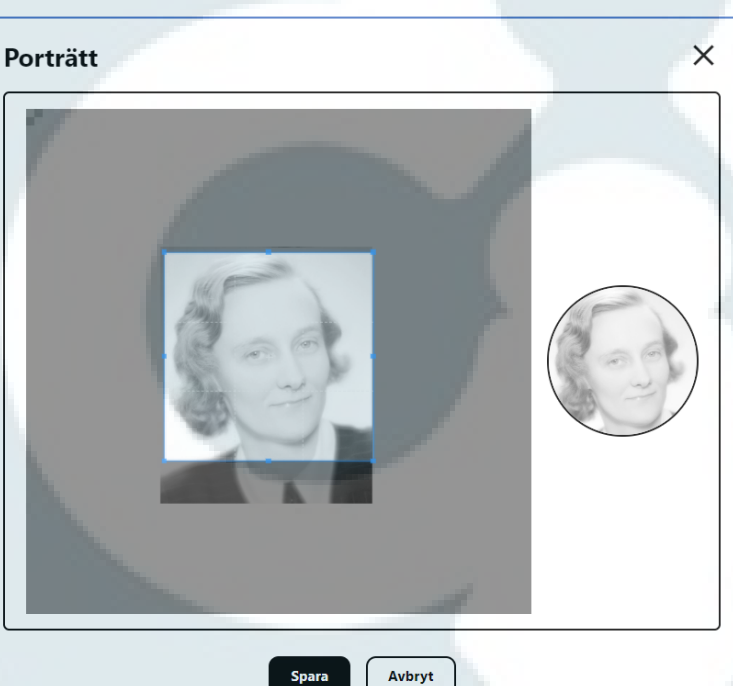

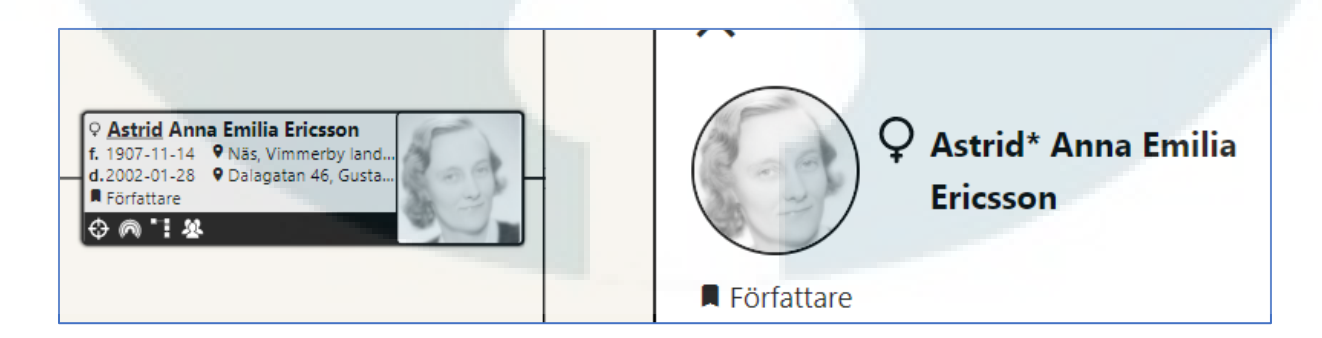

Klart! Profilbild inlagd och tilltalsnamn markerat!

Det går att lägga in olika händelser för en person. De vanligaste händelserna ligger högst upp och under **Alla** finns resterade i bokstavsordning. De händelser som är tillgängliga är dessa:

|               | Välj händelse      |   |
|---------------|--------------------|---|
| Vanliga       |                    |   |
| Födelse       |                    |   |
| Dop           |                    |   |
| Vigsel        |                    |   |
| Död           |                    |   |
| Begravning    |                    |   |
| Alla          |                    |   |
| Adoption      |                    | _ |
| Bosatt        |                    |   |
| Bouppteckning |                    |   |
| Inflyttning   | 1                  |   |
| Konfirmation  |                    |   |
| Sambo         |                    |   |
| Separation    | ~                  | 1 |
| Skilsmässa    |                    |   |
| Testamente    |                    |   |
| Utbildning    |                    |   |
| Utflyttning   |                    |   |
| Yrke          |                    |   |
| Övrigt        |                    |   |
|               | Lägg till händelse |   |

För att skapa en händelse gör så här:

- Klicka på Lägg till händelse längst ner i Personkortet
- Listan med tillgängliga händelser visas
- Välj den händelse som är aktuell, i detta exempel ska händelsen Dop läggas in

Fyll i uppgifter för dopet och uppgifterna hämtas i detta fall från födelseboken för Vimmerby landsförsamling där Astrid födelsenotis finns.

Astrid föddes den 14 november 1907 och döptes den 24 november samma år. Nedan visas Astrids födelsenotis från födelsebok för Vimmerby landsförsamling som innefattar år 1907 när Astrid föddes.

| ArkivDigital: Vimmerby landsförsamling (H) CI:4 (1895-1921) Bild: | 102 Sida: 94                                                                                  |                                                                                                    |
|-------------------------------------------------------------------|-----------------------------------------------------------------------------------------------|----------------------------------------------------------------------------------------------------|
| 49 Nov. 14 1 Astrid anna Emilia                                   | Suar: arrend. Samuel auguel 755<br>Solettare fair Nail<br>March. k. Hanna Sofia Jonelow 799-1 | Nov. 24 spectored Solar John Solar China China C |

#### Källhänvisning:

Vimmerby landsförsamling (H) CI:4 (1895-1921) Bild 102 / sid 94 (AID: v175235.b102.s94, NAD: SE/VALA/00418)

Händelserutan ser ut så här innan uppgifter fyllts i.

| 🗐 Datum 📀                    | Källhänvisningar         |
|------------------------------|--------------------------|
| låååå mm dd                  | Lägg till källhänvisning |
| = Beskrivning                |                          |
| Beskrivning (max 255 tecken) |                          |
|                              |                          |
| # Plats                      | Notoringar               |
| Plats                        | Noteringan               |
| A Församling/Socken/Distrikt | Lägg till notering       |
| Församling/Socken/Distrikt   |                          |
| Q Land                       | Lägg till                |
| Land                         |                          |

De uppgifter som kan läggas in är följande:

- Datum som anges i format ÅÅÅÅ-MM-DD. Markören flyttas automatiskt i rutorna när datum skrivs in.
- Beskrivning Här kan en kort beskrivning av själva händelse skrivas in.
- Plats Den plats i en församling där händelse ägde rum.
- Församling Den församling där en händelse ägde rum. Sedan 2016 är benämningen distrikt.
- Land Blir med automatik Sverige när händelsen sparas om inte annat land har skrivits in.
- Källhänvisningar Här läggs källhänvisning in. Det kan vara en källhänvisning från en volym hos ArkivDigital eller så kan det vara en extern källa.
- Notering Här kan noteringar göras om händelsen. Noteringen ges en titel och det går att skriva betydligt mer än under Beskrivning.

| Datum  Comparison Datum  Comparison Datum  Comparison Datum  Comparison Datum  Comparison Datum  Comparison Datum  Comparison Datum  Comparison Datum  Datum  Comparison Datum  Datum | Källhänvisningar         Lägg till källhänvisning         Lägg till       Importera från bild         Noteringar         Lägg till notering |
|----------------------------------------------------------------------------------------------------|----------------------------------------------------------------------------------------------------|
| ♥ Land                                                                                                    | Lägg till                                                                                                    |

| 🛅 Datum 📎                             | Källhänvisningar                                |
|---------------------------------------|-------------------------------------------------|
| 1907 11 24                            | ArkivDigital: Vimmerby landsförsamling (H). Cl: |
| = Beskrivning                         |                                                 |
| Beskrivning (max 255 tecken)          |                                                 |
|                                       | Lägg till Importera från bild                   |
| A Plats                               |                                                 |
| Näs                                   | Noteringar                                      |
| f Församling/Socken/Distrikt          | Faddrar                                         |
| Vimmerby landsförsamling - Kalmar län |                                                 |
| 9 Land                                |                                                 |
|                                       | Lägg till                                       |
| Land                                  |                                                 |

Här är även källhänvisningen till födelse- och dopboken inlagd och det är även skapat en Notering om vilka som var faddrar till Astrid. Det finns separata instruktioner hur dessa uppgifter läggs in. Se punkt 35 för hur källor läggs till och punkt 12 för noteringar.

Klicka på Spara.

Händelsen visas nu i Personkortet.

| ×                                            |                                                                                                    |
|----------------------------------------------|----------------------------------------------------------------------------------------------------|
|                                              | ♀ Astrid* Anna Emilia<br>Ericsson                                                                     |
| <b>f.</b> 1907-11-14<br><b>d.</b> 2002-01-28 | <ul> <li>Näs, Vimmerby landsförsamling - Kal</li> <li>Dalagatan 46, Gustav Vasa - Stockhol</li> </ul> |
| Händelser                                    | Relationer Noteringar                                                                                 |
| Händelse                                     | Församling/Plats                                                                                      |
| ★ Födelse<br>1907-11-14                      | ♥ Näs<br>Vimmerby landsförsamling - Kalmar län                                                        |
| = <sup>Dop</sup><br>1907-11-24               | ♥ Näs<br>Vimmerby landsförsamling - Kalmar län                                                        |
| + <sup>Död</sup> 2002-01-28                  | ♥ Dalagatan 46<br>Gustav Vasa - Stockholms län, Stockho                                               |

De händelser som läggs in sorteras automatiskt i kronologisk ordning.

Under punkt 10 finns instruktion hur händelser kan sorteras.

Det går att redigera alla händelser som har lagts in och det görs genom att öppna händelsen igen och göra ändringar och därefter klicka på Spara.

#### **Exempel:**

Dophändelsen för denna person ska ändras.

- Klicka på raden för händelsen som ska ändras (inringad i rött på bilden nedan).
- En ruta för händelsen i fråga öppnas, se nedan. Ändra eller komplettera uppgifter.
- Klicka på Spara för att spara de ändringar/tillägg som gjorts.
- Händelserutan stängs igen och Personkortet visas som tidigare på höger sida i programmet.

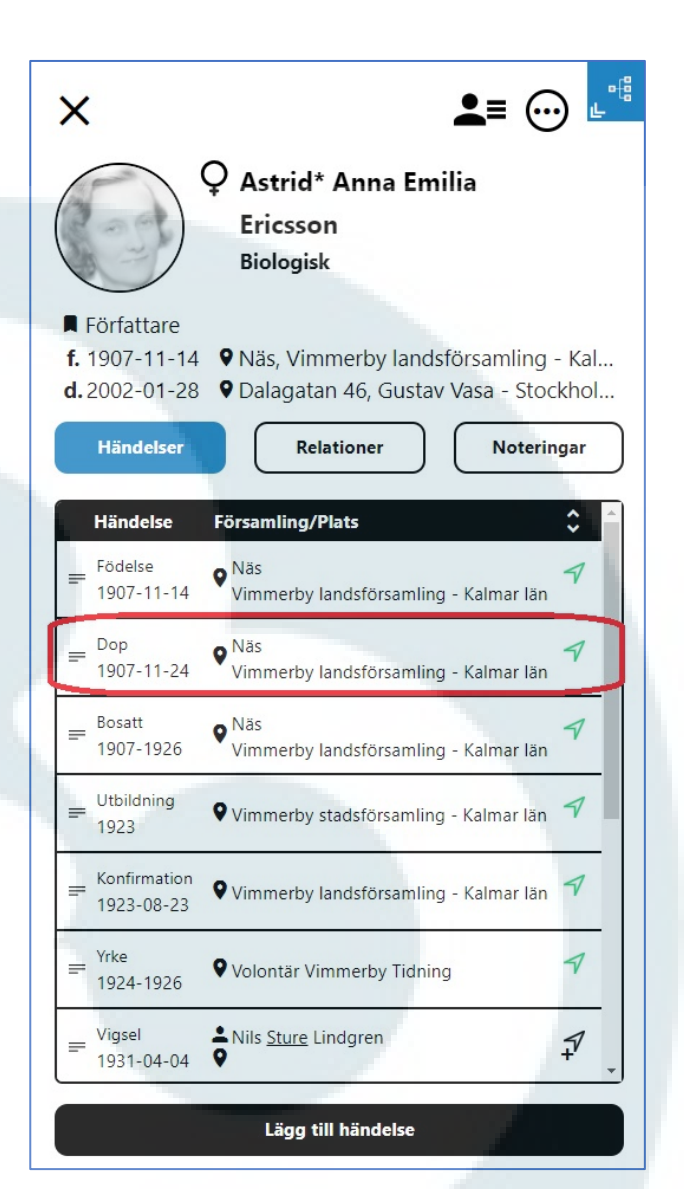

|                                                                                                    | and the second second se |
|----------------------------------------------------------------------------------------------------|----------------------------------------------------------------------------------------------------|
| <b>Redigera händelse</b><br>Dop (Astrid* Anna Emilia Ericsson)                                                                                       | ×                                                                                                    |
| Datum 1907 1 24  Beskrivning Beskrivning (max 255 tecken)  Plats Nås  Församling/Socken/Distrikt Vimmerby landsförsamling - Kalmar lån  Land Sverige | Källhänvisningar<br>ArkivDigital: Vimmerby landsförsamling.(H).Cl: 🖍 🖬<br>Lägg till Importera från bild<br>Noteringar<br>Lägg till notering                                                                                                    |
| Spara A                                                                                                    | vbryt Kopiera Ta bort                                                                                                    |

Det går att skapa en händelse som läggs in för flera personer samtidigt.

De händelser som detta är möjligt för är dessa:

- Bosatt
- Vigsel
- Skilsmässa
- Sambo
- Separation
- Inflyttning
- Utflyttning

De personer som kan väljas när samma händelse skapas för flera personer är personer som har direkt koppling till personen. Det är alltså föräldrar, partner och barn.

För att skapa en händelse för flera personer gör så här:

- Klicka på Lägg till händelse och välj Bosatt (som är valt som exempel här)
- Skriv in de uppgifter som ska in för händelsen i fråga
- Klicka i rutan Skapa på fler personer och välj de personer i rullisten som visas som händelsen ska läggas in för
- För att stänga rullisten behöver man bara klicka utanför den
- Klicka därefter på Spara
- Om årtal som läggs in inte stämmer för alla personer som valts går det lätt att redigera händelsen för den personen i efterhand

| an (ourneer rague Entreson)      |                               |
|----------------------------------|-------------------------------|
| 🖥 Datum 📀                        | Källhänvisningar              |
| ån<br>1907 mm dd                 | Lägg till källhänvisning      |
| 1911 mm dd                       | Lägg till Importera från bild |
| - Beskrivning                    |                               |
| Beskrivning (max 255 tecken)     | Noteringar                    |
| Skapa på fler personer           | Lägg till notering            |
| Välj personer                    | ~ ]                           |
| Hanna* Sofia Jonsson             |                               |
| Ingegerd* Britta Salome Ericsson | Lägg till                     |
| Hanna Ingrid Stina* Ericsson     |                               |
| Sven Gunnar* Erik Ericsson       |                               |
| Astrid* Anna Emilia Ericsson     | <b>-</b>                      |
| ,                                |                               |
| 2 Land                           | [                             |
| Land                             |                               |
|                                  |                               |

En händelse som redan finns kan enkelt kopieras för att läggas in på en annan person.

Gör så här:

• Öppna den händelse som ska kopieras. Det ser till exempel ut så här:

| 🛅 Datum 😋                                 | Källhänvisningar                                 |
|-------------------------------------------|--------------------------------------------------|
| Från<br>1845 mm dd<br>Hil                 | ArkivDigital: Rumskulla (E. H) Al:11 (1845-1851) |
| 1851 mm dd<br><b>≡ Beskrivning</b>        | Lägg till Importera från bild                    |
| Beskrivning (max 255 tecken)              | Noteringar                                       |
| # Plats                                   | Lägg till notering                               |
| Kåremåla                                  |                                                  |
| # Församling/Socken/Distrikt              | Lägg till                                        |
| Rumskulla - Kalmar län, Östergötlands län |                                                  |
| ♀ Land                                    |                                                  |
| Sverige                                   |                                                  |

- Klicka på Kopiera för att kopiera alla uppgifter som finns inlagda i händelsen.
- Händelsen kan nu läggas in (klistras in) på valfri person i släktträdet.

- Gå därefter till den person som ska ha samma händelse inlagd.
- Personkortet för en person ser till exempel ut så här:

| ×                                                          |                                             | <u></u>                         |
|------------------------------------------------------------|---------------------------------------------|---------------------------------|
| Q A<br>G                                                   | nna Greta<br>öransdotter                    |                                 |
| ■ Titel/Yrke<br>f. 1813-11-09 ♥ Sö<br>d. 1909-11-09 ♥ Ru   | dra Vi - Kalmar län<br>Imskulla - Kalmar lä | n, Sverige<br>än, Östergötlands |
| Händelser                                                  | Relationer                                  | Noteringar                      |
| Händelse Först<br>★ <sup>Födelse</sup><br>1813-11-09 ♀ Söd | n <b>mling/Plats</b><br>ra Vi - Kalmar län  | \$<br>7                         |
| † <sup>Död</sup><br>1909-11-09 ♥Rur                        | nskulla - Kalmar län, Ö:                    | stergötlands 🐬                  |
|                                                            |                                             |                                 |
|                                                            |                                             |                                 |
|                                                            |                                             |                                 |
|                                                            |                                             |                                 |
|                                                            | Klistra in händelse                         |                                 |
|                                                            | Lägg till händelse                          |                                 |

- Längst ner står det Klistra in händelse. Klicka där för att klistra in händelsen på personen.
- Händelserutan kommer fram. Redigera uppgifter om det behövs och klicka därefter på **Spara**.

De händelser som läggs in för en person visas i en lista i Personkortet.

För att ändra ordning på händelserna finns det en funktion för att sortera dem.

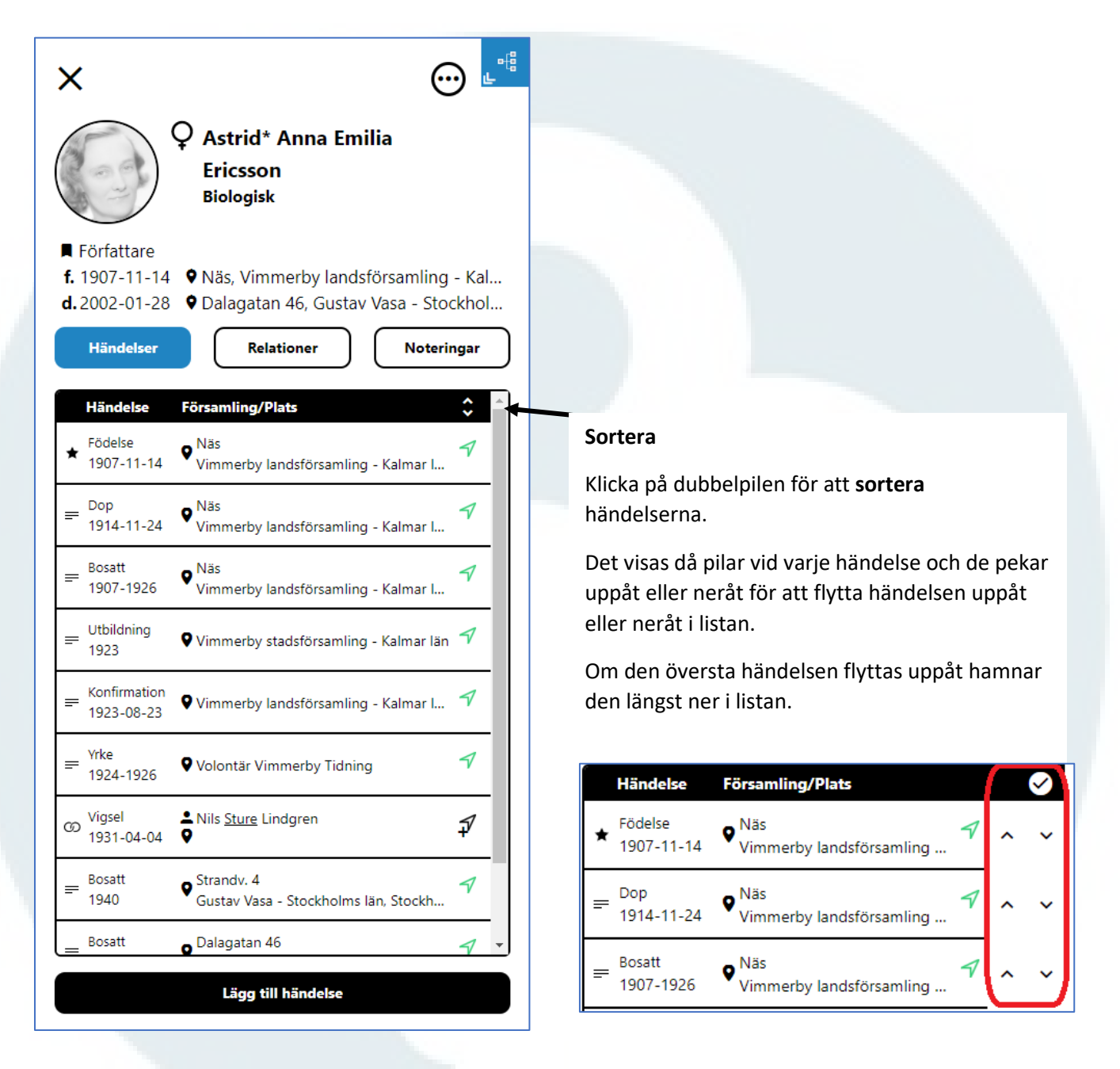

Klarmarkera genom att klicka på **bocken** uppe till höger.

Det går även att "dra" en händelse och placera den på den plats den ska ha. **Församling/Plats** anges för varje händelse och om det finns koordinater angivna för en församling/plats så blir det en grön pil i händelsen.

🗘 Astrid\* Anna Emilia Ericsson Biologisk Författare f. 1907-11-14 • Näs, Vimmerby landsförsamling - Kal... d. 2002-01-28 🕈 Dalagatan 46, Gustav Vasa - Stockhol... Händelser Relationer Noteringar Händelse Församling/Plats \$ Näs
 Vimmerby landsförsamling - Kalmar I... Födelse Klicka på den gröna pilen för att öppna -1 × 1907-11-14 kartvyn i släktträdet. Näs Vimmerby landsförsamling - Kalmar I... Dop 1 = 1914-11-24 Näs
 Vimmerby landsförsamling - Kalmar I... Bosatt 1 = 1907-1926

I Personkortet sammanställs relationer för närmsta familj för en person. Detta nås via Relationer.

De personer som är direkta anor till släktträdets **huvudperson** har röda droppar och ättlingar till huvudpersonen har gröna droppar.

I exemplet nedan visas Personkortet för författaren Astrid Lindgren f. Ericsson. Hon är i detta fall släktträdets huvudperson och därmed har hennes föräldrar röda droppar i och med att de är hennes direkt anor. Hennes barn är hennes ättlingar och har därmed gröna droppar.

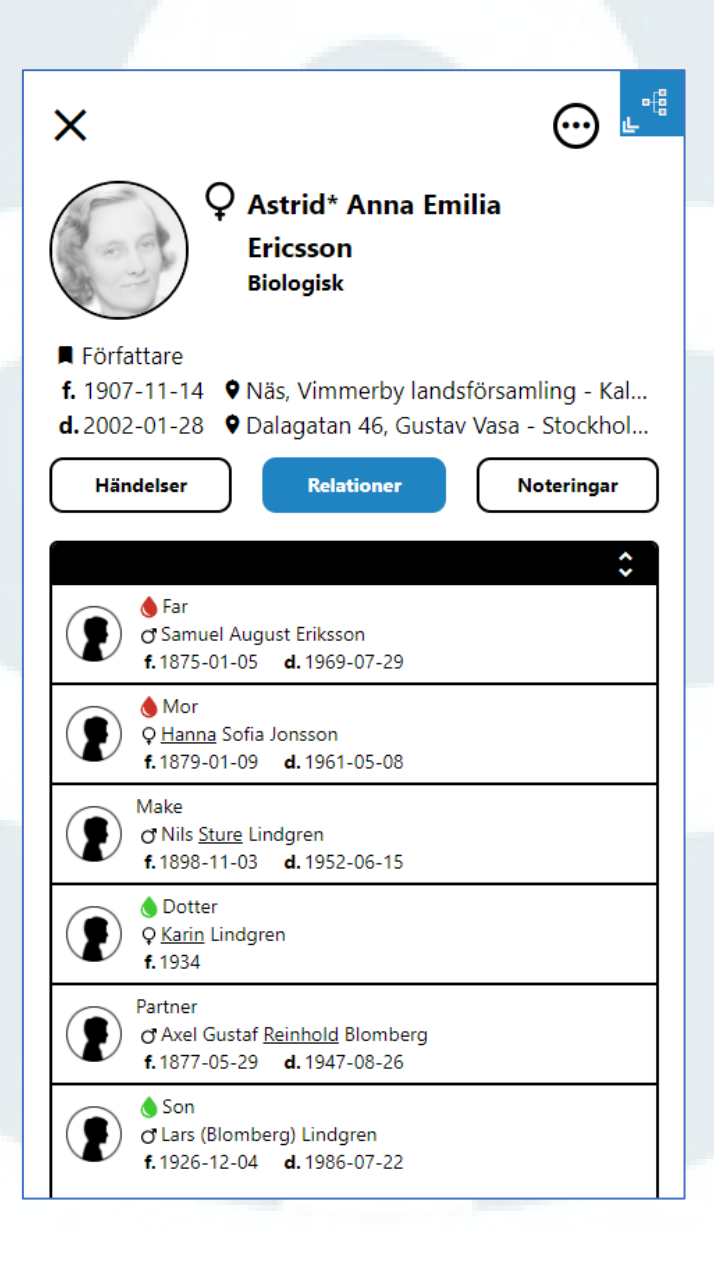

I ett släktträd går det att skriva **Noteringar** av olika slag. Det kan vara en allmän notering som i ArkivDigitals släktträd finns tillgängliga via Personkortet eller så kan det vara noteringar kopplade till olika händelser.

En notering kan innehålla upp till 60 000 tecken vilket motsvarar ungefär fyra A4-sidor med text.

Det finns dessa noteringar via Personkortet:

- Allmänna noteringar
- Att göra (gul markering)
- Biografi (blå markering)

Att-göra-noteringar samlas i en egen lista som nås via Inställningar i släktträdsvyn.

| ×                                                                                                    |
|----------------------------------------------------------------------------------------------------|
| Astrid* Anna Emilia<br>Ericsson<br>Biologisk                                                                                                    |
| <ul> <li>■ Författare</li> <li>f. 1907-11-14</li> <li>● Näs, Vimmerby landsförsamling - Kal</li> <li>d. 2002-01-28</li> <li>● Dalagatan 46, Gustav Vasa - Stockhol</li> </ul> |
| Händelser Relationer Noteringar                                                                                                    |
| Typ Titel                                                                                                    |
| O Skolbetyg                                                                                                    |
| O Karaktärer i böckerna                                                                                                    |
| Levnadsbeskrivning                                                                                                    |
| <ul> <li>Undersök vidare</li> </ul>                                                                                                    |

#### Skapa ny notering

- Klicka på Lägg till notering längst ner i Personkortet när Noteringar är markerat
- I fältet för Titel skrivs en rubrik som beskriver vad noteringen handlar om.
- I fältet för Noteringar skrivs själva noteringen.
- Klicka på **Spara** och Noteringen hamnar i en lista över noteringar för personen i Personkortet. Se bild ovan.

| <b>Skapa notering</b><br>För person                                                                         | ×      |
|----------------------------------------------------------------------------------------------------|--------|
| Typ av notering                                                                                             |        |
| Titel                                                                                                    | Hitman |
| Titel                                                                                                    |        |
| Notering                                                                                                    |        |
| B I U H1 H2 H3 ≔ ≟ ™                                                                                        |        |
| Sture Mindgrein<br>1913 - Waken Greine Mannene en beer<br>1913 - Waken Greine Mannene Mannene Streephane en | Svertu |
|                                                                                                    |        |
|                                                                                                    |        |
|                                                                                                    |        |
|                                                                                                    |        |
|                                                                                                    |        |
| Spara Avbryt                                                                                                |        |

Det går att lägga in **noteringar** för alla **händelser** och även för **källhänvisningar**. Det finns då en knapp som heter **Noteringar** i rutan för händelsen eller källhänvisningen.

Fältet för **Noteringar** som kan läggas in ser likadan som **Noteringar** som läggs in direkt via Personkortet. Skriv en titel (rubrik) för Noteringen och själva noteringen i fältet under. Klicka därefter på **Spara**.

| delse (Astrid^ Anna Emilia Ericsson)  |                                                    |
|---------------------------------------|----------------------------------------------------|
| 🖩 Datum 📀                             | Källhänvisningar 🗘                                 |
| 1907 11 14                            | ArkivDigital: Vimmerby landsförsamling (H) Cl: 🖍 🚺 |
| = Beskrivning                         |                                                    |
| Beskrivning (max 255 tecken)          |                                                    |
|                                       | Lägg till                                          |
| 🕆 Plats                               |                                                    |
| Näs                                   | Noteringar                                         |
| Församling/Socken/Distrikt            | Lägg till notering                                 |
| Vimmerby landsförsamling - Kalmar län |                                                    |
| 9 Jand                                |                                                    |
| v Lanu                                |                                                    |
| sverige                               |                                                    |

| tel                         |                 |  |
|-----------------------------|-----------------|--|
| Astrids födelse             |                 |  |
| otering                     |                 |  |
| <b>B Z U</b> H1 H2 H3       | ≡ ≣ "           |  |
| Astrid föddes en vacker hös | tdag i november |  |
|                             |                 |  |
|                             |                 |  |
|                             |                 |  |
|                             |                 |  |
|                             |                 |  |
| Svenge                      |                 |  |

Det går att redigera eller lägga till ytterligare en notering för händelsen. För att redigera öppnas själva noteringen, ändringen görs och klicka därefter på spara.

**OBS!** Själva händelsen som så måste också sparas för att ändringen i noteringen ska sparas.

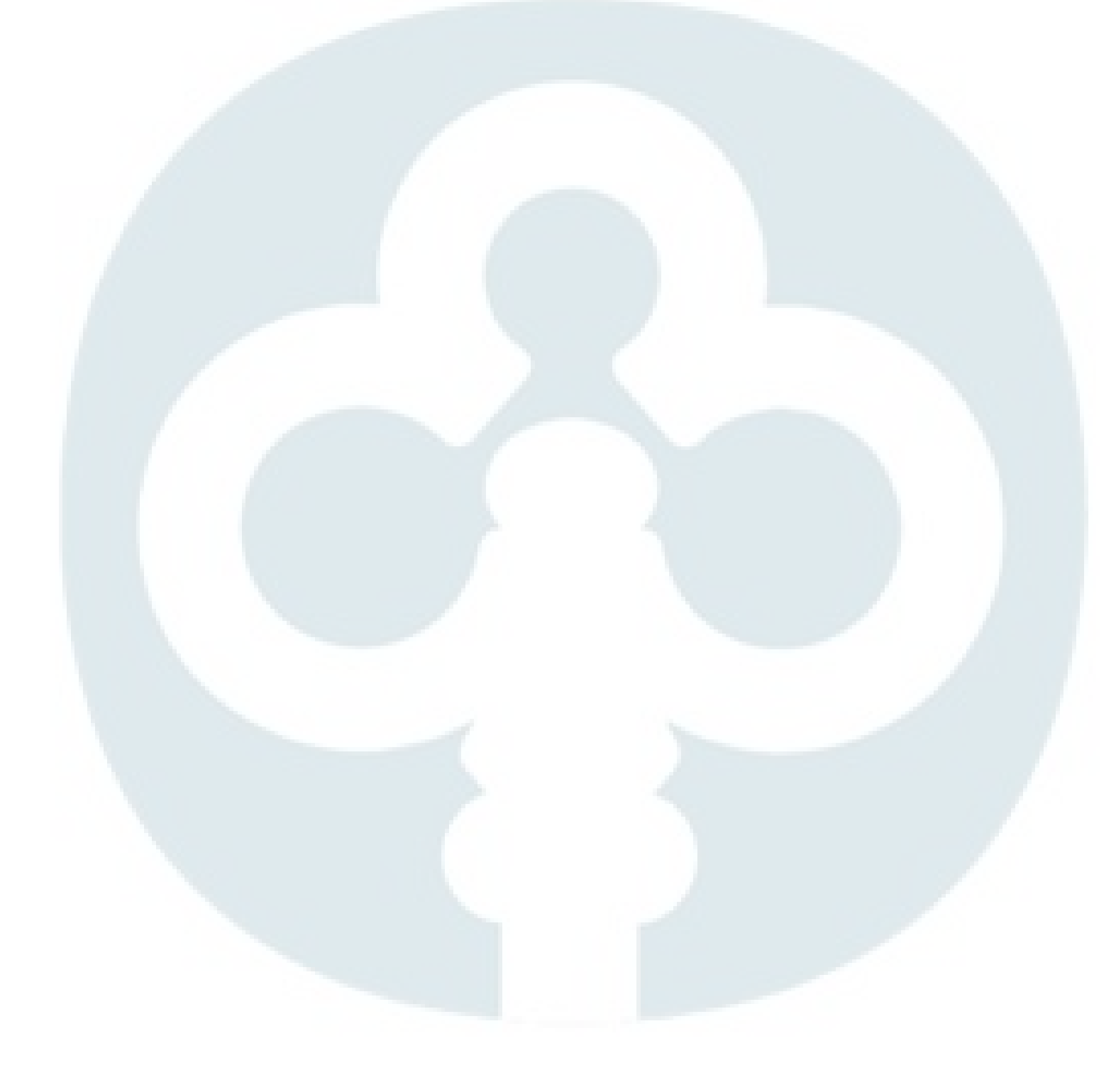

I släktträdsvyn finns det två **hjälpmenyer** i nedre delen av släktträdsvyn. De båda menyerna kan vara i **maximerat** läge där både ikon och förklarande text visas, eller i **minimerat** läge där bara ikoner visas.

# Hjälpmeny på vänster sida:

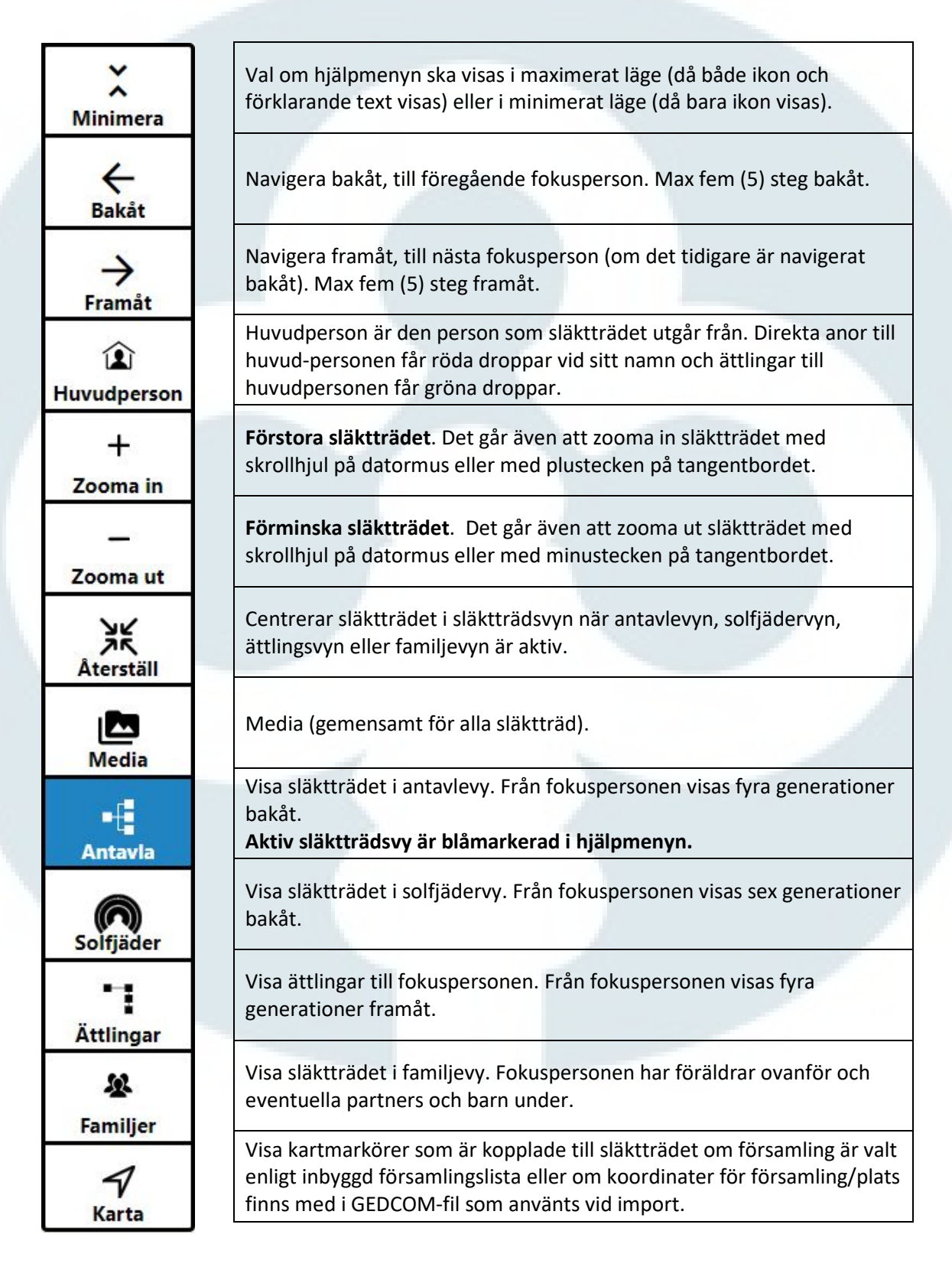

# Hjälpmeny för höger sida

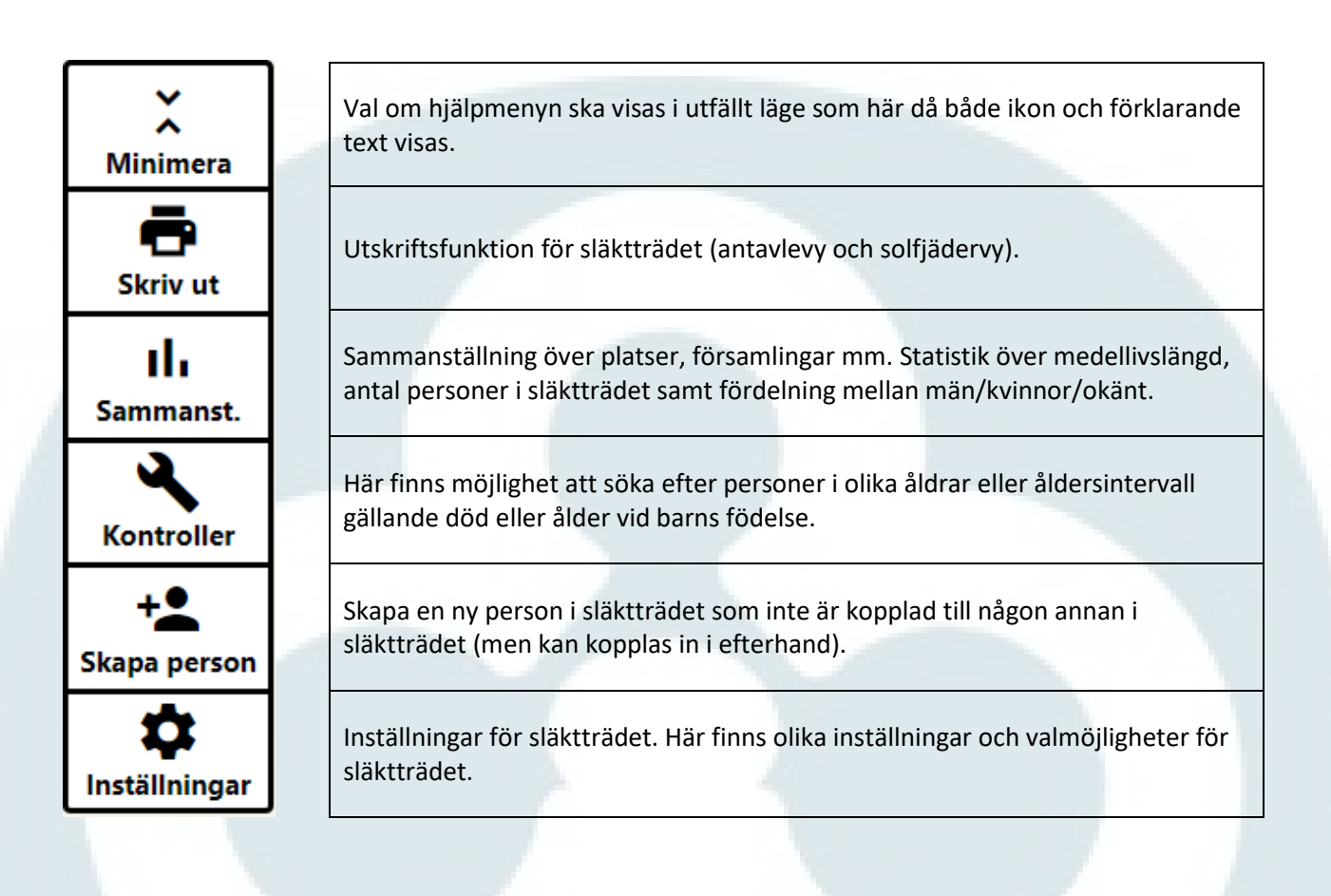

Fortsättning nästa sida.

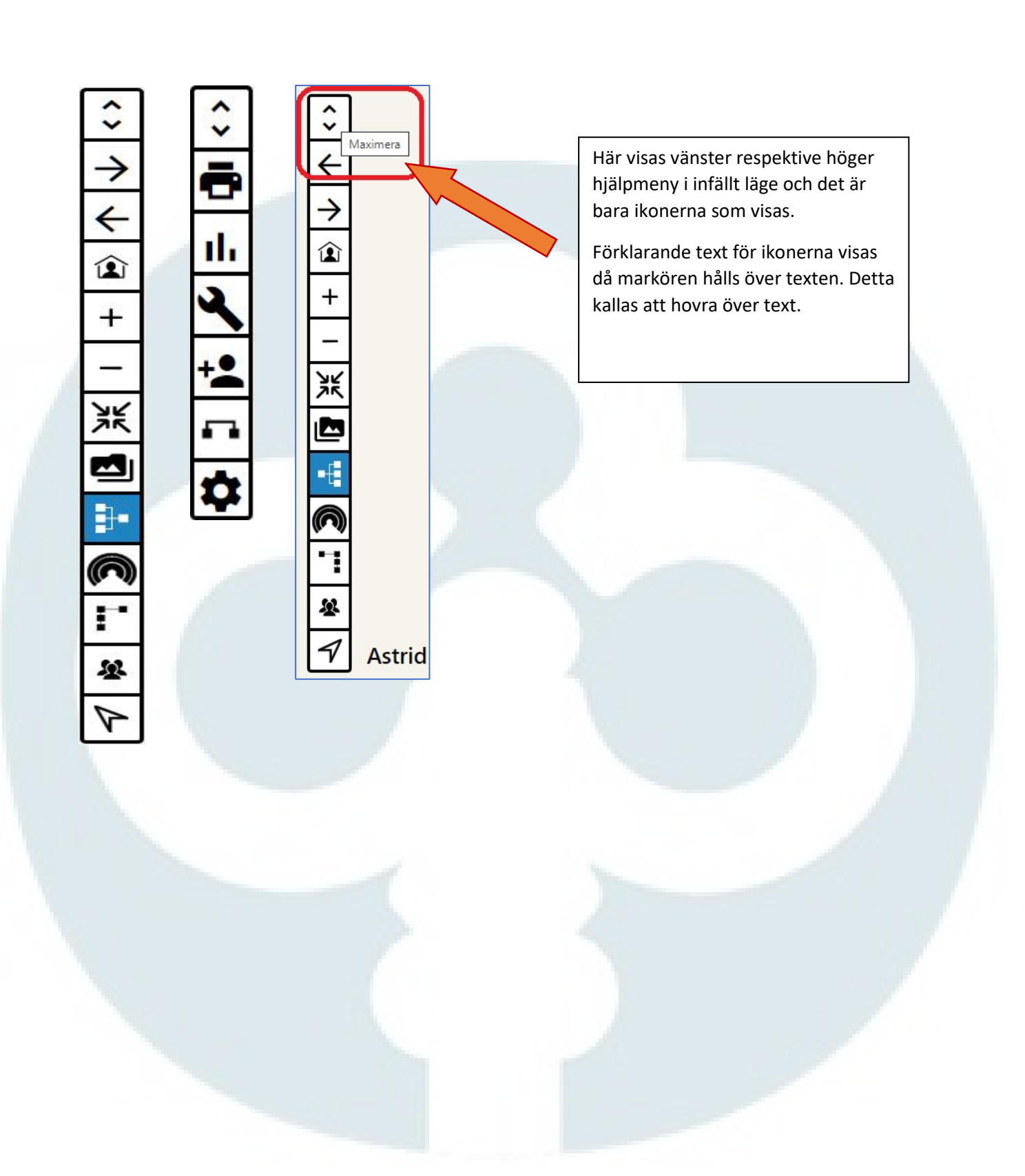

I släktträdet finns **rimlighetskontroller** inbyggda. Dessa kontrollerar automatiskt när släktträdet byggs och personer läggs till, oavsett om de läggs till manuellt eller via registersökning.

Följande rimlighetsgränser är inlagda:

- En person är född mer än 80 år efter en av föräldrarna.
- En person är född efter ett av sina egna barn.
- En person har födelsedatum efter sitt eget dödsdatum.
- En person är född före en av föräldrarna.
- En person är född samma datum som en av föräldrarna.
- Ett årtal är väldigt tidigt.
- En person är äldre än 80 år vid ett av barnens födsel.
- En person blev äldre än 105 år.
- En person är yngre än 13 år vid ett barns födsel.
- En person måste vara född minst 15 år för att händelsen vigsel eller sambo ska kunna skapas.

Rev\_0

Fokusperson är den person som är i centrum i den vy som är aktiv i släktträdet (utom kartvyn).

- I familjevyn är **fokuspersonen** den som har rutor för föräldrar ovanför, partner nedanför och gemensamma barn med partner rakt under partnern i fråga.
- I antavlevyn visas alla raka anor bakåt från fokuspersonen.
- I ättlingvyn visas alla ättlingar till fokuspersonen.

Vilken person som helst i släktträdet kan vara fokusperson.

## För att byta **fokusperson**:

- Klicka på en ruta i släktträdet eller **hovra**\* med musmarkören ovanför rutan så blir den aktiv och den blir samtidigt större. Längst ner i rutan visas fyra alternativ: välja person som **fokusperson** eller någon av de tre andra släktträdsvyerna.
- Klicka på symbolen som ser ut som ett sikte för att göra personen till fokusperson.

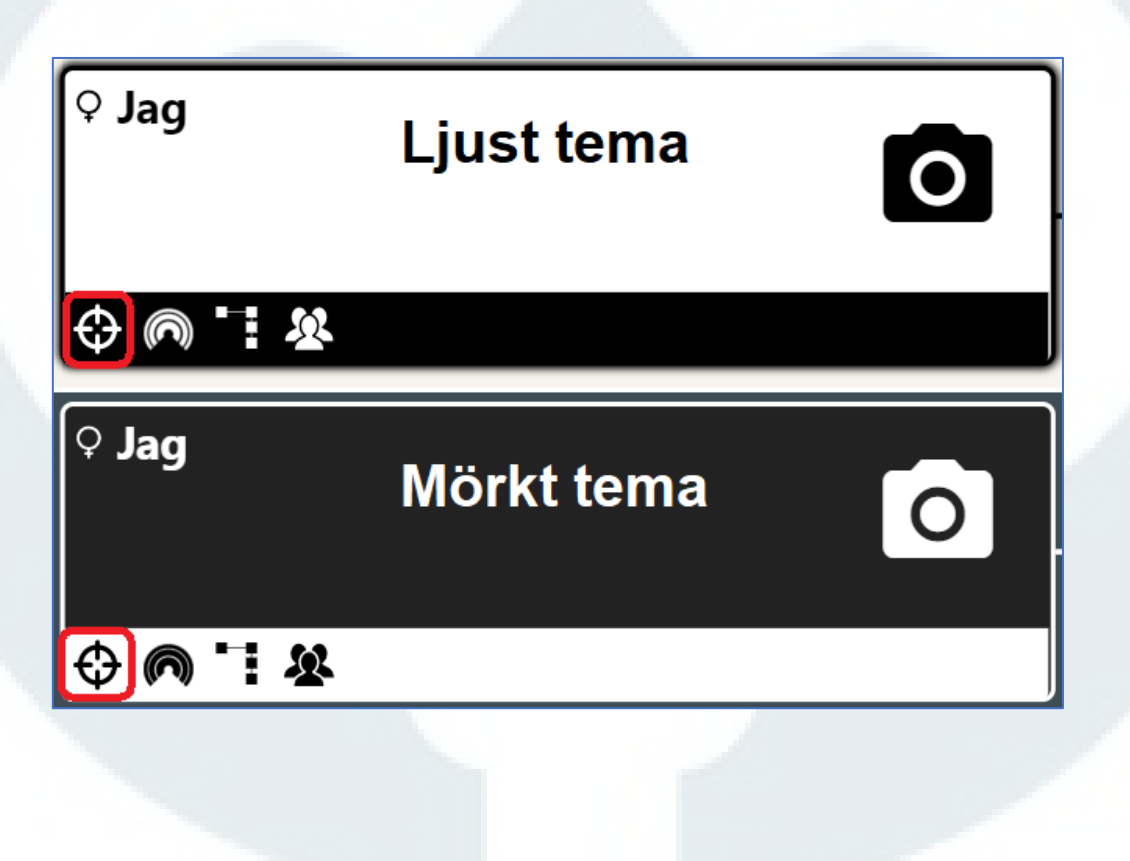

#### \*Hovra betyder att hålla markören ovanför en ruta eller test.

Det går att skapa en ny person i släktträdet och denne är då **inte** kopplad till någon annan person i släktträdet till att börja med. Det går att koppla in personen i släktträdet i ett senare skede.

Gör så här för att skapa en ny okopplad person:

- Klicka på knappen/ikonen för att **Skapa person** i hjälpmenyn på höger sida
- Ett tomt Personkort kommer fram på höger sida.
- Fyll i uppgifter om personen och klicka därefter på **Skapa person** längst ner i Personkortet

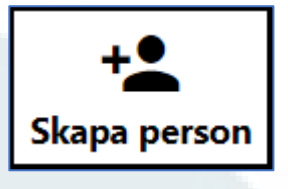

• Den nu skapade personen visas nu som fokusperson

Den släktträdsvy som var **aktiv** när den okopplade personen skapades är den vy som visas när den nya personen är skapad.

| Lägg till far | +                 | Lägg till mor | + |
|---------------|-------------------|---------------|---|
|               | Okopplad person   |               | J |
|               | ♦ • € ⋒ ` :       |               |   |
|               | Lägg till partner | +             |   |
|               | Lägg till barn    | +             |   |

Ny okopplad person visas i Familjevyn som är den aktiva släktträdsvyn i detta exempel.

Det går sedan att jobba vidare med personen som är skapad i släktträdet.

Det förekommer att en person finns på flera ställen i ett släktträd och då uppstår det som heter anförluster.

Ett exempel när detta förekommer är när två kusiner gifter sig med varandra. I ett sådant exempel finns mor- och farföräldrarna redan inlagda i släktträdet och de ska därför **inte** läggas in igen.

Det finns en funktion för att koppla in en befintlig person på ytterligare en plats i släktträdet för att undvika att dubbletter skapas.

## Gör så här för att koppla in en person på ytterligare ett ställe i släktträdet:

- Ställ dig på det ställe i släktträdet där personen ska läggas in.
- Ett tomt **Personkort** kommer fram på höger sida i släktträdsvyn.
- Klicka på de tre prickarna uppe till höger i Personkortet.
- Välj Lägg till befintlig person.
- En ruta med namn på alla personer i släktträdet kommer fram. Högst upp i listan finns det en sökfunktion för att enkelt kunna söka efter den person som ska kopplas in på ytterligare ett ställe i släktträdet.
- Sök rätt på den person som ska kopplas in i släktträdet.
- Klicka på det namn som ska läggas in i släktträdet igen. Raden blir blåmarkerad.
- Bekräfta genom att klicka på Välj.
- Personen är nu inkopplad på ytterligare en plats i släktträdet.

I bilderna nedan ska en befintlig person som heter **Anna** kopplas ihop med sin mamma/mor. Personen som heter "**Mamma**" ska alltså läggas in som mamma/mor till **Anna**.

| + Lägg till mor + | K<br>Lägg till befintlig person<br>Fornamn<br>Efternamn |
|-------------------|---------------------------------------------------------|
|                   | Titel/Yrke                                              |
| ♀ Anna            | Födelse                                                 |
|                   | åååå mm dd                                              |

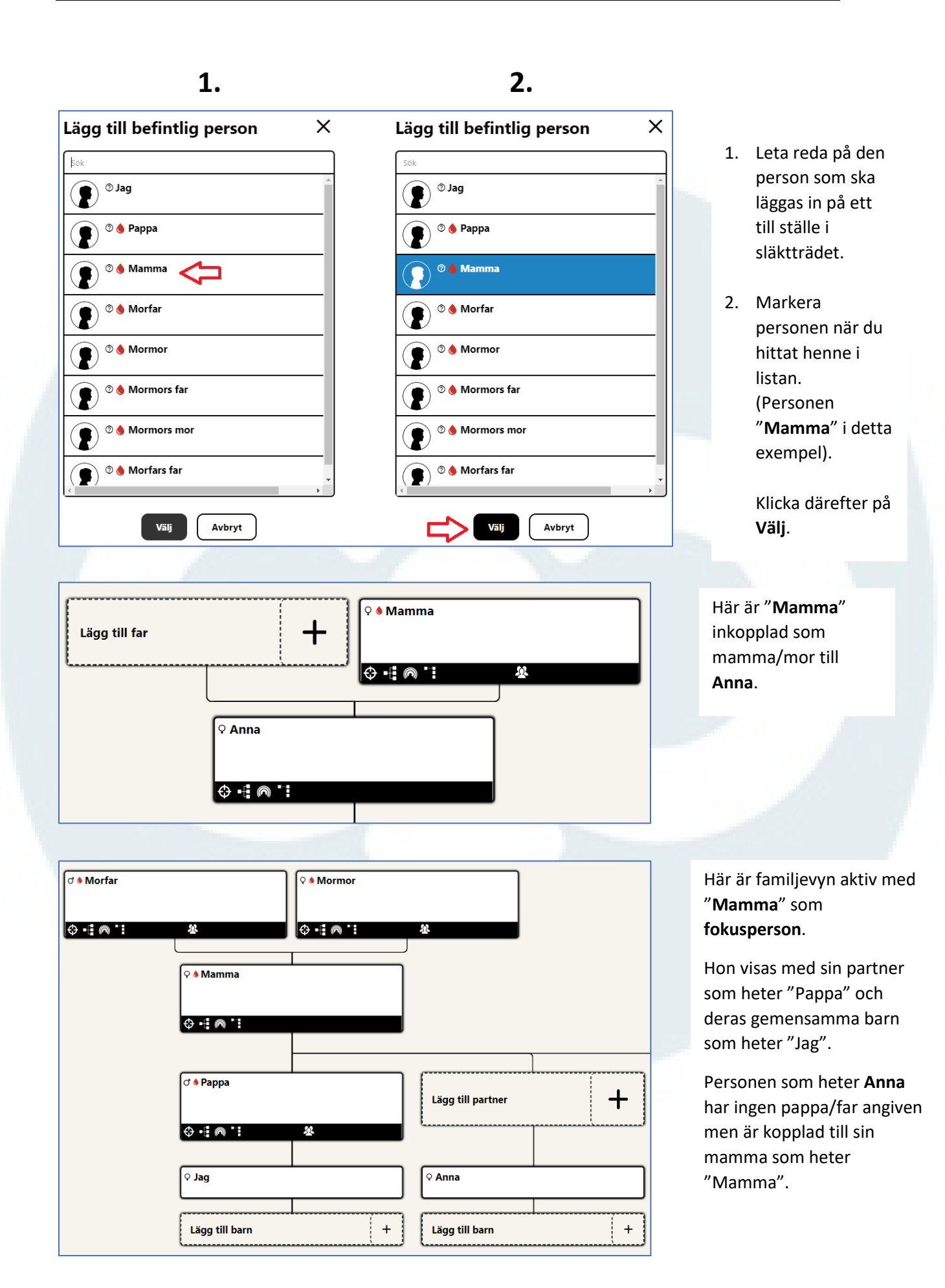

Det går att koppla loss en person från en plats i släktträdet om personen har lagts in på fel ställe.

Gör så här:

- Klicka på personen i fråga i släktträdet.
- **Personkortet** för personen öppnas på höger sida i släktträdet.
- Klicka på de tre prickarna uppe till höger i släktträdet.
- Välj Koppla bort person ifrån vald position.
- Personen finns kvar i släktträdet men är frånkopplad från den tidigare platsen.
- Personen kan sedan kopplas in på rätt ställe i släktträdet.

| $\odot$                                |
|----------------------------------------|
| <ul> <li>Sök i register</li> </ul>     |
| Personakt                              |
| Ta bort person                         |
| Koppla bort person ifrån vald position |

Rev\_0
Högst uppe till vänster i släktträdsvyn finns en **sökfunktion** för att söka efter en person som finns inlagd i släktträdet. **Symbol för sökfunktionen är ett förstoringsglas**.

| ۹ 🖊 |                                                                                                    |
|-----|----------------------------------------------------------------------------------------------------|
|     | <ul> <li> <sup>o</sup> ▲ <u>August</u> Herman Rylander     </li> <li> <sup>f</sup>. 1874-07-11 ♀ Ekeby - Östergötlands län, Sverige     </li> <li> <sup>d</sup>. 1952-01-23 ♀ Ekeby - Östergötlands län, Sverige     </li> </ul> |
|     | \$ •∄ ⋒ "                                                                                                    |

Klicka i rutan som kommer fram bredvid förstoringsglaset för att få fram listan med alla personer som är inlagda i släktträdet.

Genom att klicka på de tre strecken till höger i sökrutan ges möjlighet att söka efter följande:

- Namn
- Datum Född/Död
- Plats/Församling

Det går sedan att sortera med stigande ordning (pil pekar neråt) eller fallande ordning (pil pekar uppåt).

I sökrutan står med grå text vad som kan sökas på efter vad som är valt enligt de tre strecken.

| Q | Sök med namn                                        | Sök på           |
|---|-----------------------------------------------------|------------------|
|   | <b>Adolf Filip Rylander</b>                         | Namn             |
|   | <b>1.</b> 1694-06-06                                | Datum Född/Död   |
|   | C ♦ Adolf W Carlsson<br>f. 1833-03-25 d. 1884-08-25 | Plats/Församling |
|   | Agnes W Rylander                                    | Sortera          |
|   | <b>f.</b> 1900-07-05 <b>d.</b> 1986-12-13           | Förnamn 🔻        |
|   | <b>Alida O Andersson</b><br>f. 1880-07-19           | Efternamn        |

Klicka på namnet på personen du söker efter. Raden blir blåmarkerad.

| Q | Sök med namn                                                                     | = |  |  |
|---|----------------------------------------------------------------------------------|---|--|--|
|   | <b>of Adolf Filip Rylander</b><br><b>f.</b> 1894-06-06                           | * |  |  |
|   | or ♦ Adolf W Carlsson<br>f. 1833-03-25 d. 1884-08-25                             |   |  |  |
|   | P         Agnes         W Rylander           f. 1900-07-05         d. 1986-12-13 |   |  |  |

Personen blir nu fokusperson i släktträdet och Personkortet öppnas till höger.

| ٩                                                            |                                                                                                    |                                                                                                    |                    | × 1=                                                                                                    | : 💮 🗾                              |
|--------------------------------------------------------------|----------------------------------------------------------------------------------------------------|----------------------------------------------------------------------------------------------------|--------------------|----------------------------------------------------------------------------------------------------|------------------------------------|
|                                                              | Ø <b>August Herman Rylander</b><br>f. 1874-07-11 € Ekeby - Östergötlands län, Sverige<br>d. 1952-01-23 € Ekeby - Östergötlands län, Sverige                                                                                                    | © ♦ Johanna Sophia Adolfsdotter<br>f. 1862-04-14 © Malexander - Österpötlands län, Sv<br>d. 1945-08-04 © Storholmen, Norra Timmerö, Ekeby |                    | Q Agnes* Wilhelmina<br>Rylander<br>Biologisk                                                                                                    |                                    |
| ×<br>Misimera<br>←<br>Sakit                                  | ○ Agnes Wilhelmian Ryl           (*) Agnes Wilhelmian Ryl           (*) 900-07-05           (*) 900-17-05           (*) 900-12-13           ○ Agnes Wilhelmian Ryl           (*) 900-12-13           ○ Agnes Wilhelmian Ryl           (*) 900-12-13           ○ Agnes Wilhelmian Ryl           (*) 900-12-13           ○ Agnes Wilhelmian Ryl           (*) 900-12-13           ○ Agnes Wilhelmian Ryl           (*) 900-12-13           ○ Agnes Wilhelmian Ryl           (*) 900-12-13           ○ Agnes Wilhelmian Ryl           (*) 900-12-13           ○ Agnes Wilhelmian Ryl           (*) 900-12-13           ○ 100-12-13           ○ 100-12-13           ○ 100-12-13           ○ 100-12-13           ○ 100-12-13           ○ 100-12-13           ○ 100-12-13           ○ 100-12-13           ○ 100-12-13           ○ 100-12-13           ○ 100-12-13           ○ 100-12-13           ○ 100-12-13           ○ 100-12-13           ○ 100-12-13           ○ 100-12-13           ○ 100-12-13           ○ 100-12-13           ○ 100-12-13 | ander<br>rrgotin                                                                                                    |                    | Iterutrice <ul> <li>Allevirnee</li> <li>Asbo - Östergötlands län, S</li> <li>d. 1986-12-13</li> <li>Dalgårdsg 10 A Boxholm, El</li> <li>Händetser</li> <li>Relationer</li> <li>N</li> </ul> <li>Händetse</li> <li>Församling/Plats</li> | verige<br>keby södra<br>loteringar |
| Frankt<br>D<br>Hovudperson<br>+<br>Zooma in<br>-<br>Zooma ut |                                                                                                    | Lägg till partner                                                                                                    | +                  |                                                                                                    | 7 7                                |
| Aterstall<br>Media<br>4<br>Antavla                           | Lägg till barn                                                                                                    | + Lägg till barn                                                                                                    | [+]                |                                                                                                    | √<br>Iăn                           |
| Sottjäder<br>1<br>Attiingar                                  |                                                                                                    |                                                                                                    | ⇒<br><u>⊫</u><br>₹ |                                                                                                    | ¥<br>\$                            |
| Karta Visni                                                  | ingsträd SFD Agnes Wilhemina Rylan 🔕                                                                                                    |                                                                                                    | <u>↑</u>           | Lägg till händelse                                                                                                    |                                    |

Klicka på krysset bredvid sökrutan för att stänga sökfunktionen.

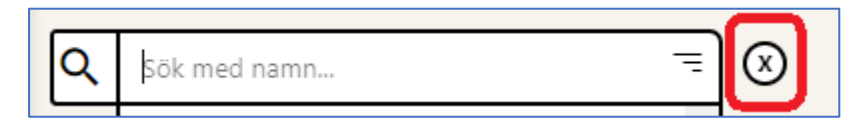

Längst ner till höger i släktträdsvyn finns höger hjälpmeny.

Längst ner i denna meny finns **Inställningar** som har ett **kugghjul** som symbol.

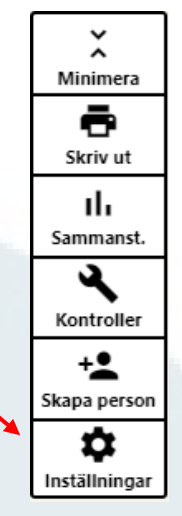

Klicka på Inställningar (kugghjulet) för att öppna Inställningar. En ruta öppnas på skärmen och för släktträd som är påbörjade ser rutan ut så här:

|           | ×                                                                         |
|-----------|---------------------------------------------------------------------------|
| ig 🛈 Nytt |                                                                           |
| <∕⊗       | GEDCOM-export                                                             |
| <∕⊗       | ☆ Ändra huvudperson                                                       |
| <∕⊗       | <ul> <li>Släktträdsinbjudningar</li> </ul>                                |
| <∕⊗       |                                                                           |
| <≀⊗       | C Aktivera mörkt tema                                                     |
| <≀⊗       | 🗐 Källor 🛛 🚍 Att göra                                                     |
| < / ×     |                                                                           |
|           | ig) ⊕ Nytt<br>< ∕ ⊗<br>< ∕ ⊗<br>< ∕ ⊗<br>< ∕ ⊗<br>< ∕ ⊗<br>< ∕ ⊗<br>< ∕ ⊗ |

Högst upp står namnet på det släktträd som är **aktivt**, det vill säga **öppet i släktträdsvyn**. I detta fall heter släktträdet Agnes. Namnet på det aktiva släktträdet är även **fetmarkerat** med blå text i listan över släktträd som visas på vänster sida.

Under namnet på det aktiva släktträdet finns tre knappar/rutor:

#### Mina släktträd:

Här visas en lista över alla släktträd som är skapade. För varje släktträd finns tre symboler:

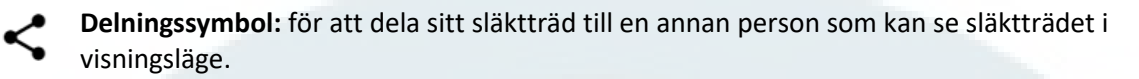

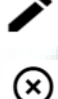

Ta bort släktträd.

Redigera: för att redigera namnet på släktträdet.

Delas med mig:

Klicka på **Delas med mig** för att se de släktträd som andra personer delar med dig.

Klicka på symbolen med en bock för att acceptera inbjudan. Klicka på symbolen med en bock för att avböja inbjudan.

| Inställningar                       | >                                          |
|-------------------------------------|--------------------------------------------|
| Vitt släktträd                      |                                            |
|                                     | Г                                          |
| Mina släktträd Delas med mig 🕀 Nytt |                                            |
|                                     |                                            |
| PetsyBio                            | GEDCOM-export                              |
| Delat av. forhammenterhamm@mail.se  | ☆ Ändra huvudperson                        |
|                                     | <ul> <li>Släktträdsinbjudningar</li> </ul> |
|                                     |                                            |
|                                     | Aktivera mörkt tema                        |
|                                     | 🗑 Källor 🛛 = Att göra                      |
|                                     | التناقع المستقع                            |
|                                     |                                            |
|                                     | J                                          |

### Nytt (Nytt släktträd)

Det går att ha upp till tio (10) olika släktträd.

De olika släktträden är inte kopplade till varandra.

Hovra (håll markören) över **Nytt** så visas hur många släktträd som finns av tio möjliga.

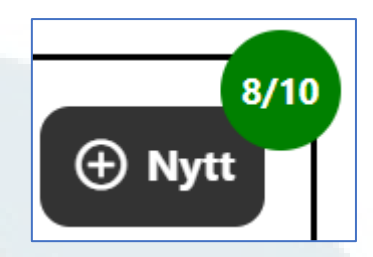

För ett **nyskapat släktträd** ser höger hjälpmeny ut så här i minimerat (infällt) respektive maximerat (utfällt) läge:

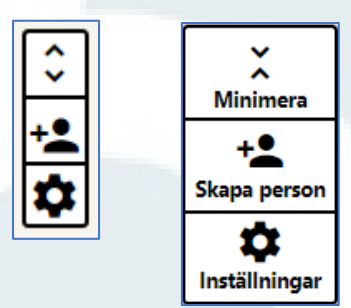

Klicka på **Inställningar** (kugghjulet) för att få upp rutan för Inställningar på skärmen. Bilden nedan visar hur rutan för **Inställningar** ser ut när ett nytt släktträd som **inte** är påbörjat är aktivt.

| <b>nställningar</b><br>⁄litt släktträd |            | >                      |
|----------------------------------------|------------|------------------------|
| Mina släktträd Delas med               | mig 🕑 Nytt |                        |
| Mitt släktträd                         | <∕⊗        |                        |
| Kompis Anneli                          | <≀⊗        |                        |
| DNA-träff XY                           | <≀⊗        | Släktträdsinbjudningar |
| Kollega Anna 50 år                     | <≀⊗        | Aktivera mörkt tema    |
| Agnes                                  | <≀⊗        |                        |
| Kristina 75 år                         | <∕⊗        |                        |
| mammapappafarfarmormo                  |            |                        |

Rev\_0

Högst upp i höger del av rutan för Inställningar finns möjlighet att göra en GEDCOM-export.

| <b>Inställningar</b><br>Kollega Anna 50 år |                             | ×                                          |
|--------------------------------------------|-----------------------------|--------------------------------------------|
| Mina släktträd Delas med                   | mig 🕀 Nytt                  |                                            |
| Släktträd 1                                | </th <th>GEDCOM-export</th> | GEDCOM-export                              |
| Släktträd 2                                |                             | ☆ Ändra huvudperson                        |
| DNA-träff XY                               | < i 🗵                       | <ul> <li>Släktträdsinbjudningar</li> </ul> |
| Kollega Anna 50 år                         | < i 😣                       |                                            |
| Agnes                                      | <⁄⊗                         | Aktivera mörkt tema                        |
| Kristina 75 år                             | <⁄⊗                         | 🗎 Källor 🗦 Att göra                        |
| mammapappafarfarmormor                     | <≀⊗                         |                                            |
|                                            |                             | J                                          |

#### **GEDCOM-export**

Att skapa en GEDCOM-fil är även ett sätt att säkerhetskopiera sin släktforskning.

När en GEDCOM-fil skapas lagras den på ArkivDigitals servrar och den kan sedan laddas ner lokalt till den dator eller surfplatta som används.

Vid export i ArkivDigitals släktträdsfunktion blir textformatet UTF-8 för att å, ä och ö ska tolkas korrekt.

Klicka på knappen **GEDCOM-export** för att komma till startläge för GEDCOM-export.

| Exportera        | Information          |        |
|------------------|----------------------|--------|
| idigare exporter | Datum                | Status |
| strid            | 2022-12-08 14:21     | Klar 生 |
| strid            | 2022-12-08 14:14     | Klar 🛓 |
| /itt släktträd   | 2022-12-08 14:14     | Klar 🛓 |
| gnes2            | 2022-12-08 14:13     | Klar 🛓 |
| ammapappafarfa   | arm 2022-12-02 16:28 | Klar 生 |

Klicka på **Exportera** för att starta GEDCOM-exporten. Det visas en ruta som informerar att det inte går att starta en ny export innan den tidigare är färdig.

Din export har nu påbörjats. Notera att du inte kan påbörja en ny export innan den pågående är färdig.

När exporten är klar finns exporten i listan över tidigare med datum och tid för export, samt status för exporten (inringat).

Om exporten inte fungerar blir det ett meddelande "Fel" under status.

Klicka på pilen som pekar neråt för att ladda ner en tidigare skapad GEDCOMfil till din dator/surfplatta. Den nedladdade filen hamnar i **Hämtade filer/Downloads**.

#### Х **GEDCOM**-export Astrid Exportera Information Tidigare exporter Datum Status Klar 生 Astrid 2022-12-08 14:14 Klar 🛓 Mitt släktträd 2022-12-08 14:14 Klar 生 Agnes2 2022-12-08 14:13 Klar 🛓 mammapappafarfarm 2022-12-02 16:28

Huvudperson är den person som släktträdet utgår från och som det alltid går att komma tillbaka till genom att klicka på symbolen för huvudperson i den vänstra hjälpmenyn i släktträdet.

#### Byta huvudperson

Byte av huvudperson i släktträd görs via **Inställningar** längst ner till höger i släktträdsvyn.

I rutan som kommer fram på skärmen finns alternativet Ändra huvudperson.

## ☆ Ändra huvudperson

Klicka på Ändra huvudperson för att få fram en lista över alla personer i släktträdet. Högst upp finns en sökfunktion för att enkelt hitta den person som ska anges som huvudperson.

Markera den person som ska vara huvudperson (raden blir blåmarkerad) och klicka därefter på Välj.

| Välj ny huvudperson<br>mammapappafarfarmormor | × | Välj ny huvudperson<br>mammapappafarfarmormor | ×        |
|-----------------------------------------------|---|-----------------------------------------------|----------|
| Sök med namn                                  | Ξ | Sök med namn                                  | =        |
| Ç Anna                                        |   | 🔮 े Farfar                                    | <b>A</b> |
| ਾ 🔶 Farfar                                    |   | ♂ ♦ Farfars far                               |          |
| े 🖉 🖉 Farfars far                             |   | ♂ ♦ Farfars farfar                            |          |
| े 👌 Farfars farfar                            |   | ♀ ♦ Farfars farmor                            |          |
| ♀ ♦ Farfars farmor                            |   | 🖓 🜢 Farfars mor                               |          |
| 🗣 🔶 Farfars mor                               |   | े 👌 Farfars morfar                            |          |
| C 🔶 Farfars morfar                            |   | ♀ ♦ Farfars mormor                            |          |
| P S Farfars mormor                            | * | P S Farmor                                    |          |
| Välj Avbryt                                   |   | Välj Avbryt                                   |          |

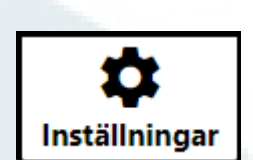

í ᡗ

Huvudperson

Gör så här för att skapa ett nytt släktträd:

- Klicka på Inställningar (symbolen med kugghjul längst ner i högra hjälpmenyn).
- I rutan som kommer fram finns alla släktträd på vänster sida. Aktivt släktträd är blåmarkerat.
- Ovanför listan med släktträd finns tre knappar: Mina släktträd, Delas med mig och Nytt.
- Klicka på **Nytt** för att skapa ett nytt släktträd. Vid hovring över **Nytt** visas antal släktträd som är tillgängliga (hovring innebär att markören hålls ovanför en ruta eller text). Om det är färre än tio släktträd och det går att skapa ett nytt är knappen grön. Om det redan finns tio släktträd blir knappen röd och det visas en stoppsymbol.

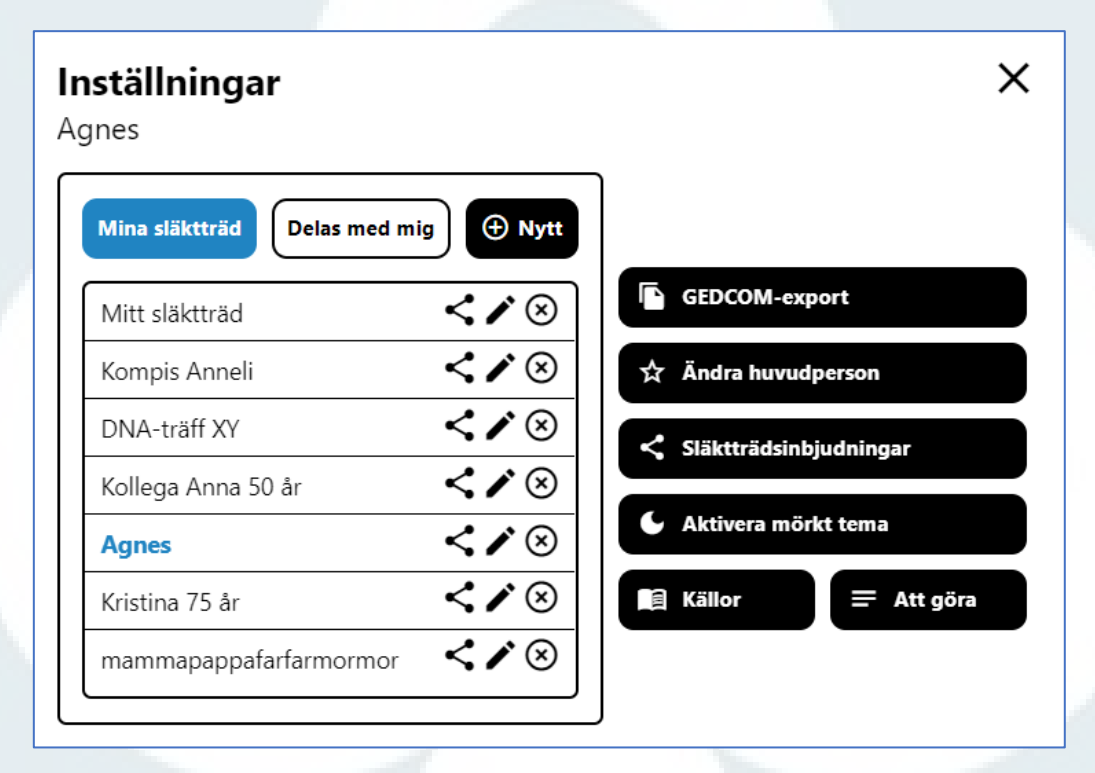

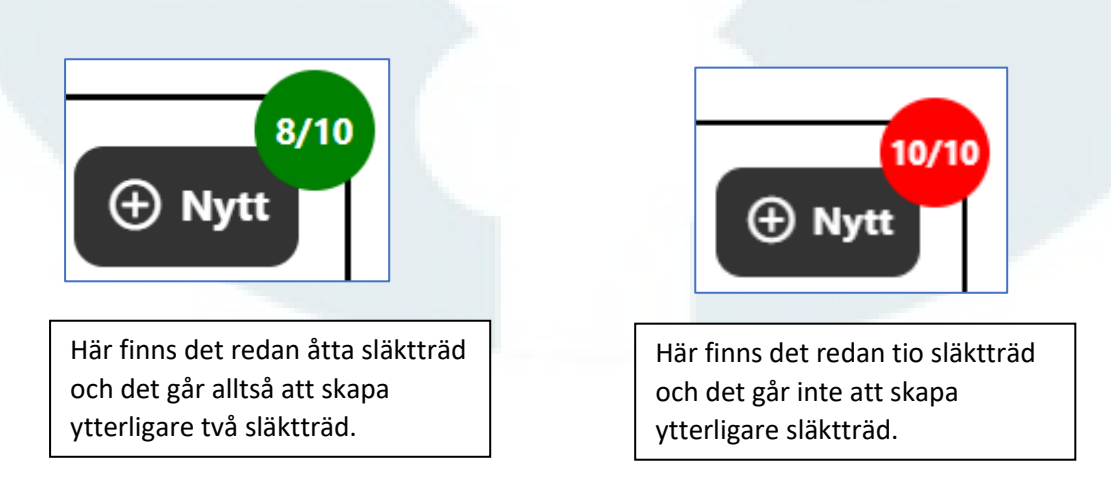

Namnge släktträdet, skriv en beskrivning av släktträdet om du vill och klicka därefter på
 Skapa & öppna om du vill öppna det nya släktträdet direkt. Om du bara vill skapa släktträdet klickar du på Skapa.

| kapa nytt släktträd  | ×      |
|----------------------|--------|
| Namn                 |        |
| Nytt släktträd Lucia |        |
| Beskrivning          |        |
| Fri textyta          |        |
| Skapa Skapa & öppna  | Avbryt |

• När ett nytt släktträd öppnas visas **startläge för nytt släktträd** med valmöjlighet att skapa släktträd **manuellt** (bygga själv) eller **importera** ett släktträd via en GEDCOM-fil.

| Importera släktträd |           | eller                   | Lägg till huvudperson | + |
|---------------------|-----------|-------------------------|-----------------------|---|
|                     | <u>Ar</u> | <b>?</b><br>nvändarguid | <u>de</u>             | ] |

Det går att byta släktträd på två olika sätt:

- Byta direkt i släktträdsvyn
- Byta under Inställningar för släktträd

#### Byta direkt i släktträdsvyn

Nere till vänster i släktträdsvyn anges vilket släktträd som är aktivt (öppet). Se vänster bild nedan.

Klicka på pilen bredvid släktträdsnamnet så öppnas en lista med alla släktträd som är skapade. Se höger bild nedan. Det aktiva släktträdet är blåmarkerat i listan. Välj det släktträd som ska öppnas genom att klicka på den raden i listan.

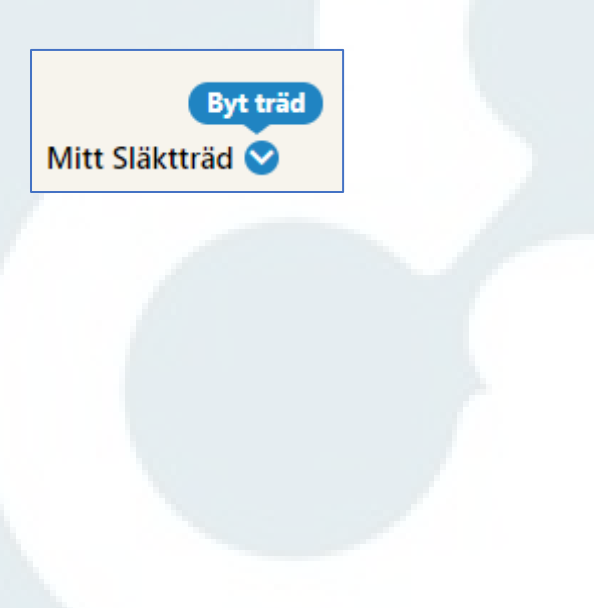

| Mitt Släktträd    |   |
|-------------------|---|
| Ν                 |   |
| V                 |   |
| К                 |   |
| Vi                |   |
| ML                |   |
| Ga                | 1 |
| Mä                |   |
| Р                 | 2 |
| CL                |   |
| vlitt Släktträd ⊗ |   |

#### Byta släktträd via Inställningar

Gör så här:

- Klicka på Inställningar (symbolen med kugghjul längst ner i högra hjälpmenyn).
- I rutan som kommer fram finns alla släktträd på vänster sida. Aktivt släktträd är blåmarkerat.
- Klicka på raden för det släktträd som ska öppnas.
- Rutan för Inställningar stängs och det valda släktträdet öppnas.

#### × Inställningar Agnes Delas med mig Hytt Mina släktträd GEDCOM-export < / 🗵 Mitt släktträd < / > Kompis Anneli ☆ Ändra huvudperson < / > DNA-träff XY Släktträdsinbjudningar < / 🗵 Kollega Anna 50 år Aktivera mörkt tema < / > Agnes <≀⊗ a Källor 🚍 Att göra Kristina 75 år < / 🗵 mammapappafarfarmormor

Det går att ha upp till tio släktträd per användare hos ArkivDigital.

Varje släktträd kan delas med upp till 25 personer. Den som får en inbjudan att titta på ett släktträd **måste vara registrerad** hos ArkivDigital men behöver **inte** ha ett abonnemang.

**OBS!** Mediagalleriet är inte tillgängligt för delade släktträd.

#### Dela släktträd med andra

För att dela ett släktträd med andra gör så här:

- Klicka på Inställningar (symbolen med kugghjul längst ner i högra hjälpmenyn).
- I rutan som kommer fram finns alla släktträd på vänster sida. Aktivt släktträd är blåmarkerat.

För varje släktträd finns en symbol för att dela släktträdet:

• Klicka på delningssymbolen för att bjuda in till släktträdet. Denna ruta kommer fram:

| Mitt Släktträd      |                            | _                    |  |
|---------------------|----------------------------|----------------------|--|
| Bjud in till släktt | räd                        |                      |  |
| Du                  | har inte bjudit in någon t | ill detta släktträd. |  |
|                     |                            |                      |  |
|                     |                            |                      |  |
|                     |                            |                      |  |
|                     |                            |                      |  |
|                     |                            |                      |  |
|                     |                            |                      |  |

• Klicka på Bjud in till släktträd:

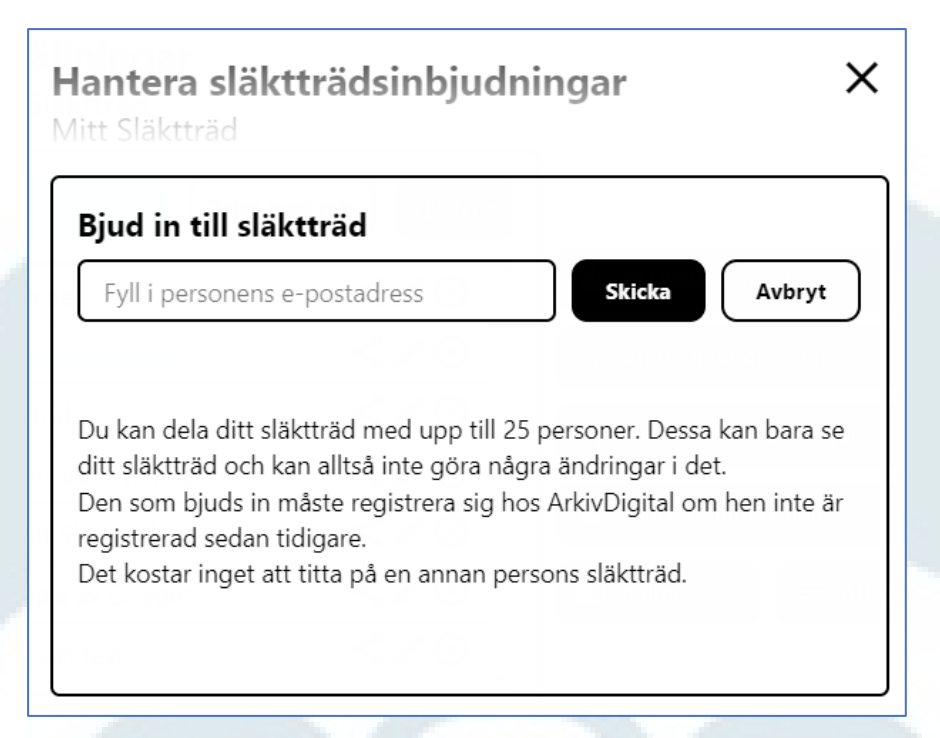

• Fyll i e-postadressen till den person som ska få en inbjudan och klicka på **Skicka**. Det framgår sedan vilka som fått inbjudan och om inbjudan är accepterad eller nekad.

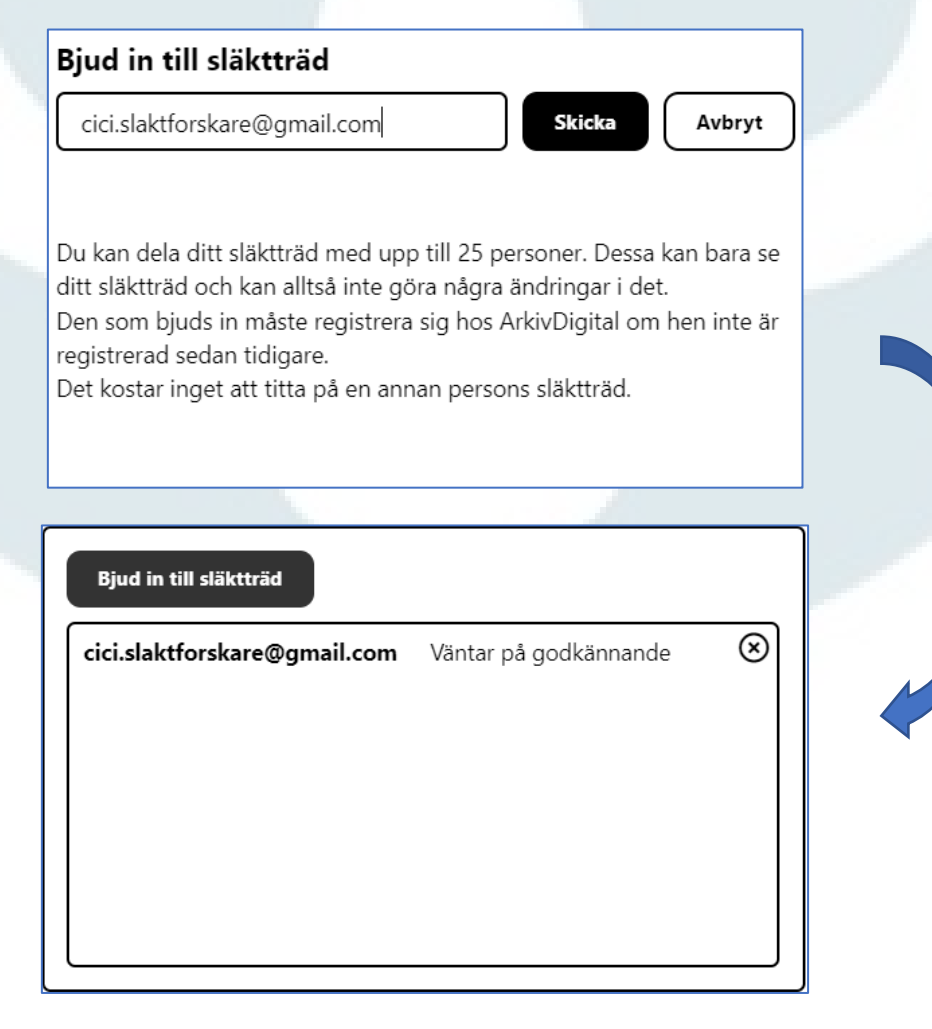

26 - 2

Det går att byta namn på ett befintligt släktträd.

Gör så här:

- Klicka på Inställningar (symbolen med kugghjul längst ner i högra hjälpmenyn).
- I rutan som kommer fram finns alla släktträd på vänster sida. Aktivt släktträd är blåmarkerat.
- Klicka på symbolen med en penna för att redigera namnet.
- I rutan som kommer fram ändras namnet på släktträdet.
- Det går även att lägga in text i fältet Beskrivning.
- Klicka på **Spara**.

| Namn        |  |
|-------------|--|
| Släktträd 1 |  |
| Beskrivning |  |
| Fri textyta |  |
|             |  |
|             |  |
|             |  |
|             |  |
|             |  |
|             |  |
|             |  |

När rutan för Inställningar är öppen går det att redigera namnet på valfritt släktträd.

Gör så här för att radera ett släktträd:

- Klicka på Inställningar (symbolen med kugghjul längst ner i högra hjälpmenyn).
- I rutan som kommer fram finns alla släktträd på vänster sida. Aktivt släktträd är **blåmarkerat**.
- Klicka på symbolen med **en ring med ett kryss i** för att radera släktträdet.
- Det kommer upp en skylt som varnar och säger att ett släktträd håller på att raderas.
- Om du är säker på att släktträdet ska raderas så klickar du på **OK**.

| <b>Visn</b><br>Du kommer nu radera hela d<br>du vill göra detta? Detta går                                                                                                    | <b>ingsträd</b><br>litt släktträd. Är du säker på att<br>inte att ångra! |
|----------------------------------------------------------------------------------------------------|--------------------------------------------------------------------------|
| Ok                                                                                                    | Avbryt                                                                   |
|                                                                                                    |                                                                          |
| Det går även att radera ett släktträd frå<br>Redigeraläget som öppnas vid klick på<br>redigeraknappen.                                                                            | n Redigera släktträd                                                     |
|                                                                                                    |                                                                          |
|                                                                                                    | Namn                                                                     |
| För att radera ett släktträd via<br>Redigeraläget: Klicka på <b>Ta bort</b>                                                                                                    | Namn<br>Släktträd 1                                                      |
| För att radera ett släktträd via<br>Redigeraläget: Klicka på <b>Ta bort</b> .                                                                                                    | Namn Släktträd 1 Beskrivning                                             |
| För att radera ett släktträd via<br>Redigeraläget: Klicka på <b>Ta bort</b> .<br>Varningsskylten ovan kommer fram<br>och bekräfta borttagandet genom<br>att klicka på <b>OK</b> . | Namn<br>Släktträd 1<br>Beskrivning<br>Fri textyta                        |
| För att radera ett släktträd via<br>Redigeraläget: Klicka på <b>Ta bort</b> .<br>Varningsskylten ovan kommer fram<br>och bekräfta borttagandet genom<br>att klicka på <b>OK</b> . | Namn         Släktträd 1         Beskrivning         Fri textyta         |

Spara

Avbryt

Ta bort

Den som får en släktträdsinbjudan får ett e-postmeddelande där det framgår vem inbjudan är från.

**Det krävs ett konto hos ArkivDigital** men det krävs <u>inget</u> abonnemang för att titta på ett släktträd som man blivit inbjuden att titta på.

Registrering görs på ArkivDigitals hemsida: https://www.arkivdigital.se/users/register/

Efter att registrering är genomförd startas ArkivDigitalprogrammet här:

https://app.arkivdigital.se

Klicka på knappen **Släktträd** för att öppna släktträdsvyn.

# Släktträd

- E

Längst ner till höger är kugghjulssymbolen för Inställningar rödmarkerad och det står Du har en ny släktträdsinbjudan med röd text.

| ×                        | Lägg till mor | +                               |                           |
|--------------------------|---------------|---------------------------------|---------------------------|
| Caisa Nilsdotter<br>29 🗣 | Lägg till far | (+)                             | ×.                        |
| <u>له</u>                | Lägg till mor | (+)                             | - Wilnimera               |
| far +                    |               |                                 | Skriv ut                  |
|                          | 3             |                                 | Kontroller                |
| mor +                    |               |                                 | +<br>Skapa person         |
|                          |               | Du har en ny släktträdsinbjudan | <b>D</b><br>Inställningar |
|                          |               |                                 |                           |

- Klicka på Inställningar så visas rutan för Inställningar.
- Delas med mig är aktivt och senaste inbjudan visas högst upp.
- Klicka på symbolen med en **bock** för att acceptera inbjudan.
- Klicka på krysset om du vill avböja inbjudan.

| tria                                |                          |
|-------------------------------------|--------------------------|
| Mina släktträd Delas med mig 🕀 Nytt |                          |
| Visningsträd SFD Astrid L           | GEDCOM-export            |
| Delat av: emil.i.ionneb             | ☆ Ändra huvudperson      |
| Delat av: madicken.junib            | < Släktträdsinbjudningar |
|                                     | C Aktivera mörkt tema    |
|                                     | 🗐 Källor 😑 Att göra      |

För den som klickat på Acceptera kan nu släktträdet visas i Visningsläge. Det går inte att göra några ändringar i trädet.

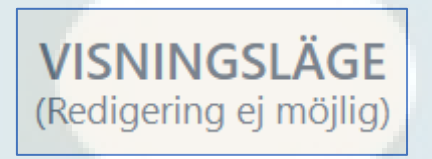

**OBS!** Mediagalleriet är <u>inte</u> tillgängligt för delade släktträd.

Det går att ha ljust eller mörkt tema i släktträdsvyn. Ljust tema är standardinställningen.

För att ändra tema gör så här:

- Klicka på Inställningar (symbolen med kugghjul längst ner i högra hjälpmenyn).
- I rutan som kommer fram finns valet **Aktivera ljust tema/Aktivera mörkt tema** beroende på vilket tema som är aktivt.
- Temat ändras direkt.

#### Ljust tema

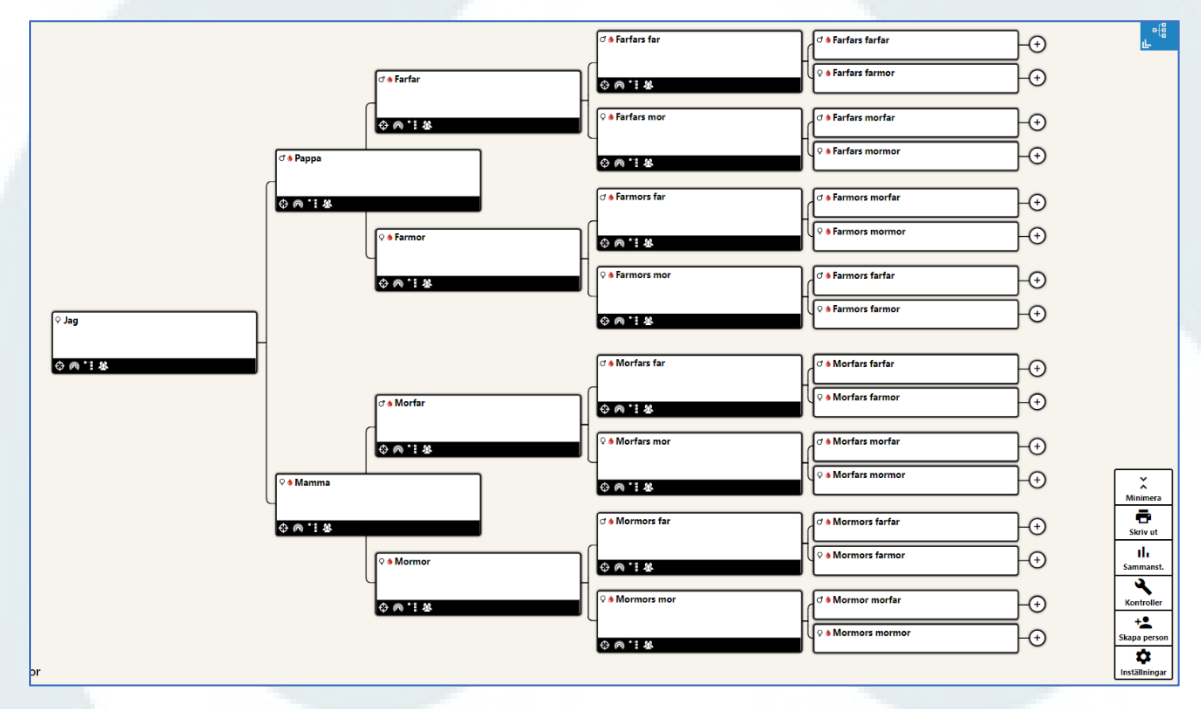

#### Mörkt tema

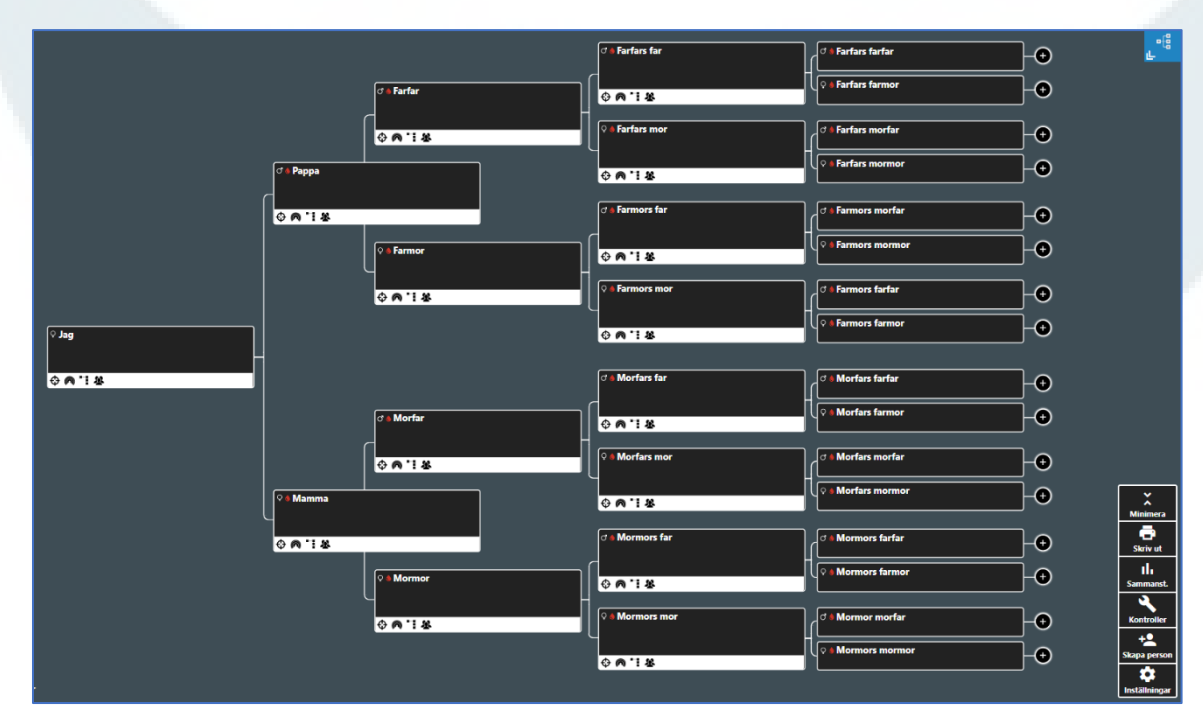

Det går att lägga till en källhänvisning till en händelse på flera sätt:

- Källhänvisning från volym
- Källhänvisning från registerpost
- Egen källhänvisning

#### Källhänvisning från volym

För att lägga till en källhänvisning till en volym som är öppen i ArkivDigitalprogrammet gör du så här:

- Se till att aktuell volym är öppen och aktiv i programmet. Att den är aktiv innebär att det är det uppslag som är öppet bakom släktträdet.
- I rutan för händelsen finns alternativet Importera från bild.
- Uppslaget som är öppet bakom släktträdet är det som alltså kan importeras som källa.
- Den sökning som är aktiv i programmet har en grön rand längst till vänster, se bild nedan.

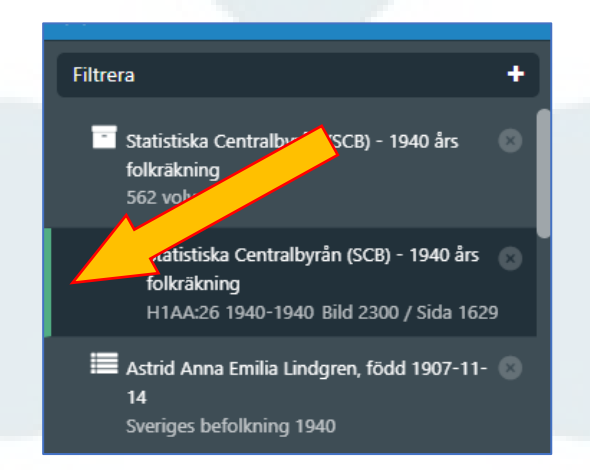

 Klicka på Importera från bild. Uppgifter hämtas då med automatik och läggs in i källhänvisningen.

| <b>Skapa händelse</b><br>Bosatt (Astrid* Anna Emilia Ericsson)                                                 | ×                                                                             |   |                                                                                                    |
|----------------------------------------------------------------------------------------------------|-------------------------------------------------------------------------------|---|----------------------------------------------------------------------------------------------------|
| ■ Datum        1940     mm <b>=</b> Beskrivning       Beskrivning (max 255 tecken)                             | Källhänvisningar<br>Lägg till källhänvisning<br>Lägg till Importera från bild |   | 2     L I N D G R E N     69 2/10       Mils Sture     g       Schreterare     3 nov. 1099       310404     Caroli M       3     L I N D G R E N       f.Ericsson     Lu |
| <ul> <li>▲ Skapa på fler personer</li> <li>Lars (Blomberg) Lindgren, Nils Stu </li> <li></li></ul>             | Noteringar<br>Lägg till notering                                              | 1 | Astrid Anna Emilia         g           Fra         14 nov. 1907           310404         Vimmorby           4         s. Lars 26           d. Karin 34         d         |
| # Församling/Socken/Distrikt         Gustav Vasa - Stockholms län, Stockholms stad         Q Land         Land | Lägg till                                                                     |   | Summa (för denna sida)                                                                                                    |
| Spara                                                                                                    | Avbryt                                                                        |   |                                                                                                    |

• Källhänvisningen ser ut enligt nedan. Det går att lägga till en notering om källhänvisningen om man vill.

| ArkivDigital: Statistiska Centralbyrån (SCB) - 1940 års<br>folkräkning H1AA:26 (1940) Bild 2300 / sid 1629<br><b>Textavskrift</b>                              | Noteringar<br>Lägg till notering |
|----------------------------------------------------------------------------------------------------|----------------------------------|
| ArkivDigital: Statistiska Centralbyrån (SCB) - 1940<br>års folkräkning H1AA:26 (1940) Bild 2300 / sid 1629<br>Datum vid avskrift<br>2022 12 16<br>Sida<br>1629 |                                  |
| NB<br>v884584.b2300.s1629                                                                                                    | Lãgg till                        |

- Klicka på **Spara** för att spara själva källhänvisningen och klicka därefter på **Spara** för händelsen i fråga.
- I händelserutan blir det sedan en klickbar länk för att snabbt kunna öppna en sparad källhänvisning igen.

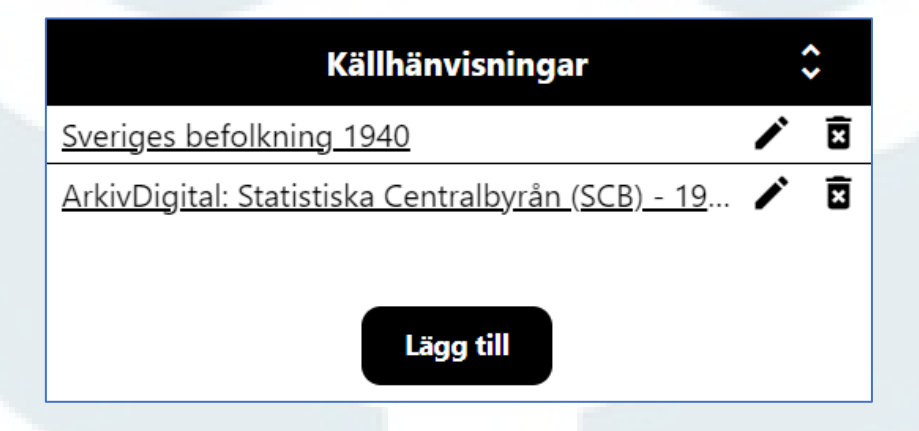

• Händelsen finns sedan i Personkortet i listan över händelser.

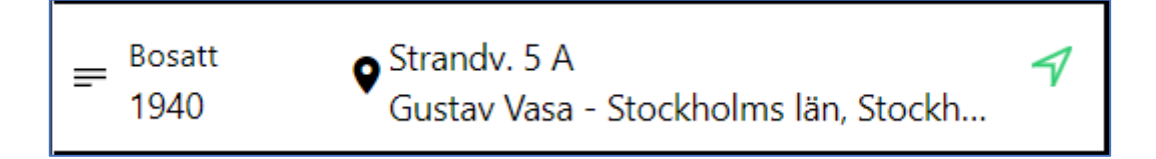

#### Källhänvisning från registerpost

- Det går även att lägga till en källhänvisning från en registerpost. Då måste registerposten vara aktiv i programmet. Import görs då genom att välja **Importera från registerpost**.
- Klicka på Importera från registerpost, kontrollera uppgifterna och klicka sedan på Spara.
- Sveriges befolkning 1940 (i detta exempel) kommer då med som en källhänvisning.

| 🗂 Datum 📀                                                                                                    | Källhänvisningar                                                                                                    |
|----------------------------------------------------------------------------------------------------|----------------------------------------------------------------------------------------------------|
| 1940 mm dd                                                                                                    | ArkivDigital: Statistiska Centralbyrån (SCB) - 19                                                                                                    |
| E Beskrivning                                                                                                    |                                                                                                    |
| Beskrivning (max 255 tecken)                                                                                                    | Lägg till Importera från registerpost                                                                                                    |
| 🕈 Plats                                                                                                    | Not set of the set of the set of |
| Strandv. 5 A                                                                                                    | Noteringar                                                                                                    |
| 🕈 Församling/Socken/Distrikt                                                                                                    | Lägg till notering                                                                                                    |
| Gustav Vasa - Stockholms län, Stockholms stad                                                                                                    |                                                                                                    |
| Q Land                                                                                                    | Lägg till                                                                                                    |
| Sverige                                                                                                    |                                                                                                    |
| Spara<br>edigera händelse                                                                                                    | Avbryt Kopiera Ta bort                                                                                                    |
| Spara<br>E <b>digera händelse</b><br>satt (Astrid* Anna Emilia Ericsson)                                                                                                    | Avbryt Kopiera Ta bort                                                                                                    |
| Spara<br>edigera händelse<br>satt (Astrid* Anna Emilia Ericsson)<br>Datum ©                                                                                                    | Avbryt Kopiera Ta bort Ta bort                                                                                                    |
| Spara<br>edigera händelse<br>satt (Astrid* Anna Emilia Ericsson)<br>Datum<br>1940 mm dd                                                                                                    | Avbryt Kopiera Ta bort<br>Källhänvisningar<br>ArkivDigital: Statistiska Centralbyrån (SCB) - 19                                                                                                    |
| Spara<br>edigera händelse<br>satt (Astrid* Anna Emilia Ericsson)<br>☐ Datum<br>1940 mm dd<br>= Beskrivning                                                                                                    | Avbryt Kopiera Ta bort          Källhänvisningar                                                                                                    |
| Spara<br>edigera händelse<br>satt (Astrid* Anna Emilia Ericsson)<br>■ Datum<br>1940 mm dd<br>= Beskrivning<br>Beskrivning (max 255 tecken)                                                                                                    | Avbryt       Kopiera       Ta bort         Källhänvisningar       \$         ArkivDigital: Statistiska Centralbyrån (SCB) - 19       \$         Sveriges befolkning 1940       \$                                                                                                    |
| Spara<br>edigera händelse<br>satt (Astrid* Anna Emilia Ericsson)<br>■ Datum<br>1940 mm dd<br>= Beskrivning<br>Beskrivning (max 255 tecken)                                                                                                    | Avbryt Kopiera Ta bort<br>Källhänvisningar<br>ArkivDigital: Statistiska Centralbyrån (SCB) - 19<br>Sveriges befolkning 1940<br>Lägg till Importera från registerpost                                                                                                    |
| Spara<br>edigera händelse<br>satt (Astrid* Anna Emilia Ericsson)<br>Datum<br>1940 mm dd<br>■ Beskrivning<br>Beskrivning (max 255 tecken)<br>↑ Plats                                                                                                    | Köpiera       Ta bort         Källhänvisningar       Image: Constraint of the second second sec                                                                           |
| Spara<br>edigera händelse<br>satt (Astrid* Anna Emilia Ericsson)<br>Datum<br>1940 mm dd<br>Beskrivning<br>Beskrivning (max 255 tecken)<br>A Plats<br>Strandv. 5 A                                                                                            | Köpiera       Ta bort         Källhänvisningar       Image: Comparison of the second second sec                                                                           |
| Spara<br>edigera händelse<br>satt (Astrid* Anna Emilia Ericsson)<br>■ Datum<br>1940 mm dd<br>= Beskrivning<br>Beskrivning (max 255 tecken)<br># Plats<br>Strandv. 5 A<br># Församling/Socken/Distrikt                                                        | Köpiera       Ta bort         Källhänvisningar       Image: Comparison of the statistiska centralbyrån (SCB) - 19         ArkivDigital: Statistiska Centralbyrån (SCB) - 19       Image: Comparison of the statistiska centralbyrån (SCB) - 19         Sveriges befolkning 1940       Image: Comparison of the statistiska centralbyrån registerpost         Lägg till       Importera från registerpost         Noteringar       Lägg till notering                                                                                                    |
| Spara<br>edigera händelse<br>satt (Astrid* Anna Emilia Ericsson)<br>■ Datum<br>1940 mm dd<br>= Beskrivning<br>Beskrivning (max 255 tecken)<br># Plats<br>Strandv. 5 A<br># Församling/Socken/Distrikt<br>Gustav Vasa - Stockholms län, Stockholms stad       | Köpiera       Ta bort         Källhänvisningar       Image: Comparison of the second second sec                                                                           |
| Spara<br>edigera händelse<br>satt (Astrid* Anna Emilia Ericsson)<br>Datum<br>1940 mm dd<br>Beskrivning<br>Beskrivning (max 255 tecken)<br>A Plats<br>Strandv. 5 A<br>A Församling/Socken/Distrikt<br>Gustav Vasa - Stockholms län, Stockholms stad<br>Q Land | Avbryt Kopiera     Ta bort     Källhänvisningar     ArkivDigital: Statistiska Centralbyrån (SCB) - 19     ArkivDigital: Statistiska Centralbyrån (SCB) - 19     Sveriges befolkning 1940     Lägg till     Importera från registerpost     Noteringar     Lägg till notering     Lägg till                                                                                                    |

#### Egen källhänvisning

Det går att skapa en egen källhänvisning för källor som inte finns i ArkivDigitalprogrammet.

I nedanstående exempel ska en källhänvisning göras till hemsida om författaren Astrid Lindgren.

Gör så här för att skapa en egen källa:

• Skapa en händelse. I exemplet är det en händelse för Yrke, som i Astrid Lindgrens fall är Författare.

| 🛗 Datum 📀                                                                                                    | Källhänvisningar                                                  |
|----------------------------------------------------------------------------------------------------|-------------------------------------------------------------------|
| Aellan<br>1944 mm dd<br>ch<br>2002 mm dd                                                                               | Lägg till källhänvisning<br>Lägg till Importera från registerpost |
| Författare                                                                                                    |                                                                   |
| = Beskrivning                                                                                                    | Noteringar                                                        |
| Information om Astrid Lindgrens liv och<br>författarskap finns på hemsidan<br>ww.astridlindgren.com. Se källhänvisning | Lägg till notering                                                |
| A Plats                                                                                                    | Lägg till                                                         |
| Plats                                                                                                    |                                                                   |
| 🛱 Församling/Socken/Distrikt                                                                                           |                                                                   |
| Gustav Vasa - Stockholms län, Stockholms stad                                                                          |                                                                   |
| Q Land                                                                                                    |                                                                   |
| Land                                                                                                    |                                                                   |

- Klicka på Lägg till för att skapa en egen källhänvisning.
- Det finns nu två alternativ:
  - Återanvända en tidigare inlagd källa och då väljs källa under Källor. Det är en rullist som kommer fram och högst upp i den finns en sökfunktion.
  - **Skapa en ny källa**. För att skapa en ny källa klicka på knappen **Skapa ny källa** längst ner till vänster.

#### Skapa ny källa

I rutan som kommer fram på skärmen fylls uppgifter i som är aktuella för källan i fråga.

| Titel       |    |                   | Noteringar |  |
|-------------|----|-------------------|------------|--|
| Titel       | Li | ägg till notering |            |  |
| Beskrivning |    |                   |            |  |
| Beskrivning |    |                   |            |  |
|             |    |                   |            |  |
| Förkortning |    |                   |            |  |
| Förkortning |    |                   |            |  |
| Utgivare    |    |                   |            |  |
| Utgivare    |    |                   |            |  |
| Författare  |    |                   |            |  |
| Författare  |    |                   |            |  |
| AID         |    |                   |            |  |
| AID         |    |                   |            |  |
| URL         |    |                   |            |  |
| URL         |    |                   | Lägg till  |  |
|             |    |                   |            |  |

#### Titel

Anger i klartext källans namn.

#### Beskrivning

Beskriver vad det är för källa.

#### Förkortning

Anges i förekommande fall till exempel om det är en vedertagen förkortning.

#### Utgivare

Anges om det till exempel är en bok eller tidskrift som anges som källa.

#### Författare

Anges om det till exempel är en bok eller tidskrift som anges som källa.

#### AID

Ett AID-nummer är ArkivDigitals interna nummer för just en bild eller en registerpost.

#### URL

Här anges en webbadress för en källa som finns på internet.

Bilderna nedan visar hur källan skapas, används och slutligen sparas i en händelse.

| Noteringar                 |
|----------------------------|
| E-postadress till hemsidan |
|                            |
|                            |
|                            |
|                            |
|                            |
|                            |
|                            |
|                            |
|                            |
|                            |
|                            |
| Lägg till                  |
|                            |

| Källor                     |     |                    | Noteringar |  |
|----------------------------|-----|--------------------|------------|--|
| Hemsida om Astrid Lindgren | ~ ] | Lägg till notering |            |  |
| Textavskrift               |     |                    |            |  |
| Textavskrift               |     |                    |            |  |
|                            |     |                    |            |  |
|                            |     |                    |            |  |
| Datum vid avskrift 😋       |     |                    |            |  |
| áååå mm dd                 |     |                    |            |  |
| Sida                       |     |                    |            |  |
| Sida                       |     |                    |            |  |
| AID                        |     |                    |            |  |
| AID                        |     |                    | Lägg till  |  |
|                            | )   |                    |            |  |

| Rev | Ω |
|-----|---|
| nev | υ |

|           | 🛗 Datum 📀<br>Mellan                           | Källhänvisningar<br>Hemsida om Astrid Lindgren | 人员  |
|-----------|-----------------------------------------------|------------------------------------------------|-----|
|           | ach mm dd                                     | Tensida on Astra enagen                        |     |
|           | 2002 mm dd                                    |                                                |     |
|           | Titel/Yrke                                    | Lagg till Importera fran registerpo            | ost |
|           | Författare                                    | Noteringar                                     |     |
|           | ≡ Beskrivning                                 | lägg till notering                             |     |
|           | författarskap finns på hemsidan               |                                                |     |
|           | ww.astridlindgren.com. Se källhänvisning      |                                                |     |
|           |                                               | Lägg till                                      |     |
|           | # Församling/Socken/Distrikt                  |                                                |     |
|           | Gustav Vasa - Stockholms län, Stockholms stad |                                                |     |
|           | 9 Land                                        |                                                |     |
|           | Land                                          |                                                |     |
|           |                                               | J                                              |     |
|           | Spara                                         | Avbryt                                         |     |
|           |                                               | ,                                              |     |
|           |                                               |                                                |     |
|           |                                               |                                                |     |
|           |                                               |                                                |     |
|           | alva händelsen visas sedan enligt ned:        | an i Personkortet                              |     |
| n för sið | in a management in the beautioning mean       |                                                |     |
| n för sjä |                                               |                                                |     |
| n för sjä |                                               |                                                |     |
| n för sjä | Vrke                                          |                                                |     |

Alla notiser som markeras som **Att göra** för personer i ett släktträd samlas i en egen lista. Denna lista nås via **Inställningar** i släktträdsvyn.

Gör så här för att komma till sammanställningen över alla Att göra-notiser:

- Klicka på Inställningar (symbolen med kugghjul längst ner i högra hjälpmenyn).
- I rutan som kommer fram finns valet Att göra längst ner på höger sida i rutan.

| <b>Inställningar</b><br>Astrid |                                      | ×                                          |
|--------------------------------|--------------------------------------|--------------------------------------------|
| Mina släktträd Delas n         | ned mig 🕑 Nytt                       |                                            |
| Agnes2                         | < i 🛛 🕯                              | GEDCOM-export                              |
| Mitt släktträd                 | <∕⊗                                  | ☆ Ändra huvudperson                        |
| Kompis Anneli                  | <∕⊗                                  | <ul> <li>Släktträdsinbjudningar</li> </ul> |
| DNA-träff XY                   | <≀⊗                                  |                                            |
| Kollega Anna 50 år             | <∕⊗                                  | Aktivera mörkt tema                        |
| Agnes                          | 8</td <td>🛱 Källor 🛛 🚍 Att göra</td> | 🛱 Källor 🛛 🚍 Att göra                      |
| Kristina 75 år                 | <∕⊗                                  |                                            |
|                                |                                      | J                                          |

Klicka på Att göra för att öppna sammanställningen.

Klicka på den blå pilen ute till höger för att se hela beskrivningen för en Att göra-notering.

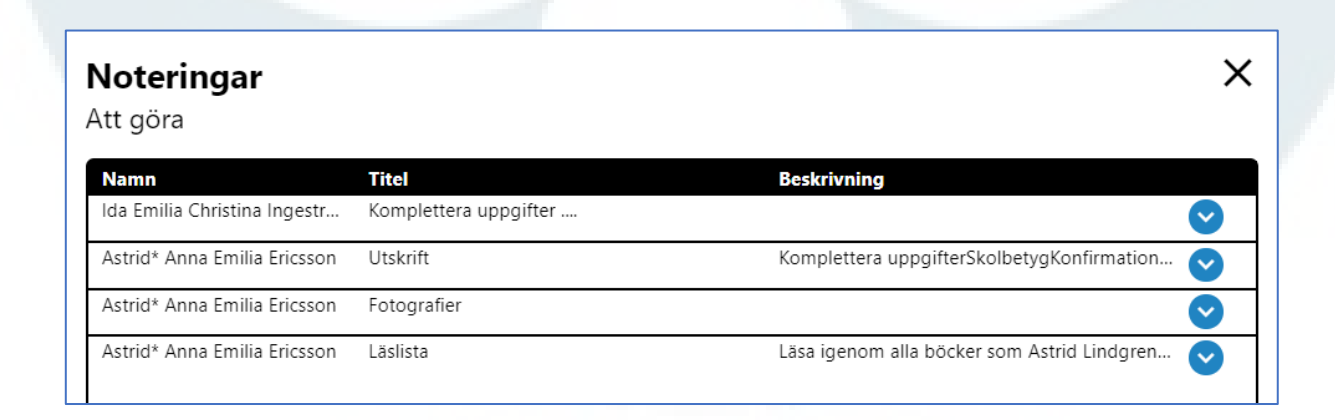

Klicka på en rad för att komma till den personen i släktträdet. Personen blir alltså fokusperson.

I ArkivDigitals släktträd finns det en **inbyggd lista över församlingar**. Det är samma församlingslista som hittas under Arkivsökning i ArkivDigitalprogrammet.

När församling ska väljas för en händelse är det bara att börja skriva namnet på församlingen i rutan för församling, så filtreras det på den text som skrivs in. Klicka på församlingsnamnet för att välja just den församlingen.

I bilden nedan är det skrivet **älvs** i fältet för Församling/Socken/Distrikt, och det är då sorterat och visar allt som innehåller **älvs** i församlingsnamnet.

| X<br>Annelie<br>Efternamn                   |
|---------------------------------------------|
| Födelse                                     |
| A Församling/Socken/Distrikt                |
| älvs                                        |
| Kungälvs pedagogi - Göteborgs och Bohus län |
| Kälvsten - Östergötlands län                |
| Nya Älvsborg - Göteborgs och Bohus län      |
| · Rödbo - Göteborgs och Bohus län           |
| Älvsbacka - Värmlands län 🗸                 |
| Plats                                       |

Rev\_0

| Klicka på raden med det<br>församlingsnamnet. Raden blir<br>blåmarkerad.<br>Därefter står det Älvsby - Norrbottens<br>län i fältet för församling.                                                              | älvsb<br>Nya Älvsborg - Göteborgs och Bohus län<br>Älvsbacka - Värmlands län<br>Älvsborg - Göteborgs och Bohus län<br><mark>Älvsby - Norrbottens län</mark>                                                                                        |  |
|----------------------------------------------------------------------------------------------------|----------------------------------------------------------------------------------------------------|--|
| församlingsnamnet. Raden blir<br>blåmarkerad.<br>Därefter står det Älvsby - Norrbottens<br>län i fältet för församling.                                                                                         | Nya Älvsborg - Göteborgs och Bohus län<br>Älvsbacka - Värmlands län<br>Älvsborg - Göteborgs och Bohus län<br><mark>Älvsby - Norrbottens län</mark>                                                                                                 |  |
| blåmarkerad.<br>Därefter står det Älvsby - Norrbottens<br>län i fältet för församling.<br>När händelsen är sparad blir land Sverig                                                                              | Älvsbacka - Värmlands län<br>Älvsborg - Göteborgs och Bohus län<br><b>Älvsby - Norrbottens län</b>                                                                                                    |  |
| Därefter står det Älvsby - Norrbottens<br>län i fältet för församling.<br>När händelsen är sparad blir land Sverig                                                                                              | Älvsborg - Göteborgs och Bohus län<br>Älvsby - Norrbottens län                                                                                                    |  |
| När händelsen är sparad blir land Sveri                                                                                                    | Älvsby - Norrbottens län                                                                                                    |  |
| När händelsen är sparad blir land Sveri                                                                                                    |                                                                                                    |  |
|                                                                                                    | ige med automatik.                                                                                                    |  |
| Recligera händelse   Födelse (Annelie)   Datum    1960 01   01 01   = Beskrivning   Meskrivning (max 255 tecken)   # Plats   Plats   # Församling/Socken/Distrikt   Älvsby - Norrbottens län   Q Land   Sverige | Källhänvisningar         Lägg till källhänvisning         Lägg till         Importera från registerpost         Noteringar         Lägg till notering         Lägg till         Lägg till         spara       Avbryt         Kopiera       Ta bort |  |

#### Koppling mellan församling och kartvyn i släktträdet

När val av församling har gjorts via den inbyggda listan blir det med automatik en **kartmarkör** i form av en siluett utplacerad på den plats där församlingen är inlagd när kartvyn väljs.

Klicka på en kartmarkör för att se de händelser som är kopplade till den församlingen.

#### Nedan visas ett exempel från Astrid Lindgrens släktträd.

Kartmarkören som visas är placerad i Vimmerby. Koordinaterna för en församling är som standard koordinaterna för huvudkyrkan i församlingen.

|           | Dathult                            |                        | $\sim$   |                       |            |
|-----------|------------------------------------|------------------------|----------|-----------------------|------------|
| 2         | Namn                               | Plats                  | Händelse | Datum 🔻               | ×          |
| < ep      | Anders Peter Ingeström             | Vimmerby landsförsamli | ★Födelse | 1821-09-05            | 1          |
| velm      | Jonas Peter Jonsson                | Vimmerby landsförsamli | *Födelse | 1832-09-20            | /          |
|           | Petter Wilhelm Eriksson            | Vimmerby landsförsamli | Dop      | 1836-04-15            |            |
| Enne      | Anna Lovisa Petersdotter           | Vimmerby landsförsamli | ★Födelse | 1842-08-08            | /          |
| Kållemåla | Sven <u>Gunnar</u> Erik Ericsson   | Vimmerby landsförsamli | ★Födelse | 1906-07-27            |            |
| 2)        | Sven <u>Gunnar</u> Erik Ericsson   | Vimmerby landsförsamli | Bosatt   | Från 1907 till 1911   |            |
| Google    | Samuel August Eriksson             | Vimmerby landsförsamli | Bosatt   | Från 1907 till 1911 💡 | nge        |
|           | <u>Hanna</u> Sofia Jonsson         | Vimmerby landsförsamli | Bosatt   | Från 1907 till 1911   | ckn<br>sam |
|           | Ingegerd Britta Salome Ericsson    | Vimmerby landsförsamli | Bosatt   | Från 1907 till 1911   |            |
|           | Hanna Ingrid <u>Stina</u> Ericsson | Vimmerby landsförsamli | Bosatt   | Från 1907 till 1911   |            |
|           | Sven <u>Gunnar</u> Erik Ericsson   | Vimmerby landsförsamli | Bosatt   | Från 1907 till 1911   | itt 🤇      |
| ↓<br>←    | Samuel August Eriksson             | Vimmerby landsförsamli | Bosatt   | Från 1907 till 1926   |            |
| → bdra k  | <u>Hanna</u> Sofia Jonsson         | Vimmerby landsförsamli | Bosatt   | Från 1907 till 1926   | /          |
|           | <u>Astrid</u> Anna Emilia Ericsson | Vimmerby landsförsamli | Bosatt   | Från 1907 till 1926   | /          |
| acka      | <u>Hanna</u> Sofia Jonsson         | Vimmerby landsförsamli | Bosatt   | Från 1907 till 1911 💡 | /          |
| *         |                                    |                        |          |                       |            |
| 🚽 Visr    | ningsträd SFD Astrid Lindgrei      | n 23 40                | Grägarp  | Nyshult               | Brantestad |

#### Redigera kartmarkör

Det går att **redigera** en kartmarkör för att placera den på en mer exakt placering för en person. Det kan till exempel vara en gård där en person föddes eller bodde.

Gör så här för att redigera en kartmarkör för en person:

- Klicka på redigeraknappen (symbolen med en penna) bredvid namnet på personen.
- Längst ner i listan över namn visas nu en ruta där det framgår latitud och longitud för kartmarkören i fråga.
- Kartmarkören i sig blir rödfärgad och har fyra pilar runt sig.
- Flytta kartmarkören till den plats du vill att den ska vara på och klicka därefter på Klart (grön symbol med vit bock i).
- Det går även att skriva in värden för latitud och longitud direkt.

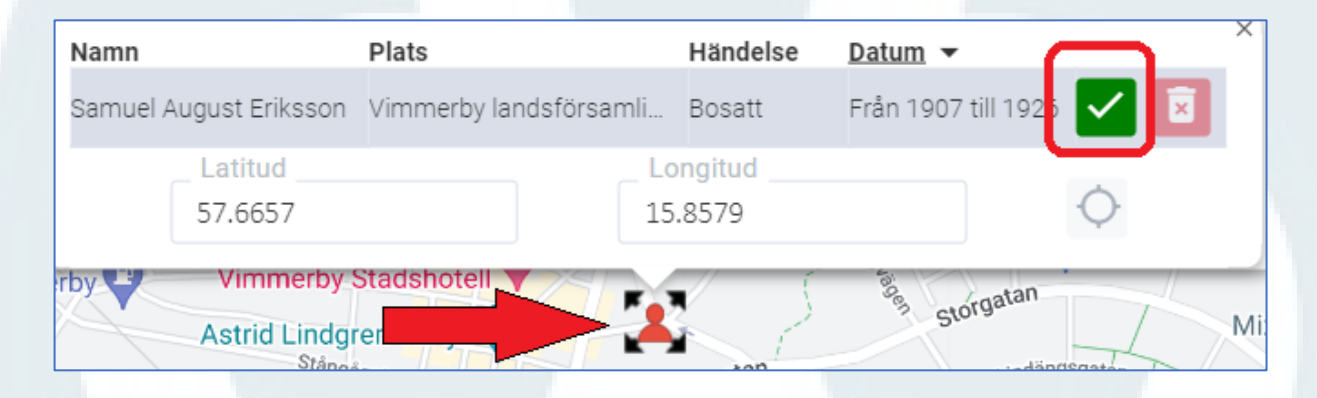

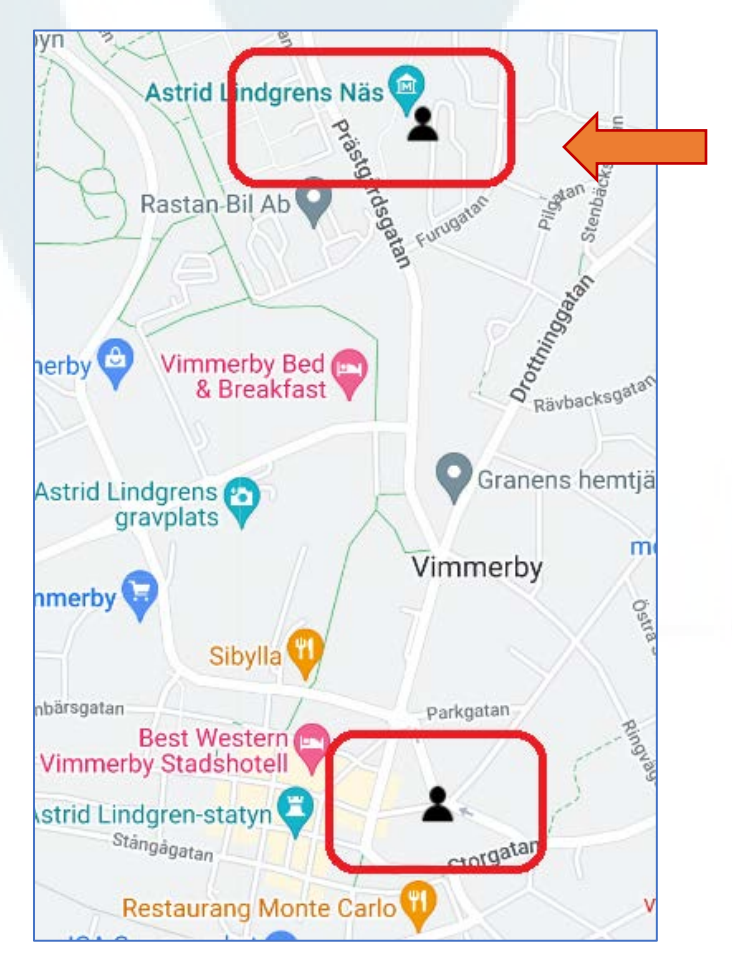

Här är kartmarkören flyttad så att den är placerad där Näs i Vimmerby ligger. I fältet för **Plats** skrivs den plats i en församling där en händelse ägde rum. Det kan till exempel vara namnet på en gård, ett kvarter i en stad mm.

#### Nedan visas ett exempel från Astrid Lindgren släktträd.

Astrid föddes på gården Näs i Vimmerby landsförsamling. I födelsenotisen för Astrid skrivs då Näs in i rutan för Plats och Vimmerby landsförsamling väljs från den inbyggda listan för Församling/Socken/Distrikt.

|                                                                                | Källhänvisningar<br>ArkivDigital: Vimmerby landsförsamling (H) Cl: 🖍 |
|--------------------------------------------------------------------------------|----------------------------------------------------------------------|
| Beskrivning (max 255 tecken)                                                   | Lägg till Importera från registerpost                                |
| <ul> <li>A Plats</li> <li>Näs</li> <li>A Församling/Socken/Distrikt</li> </ul> | Noteringar<br>Lägg till notering                                     |
| Vimmerby landsförsamling - Kalmar län           Q Land           Sverige       | Lägg till                                                            |
| Spara                                                                          | Avbryt Kopiera Ta bort                                               |
|                                                                                |                                                                      |

Gör så här för att **se och hantera** alla källor som är inlagda i släktträdet:

- Klicka på Inställningar (symbolen med kugghjul längst ner i högra hjälpmenyn).
- I rutan som kommer fram finns valet **Källor** längst ner på höger sida i rutan.

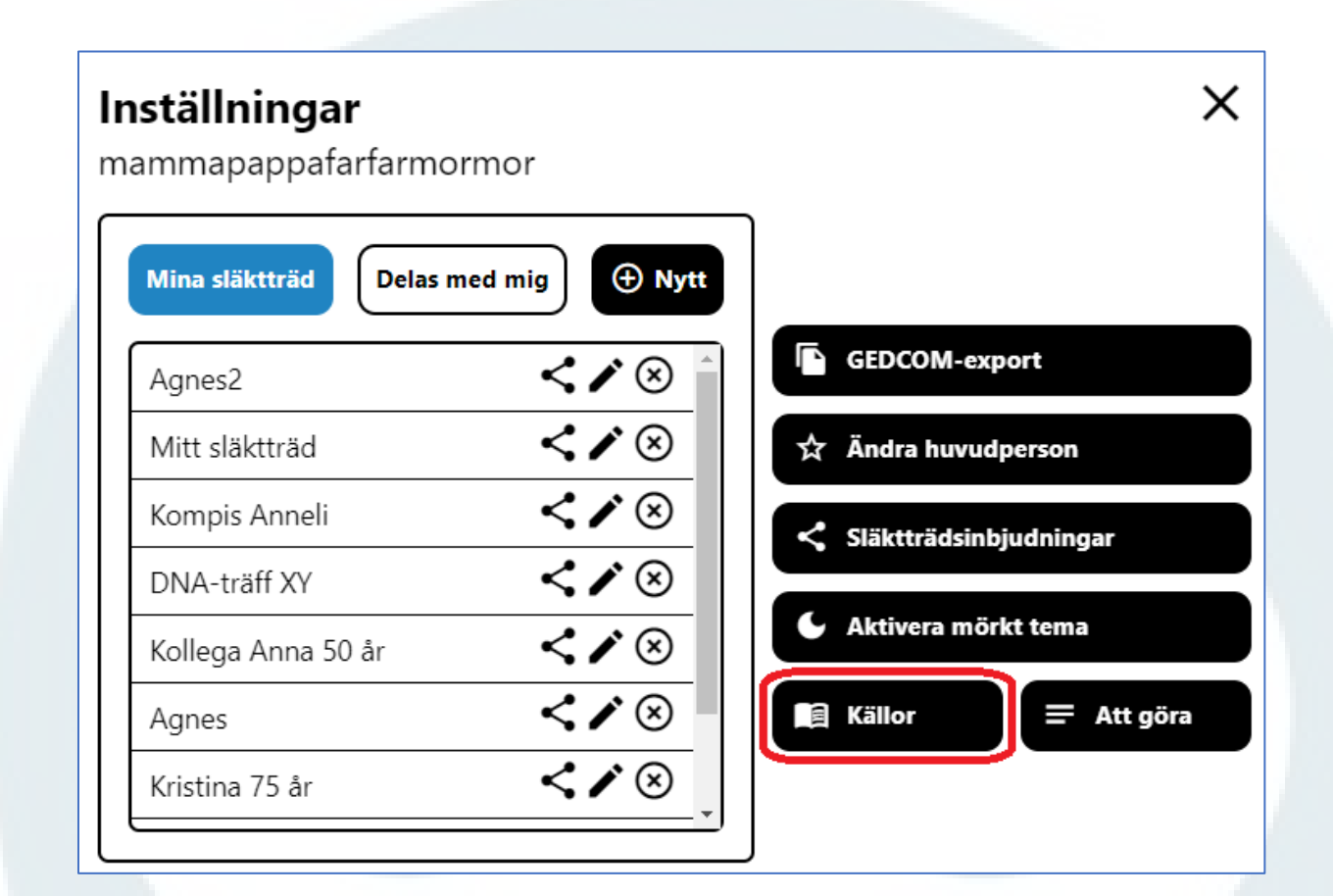

Klicka på källor så öppnas en förteckning över alla inlagda källor.

Se bild på nästa sida.

| tel Förkortning AID                                                                 |                |
|-------------------------------------------------------------------------------------|----------------|
| Titel 🛞 Förkortning 🛞 AID                                                           | $\otimes$      |
| Ja 1 Antal träffar: 39                                                              |                |
| ritel                                                                               | Författare AID |
| ArkivDigital: Ekby (K) F:3 (1850-1880)                                              | v4518t         |
| ArkivDigital: Fägre (R) C:5 (1836-1858)                                             | v29671         |
| ArkivDigital: Hassle (R) C:5 (1800-1860)                                            | v15231         |
| ArkivDigital: Hasslerörs häradsrätt (R) FII:2/c (1878-<br>1880)                     | v18654         |
| ArkivDigital: Hjälstad (R) C:5 (1770-1837)                                          | v29769         |
| ArkivDigital: Hjälstad (R) E:2 (1838-1860)                                          | v29776         |
| ArkivDigital: Hjälstad (R) F:2 (1861-1894)                                          | v29783         |
| ArkivDigital: Odensåker (R) C:3 (1786-1837)                                         | v31446         |
| ArkivDigital: Odensåker (R) C:5 (1838-1875)                                         | v3144{         |
| ArkivDigital: Odensåker (R) F:1 (1875-1894)                                         | v31457         |
| ArkivDigital: Statistiska centralbyrån (SCB) -                                      |                |
| Avdelningen för befolkningsstatistik 1:a avdelningen<br>H1AA:2960 (1937) Bild 10350 | v80850         |
| ArkivDigital: Statistiska centralbyrån (SCB) -                                      |                |
| Avdelningen för befolkningsstatistik 1:a avdelningen                                | v80850         |

Genom att klicka på en rad för en källa kommer möjligheten att redigera källan upp.

| edigera källa                                   | ×                  |
|-------------------------------------------------|--------------------|
| Titel                                           | Noteringar         |
| ArkivDigital: Ekby (R) F:3 (1850-1880)          | Lägg till notering |
| Beskrivning                                     |                    |
| Beskrivning                                     |                    |
| Förkortning                                     |                    |
| Förkortning                                     |                    |
| Utgivare                                        |                    |
| Utgivare                                        |                    |
| Författare                                      |                    |
| Författare                                      |                    |
| AID                                             |                    |
| v45186                                          |                    |
| URL                                             |                    |
| https://www.arkivdigital.se/aid/show/v45186.b92 | Lägg till          |
| Spara                                           | Avbryt Ta bort     |

Det är enkelt att snabbt öppna en källa som är skapad via en källhänvisning i en händelse.

Exemplet nedan visar hur källan som lagts in för Astrid Lindgren för Sveriges befolkning 1940 öppnas. Gör så här:

• Klicka på händelseraden i Personkortet.

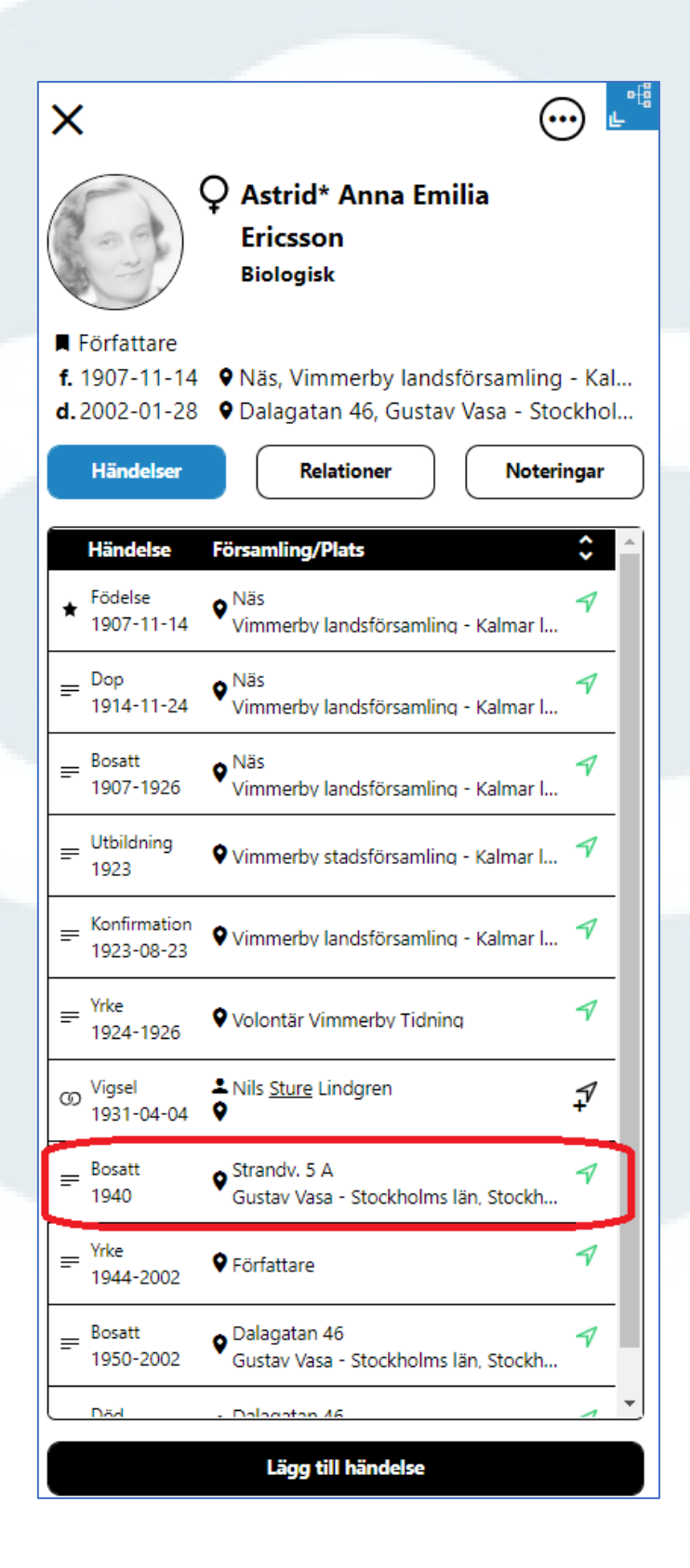

- En ruta för att redigera händelsen öppnas då.
- I rutan uppe till höger finns de källhänvisningar som är inlagda.

I detta fall är den övre källhänvisningen till dokumentet från Statistiska centralbyrån för 1940 som registret Sveriges befolkning 1940 är byggt på. Den undre källhänvisningen är till registerposten för Astrid Lindgren.

| <b>Redigera händelse</b><br>Bosatt (Astrid* Anna Emilia Ericsson) | ×                                                     |
|-------------------------------------------------------------------|-------------------------------------------------------|
| 🖬 Datum 😒                                                         | Källhänvisningar 🗘                                    |
| 1940 mm dd                                                        | ArkivDigital: Statistiska Centralbyrån (SCB) - 19 🖍 🛱 |
| = Beskrivning                                                     | Sveriges befolkning 1940 🖍 🖻                          |
| Beskrivning (max 255 tecken)                                      | Lägg till Importera från registerpost                 |
| A Plats                                                           |                                                       |
| Strandv. 5 A                                                      | Noteringar                                            |
| 🛱 Församling/Socken/Distrikt                                      | Lägg till notering                                    |
| Gustav Vasa - Stockholms län, Stockholms stad                     |                                                       |
| ♀ Land                                                            | Lägg till                                             |
| Sverige                                                           |                                                       |
|                                                                   | J                                                     |
| Spara A                                                           | vbryt Kopiera Ta bort                                 |

- Klicka på länken för den källhänvisning som ska öppnas.
- Släktträdet minimeras och källan visas i programmet.
- När släktträdet öppnas igen ligger händelserutan öppen. Klicka på Spara om ändringar är gjorda, i annat fall klicka på avbryt eller på krysset uppe till höger för att stänga rutan.

I släktträdet finns det en inbyggd funktion att kunna söka i ArkivDigitals register direkt från en person i släktträdet.

Gör så här:

- Klicka på en person i släktträdet så att Personkortet öppnas på höger sida i släktträdsvyn.
- Uppe till höger i Personkortet finns tre prickar. Klicka på dessa så kommer ett antal val fram.

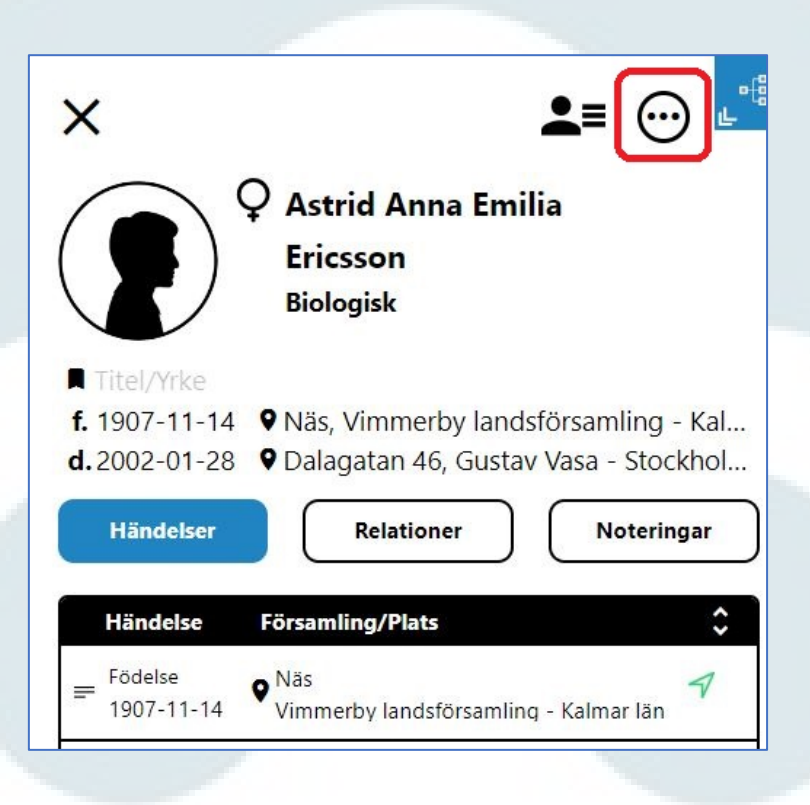

**OBS!** Valen ser annorlunda ut för släktträdets huvudperson jämfört med de andra personerna i släktträdet.

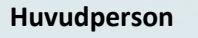

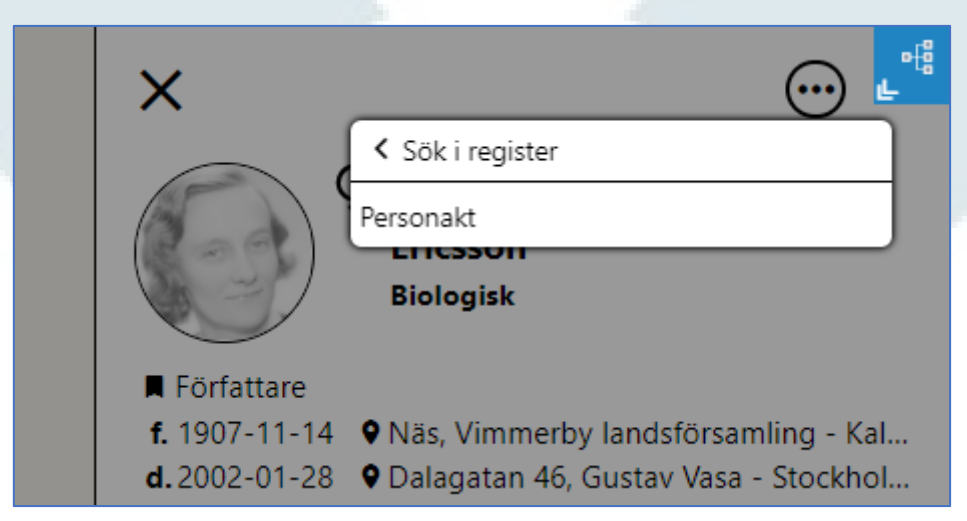
### Andra personer i släktträdet

| ×                    |                                        |
|----------------------|----------------------------------------|
|                      | <ul> <li>Sök i register</li> </ul>     |
|                      | Personakt                              |
|                      | Ta bort person                         |
|                      | Koppla bort person ifrån vald position |
| Titel/Yrke           |                                        |
| <b>f.</b> 1879-01-09 | Pelarne - Kalmar län, Sverige          |
| <b>d.</b> 1961-05-08 | • Vimmerby stadsförsamling - Kalmar lä |

Orsaken till att det ser annorlunda ut för släktträdets huvudperson är att den personen inte kan tas bort och den kan inte heller kopplas bort från vald position.

• Håll markören över **Sök i register** så kommer det fram en meny med alla register som finns i ArkivDigital. Alla register syns inte på en gång utan det finns en rullist som får användas för att se registren längre ner i listan.

|                                  | ×                       | <b>_</b> ≡ ⊙ <b>_</b>                                                  |
|----------------------------------|-------------------------|------------------------------------------------------------------------|
| BiS, Befolkningen i Sv           | erige 1800-1947         | Sök i register                                                         |
| Sveriges befolkning 1            | 940- <mark>19</mark> 90 | Personakt                                                              |
| Sveriges befolkning 1            | 940                     | Biologisk                                                              |
| Sveriges befolkning 1            | 950                     |                                                                        |
| Sveriges befolkning 1            | 960                     | • Nišs Vimmarby landsförsamling – Kal                                  |
| Sveriges befolkning 1            | 970                     | Vasa - Stockhol                                                        |
| Sveriges befolkning 1            | 975                     | Relationer Noteringar                                                  |
| Sveriges befolkning 1            | 980                     | Noteringar                                                             |
| Sveriges befolkning 1            | 985                     | Församling/Plats                                                       |
| Sveriges befolkning 1            | 990                     | Näs 🚽                                                                  |
| Stockholms befolknin             | g 1945                  | Vimmerby landsförsamling - Kalmar län                                  |
| <b>er</b> Födda, delar av Sverig | je                      | <ul> <li>Näs</li> <li>Vimmerby landsförsamling - Kalmar län</li> </ul> |
| Vigda, delar av Sverig           | е                       | Strandvägen 5.4                                                        |
| Döda, delar av Sverige           | 9                       | Gustav Vasa - Stockholms län, Stockho                                  |
|                                  | = Bosatt<br>1950-2002   | Q Dalagatan 36<br>Gustav Vasa - Stockholms län, Stockho                |

- Klicka på raden för det register som sökning ska göras i.
- Nu öppnas Registersökning i ArkivDigitalprogrammet och det söker med de parametrar som finns inlagda för personen som sökning görs för.

#### Exempel

Sökning ska göras för Astrid Lindgren i registret Sveriges befolkning 1960.

Gör så här:

• Klicka på de tre prickarna i Personkortet, välj Sök i register och markera Sveriges befolkning 1960.

| ×                                     | <b>_</b> ≡ ⊙ <b>_</b> "                       |
|---------------------------------------|-----------------------------------------------|
| BiS, Befolkningen i Sverige 1800-1947 | < Sök i register                              |
| Sveriges befolkning 1940-1990         | Personakt                                     |
| Sveriges befolkning 1940              | Biologisk                                     |
| Sveriges befolkning 1950              |                                               |
| Sveriges befolkning 1960              |                                               |
| Sveriges befolkning 1970              | <b>Q</b> Dalagatan 46, Gustav Vasa - Stockhol |
| Sveriges befolkning 1975              | Deletioner Neteringer                         |

• Registersökning görs nu med de uppgifter som finns inlagda i Personkortet.

| Q Sökning: "Astrid* Anna Emilia Ericsson | <u>" (1 träff)</u> |                                                                                                  |
|------------------------------------------|--------------------|--------------------------------------------------------------------------------------------------|
| Sök i register                           | Q                  | 1 post matchar din sökning:                                                                      |
| <u>Återställ formulär</u>                | Sök                | Sökresultat                                                                                      |
| Registerkälla                            |                    | Linderen 6 Evizzan Astrid Anne Ewilie - Suevizer hafellwing 1060                                 |
| Sveriges befolkning 1960                 | ▼                  | Född 1907-11-14 i Vimmerby landsförsamling, Kalmar län. Bor 1960 i Dalag.46 l 583/18, Stockholm. |
| Enkel sök <mark>Söktips</mark>           |                    |                                                                                                  |
| Astrid* Anna Emilia Ericsson             | 0                  |                                                                                                  |
| Ungefärlig sökning 3                     |                    |                                                                                                  |
| Avancerad sök                            |                    |                                                                                                  |
| Namn                                     | +                  |                                                                                                  |
| Födelseuppgifter                         | ×                  |                                                                                                  |
| Födelsedatum                             | Återställ          |                                                                                                  |
| 1907-11-14                               | 0                  |                                                                                                  |
| Födelseår (från)                         | Födelseår (till)   |                                                                                                  |
| ÂÂÂÂ                                     | ÅÅÅÅ               |                                                                                                  |
|                                          |                    |                                                                                                  |

- Klicka på raden för registerposten (i detta exempel är det bara en sökträff).
- Registerposten öppnas nu till höger och sökträffarna visas till vänster.

Gör på motsvarande sätt för att söka i andra register som personen i fråga kan tänkas finnas i.

**OBS!** I de fall det finns en källa tillgänglig i registerposten ska den alltid öppnas för att kontrollera uppgifterna i registerposten.

Det finns inte länk till källa för registerposten för alla register.

Det går att importera uppgifter från registersökningar till olika händelser för personer i släktträdet.

#### Söktips:

Om det inte blir några sökträffar kan sökparametrarna ändras. Markera till exempel **Ungefärlig** sökning under rutan för Enkel sök i sökformuläret. På så sätt fås olika stavning av namn med, till exempel Karl/Carl, Karin/Carin.

Det går att lägga till personer i släktträdet via registersökning.

Gör så här:

- Sök efter en person i något av de register som ArkivDigital har.
- Öppna registerposten.
- Högst upp i registerposten finns ett antal knappar där olika val kan göras. Knappen längst till höger heter Lägg till i släktträd.
- Klicka på knappen Lägg till i släktträd. Uppgifterna som finns i registerposten kopieras nu till den inbyggda minnesfunktionen i släktträdet.
- Gå till den plats i släktträdet där personen ska vara och klicka i rutan.
- Det kommer fram ett Personkort på höger sida med uppgifter från registerposten inlagda. Längst ner i släktträdsvyn visas en blå knapp där det står att import pågår.
- Komplettera med ytterligare uppgifter för personen om det är aktuellt.
- Klicka därefter på Skapa person längst ner.

Exempel: Börja bygg släktträd för Karl Harald född 1900-01-01 i Piteå landsförsamling.

- Registersökning görs med sökparametrarna 19000101 i **Enkel sök** och Piteå landsförsamling i födelseförsamling under **Avancerad sök**. Sökningen ger fyra träffar.
- Klicka på en rad så visas registerposten till höger om träfflistan. Här visas registerpost med register-AID r5.p51091657 för Karl Harald. Han är barn i familjen och det är länkat till det uppslag i församlingsboken där familjen finns.

| Q 4 poster matchar din sökning:                                                                                                    | Karl Harald, född 1900-01-01 - BiS, Befolkningen i Sverige 1800-1947                                               |
|----------------------------------------------------------------------------------------------------|----------------------------------------------------------------------------------------------------|
| Säkresultat                                                                                                    | 0 / 0 × /                                                                                                    |
| August - BiS, Befolkningen i Sverige 1800-1947<br>Född 1900-01-01 i Piteå Landsförsamling. Finns 1899 - 1915 i Piteå landsförsamling. Norrbottens län.           | Selvut Kita Kopiera Bouvaint Installivingar Lägg til i säktstäd                                                    |
| Marklund, August - BlS, Befolkningen i Sverige 1800-1947<br>Född 1900-01-01 i Piteå Landsförsamling. Finns 1929 - 1941 i Piteå landsförsamling. Norrbottens län. | Förnamn Karl Harald Födelsedatum 1900-01-01                                                                        |
| Karl Harald - BIS, Befolkningen i Sverige 1800-1947<br>Född 1900-01-01 i Piteå landsförsamling. Finns 1913 - 1918 i Piteå landsförsamling. Norrbottens län.      | Födelseplats i källan Piteå landsforsamling<br>Födelseförsamling (normerat) Piteå landsförsamling. Norrbottens län |
| Lundmark, Sigrid Elma Lovisa - BiS, Befolkningen i Sverige 1800-1947                                                                                             | Relation/Titel Son                                                                                                 |
| Född 1878-12-24 i Piteå Landsf. Finns 1895 - 1909 i Umeå landsförsamling, Västerbottens län.                                                                     | Boendeförsamling Piteå landsförsamling, Norrbottens län<br>Piats Bläsmark                                          |
|                                                                                                    | Tidsperiod 1913 - 1918                                                                                             |
|                                                                                                    | Källor                                                                                                    |
|                                                                                                    | Källa: Piteå landsförsamling Alla:2j./1913-1918) Bild 3540 / Sida 3948                                             |
|                                                                                                    | Länktips                                                                                                    |
|                                                                                                    | Födelsebok: Piteå landsförsamling (1:18 (1900-1904)                                                                |
|                                                                                                    | Samma hushâll                                                                                                    |
|                                                                                                    | Karl Johan Bergquist 1869-08-24                                                                                    |
|                                                                                                    | Anna Maria Öström 1871-07-18                                                                                       |
|                                                                                                    | Johan Herman Bergqvist 1896-05-23                                                                                  |
|                                                                                                    | Berta Ingeborg 1898-03-23                                                                                          |
|                                                                                                    | Karl Harald 1900-01-01                                                                                             |
|                                                                                                    | Nës tijalmar 1908-03-14                                                                                            |
|                                                                                                    | Sven Martin 1913-11-14                                                                                             |
|                                                                                                    | Genvig r5¢51091657                                                                                                 |

| Karl Harald, född 1900-01-01 - BiS, I        | 3efolkningen i Sverige 1800-1947       |            |
|----------------------------------------------|----------------------------------------|------------|
| Skriv ut Rätta Kopiera Bokmärk Inställning   | ar Lägg till i släktträd               |            |
| Förnamn                                      | Karl Harald                            |            |
| Födelsedatum                                 | 1900-01-01                             |            |
| Födelseplats i källan                        | Piteå landsförsamling                  |            |
| Födelseförsamling (normerat)                 | Piteå landsförsamling, Norrbottens län |            |
| Relation/Titel                               | Son                                    |            |
| Boendeförsamling                             | Piteå landsförsamling, Norrbottens län |            |
| Plats                                        | Blåsmark                               |            |
| Tidsperiod                                   | 1913 - 1918                            |            |
| Källor                                       |                                        |            |
| Källa: Piteå landsförsamling Alla:2j (1913-1 | 918) Bild 3540 / Sida 3948             |            |
| Länktips                                     |                                        |            |
| Födelsebok: Piteå landsförsamling CI:18 (19  | <u>900-1904)</u>                       |            |
| Samma hushåll                                |                                        |            |
| Karl Johan Bergqvist                         |                                        | 1869-08-24 |
| Anna Maria Öström                            |                                        | 1871-07-18 |
| Johan Herman Bergqvist                       |                                        | 1896-05-23 |
| Berta Ingeborg                               |                                        | 1898-03-23 |
| Karl Harald                                  |                                        | 1900-01-01 |
| <u>Nils Hjalmar</u>                          |                                        | 1908-03-14 |
| Sven Martin                                  |                                        | 1913-11-14 |
| Genväg r5.p51091657                          |                                        |            |

- Genom att klicka på Lägg till i släktträd (inringat på bilden ovan) kan jag börja bygga släktträd och i detta fall utgå från Karl Harald.
- Nu öppnas släktträdet. En blå ruta högst upp visar att import pågår. I rutan står det instruktion att klicka i tom rutan för den plats i släktträdet dit personen ska importeras.

I detta fall påbörjas ett nytt släktträd och det är släktträdets huvudperson som ska läggas till. Klicka därför på Lägg till huvudperson.

| Aktiv import från registerpost<br>Klicka i tom ruta för den plats i släktträdet dit personen ska importeras | Karl Harald, född 1900-01       | -01 - BiS, Befolkningen i Sverige 1800-19 |
|----------------------------------------------------------------------------------------------------|---------------------------------|-------------------------------------------|
|                                                                                                    | Skriv ut Ratta Kopiera Bokr     | nark Installningar Lägg till i släktträd  |
|                                                                                                    | Förnamn                         | Karl Harald                               |
|                                                                                                    | Födelsedatum                    | 1900-01-01                                |
|                                                                                                    | Födelseplats i källan           | Piteå landsförsamling                     |
|                                                                                                    | Födelseförsamling<br>(normerat) | Piteå landsförsamling, Norrbottens län    |
|                                                                                                    | Relation/Titel                  | Son                                       |
|                                                                                                    | Boendeförsamling                | Piteå landsförsamling, Norrbottens län    |
|                                                                                                    | Plats                           | Blåsmark                                  |
| · · · · · · · · · · · · · · · · · · ·                                                                       | Tidsperiod                      | 1913 - 1918                               |
| Lägg till huvudperson                                                                                       | Källor                          |                                           |
|                                                                                                    | Källa: Piteå landsförsamling A  | lla:2j (1913-1918) Bild 3540 / Sida 3948  |
|                                                                                                    | Länktips                        |                                           |
| tträdet                                                                                                    | Födelsebok: Piteå landsförsan   | nling Cl:18 (1900-1904)                   |
|                                                                                                    | Samma husháll                   |                                           |
|                                                                                                    | Karl Johan Berggvist            | 1869-08-24                                |
|                                                                                                    | Anna Maria Öström               | 1871-07-18                                |
|                                                                                                    | Johan Herman Berggvist          | 1896-05-23                                |
|                                                                                                    | Berta Ingeborg                  | 1898-03-23                                |
| \$                                                                                                    | Karl Harald                     | 1900-01-01                                |

• Ett Personkort öppnas med uppgifterna för August från registerposten. Komplettera med uppgifter i Personkortet om det behövs och klicka därefter på **Skapa person** antingen högst upp genom att klicka på den gröna symbolen eller längst ner i Personkortet.

| Aktiv import från registerpost<br>Klicka i tom ruta för den plats i släktträdet dit personen ska im | X Skapa person Vad importeras? Avbryt import |
|----------------------------------------------------------------------------------------------------|----------------------------------------------|
|                                                                                                    | <b>Karl Harald</b><br>Efternamn              |
|                                                                                                    | Titel/Yrke                                   |
|                                                                                                    | Födelse  Datum  1900 01 01                   |
|                                                                                                    | ft Plats                                     |
| eller Lägg till huvudperson 🕂                                                                       | ff Församling/Socken/Distrikt                |
|                                                                                                    | Piteå landsförsamling - Norrbottens län      |
| <u>Guide: Släktträdet</u>                                                                           | Död  Datum                                   |
|                                                                                                    |                                              |
|                                                                                                    | ff Plats Plats                               |
|                                                                                                    |                                              |
|                                                                                                    | Församling/Socken/Distrikt                   |
|                                                                                                    |                                              |
| Minimera<br>+ C<br>Stora paran                                                                      |                                              |
| 2024-01-30 O                                                                                        | Skapa person                                 |

 Släktträdet är nu påbörjat och familjevyn är aktiv. Karl Harald är fokusperson och det går nu att bygga vidare.

| Lägg till far | +                                           | Lägg till mor             | + |
|---------------|---------------------------------------------|---------------------------|---|
|               |                                             |                           | J |
|               | o Karl Harald<br>f. 1900-01-01 ♥ Piteå land | sförsamling - Norrbottens |   |
|               | \$-€⊚ "                                     |                           |   |
|               | [                                           |                           |   |
|               | Lägg till partner                           | +                         |   |
|               | ·                                           | ······                    |   |
|               | Lägg till barn                              | +                         |   |

När en person ska skapas genom att importera från registerpost visas tre alternativ högst upp i Personkortet.

Genom att klicka på knappen Vad importeras? visas en ruta där det anges vilka uppgifter som importeras.

|         | X Skapa person                                                                                                    | i<br>Vad importeras?                                                        | X<br>Avbryt import |            |
|---------|----------------------------------------------------------------------------------------------------|-----------------------------------------------------------------------------|--------------------|------------|
|         |                                                                                                    |                                                                             |                    | _          |
|         | <ul> <li>Följande uppgifter importeras aregisterpost:</li> <li>Förnamn</li> <li>Kön</li> <li>Händelse: Födelse med dakällhänvisningar</li> <li>Övriga uppgifter behöver lägga</li> </ul> | automatiskt från ak<br>latum, församling/µ<br>as till manuellt.<br>st Stäng | tiv import av      |            |
|         |                                                                                                    | Samma hushåll                                                               |                    |            |
| l regis | terposten står Karl Harald tillsammans                                                                                                    | Karl Johan Bergqvist                                                        |                    | 1869-08-24 |
| med f   | ler personer och de två översta                                                                                                    | Anna Maria Oström                                                           |                    | 18/1-0/-18 |
| namn    | en ar formodilgen nans foraldrar.                                                                                                    | Johan Herman Bergqvist                                                      |                    | 1896-05-23 |
|         |                                                                                                    | Berta Ingeborg                                                              |                    | 1898-03-23 |
|         |                                                                                                    | Karl Harald                                                                 |                    | 1900-01-01 |
|         |                                                                                                    | Nils Hjalmar                                                                |                    | 1908-03-14 |
|         |                                                                                                    | Sven Martin                                                                 |                    | 1913-11-14 |

**OBS!** För att undersöka och säkerställa att personerna i samma hushåll verkligen tillhör samma hushåll **måste originalkällan öppnas**. I detta fall en församlingsbok.

Efter att ha säkerställt att personerna är föräldrar går det att bygga vidare på släktträdet och lägga till ytterligare personer i samma familj genom att göra på samma sätt som beskrivits här.

Det går att lägga till ett utomäktenskapligt barn utan att barnet är kopplat till två föräldrar.

Ett vanligt exempel är att en kvinna får ett utomäktenskapligt barn och i födelseboken står det Fader okänd, alternativt att det bara står moderns namn. Kvinnan gifter sig efteråt med en man som inte är fader till det utomäktenskapliga barnet.

#### Exempel

Johanna Märta Hanell är inlagd i släktträdet med den man hon gifter sig med och får ett antal barn med. Hon har ett barn innan äktenskapet och det är inte inskrivet någon fader i födelseboken.

| <sup>o</sup> Johan Erik Hanell             f. 1780-06-28 <sup>o</sup> Björkvik - Söderm             d. 1854-07-09 <sup>o</sup> Nysund - Värmlan             Klockare, Organist                                                                                                    | anlands län, Sverige<br>ds län, Örebro län                                                                        | <b>Runqvist</b><br>- Värmlands län, Sverige<br>- Värmlands län, Örebro län |   |
|----------------------------------------------------------------------------------------------------|----------------------------------------------------------------------------------------------------|----------------------------------------------------------------------------|---|
| ♀         ●         ●         ●         ●         ●         ●         ●         ●         ●         ●         ●         ●         ●         ●         ●         ●         ●         ●         ●         ●         ●         ●         ●         ●         ●         ●         ●         ●         ●         ●         ●         ●         ●         ●         ●         ●         ●         ●         ●         ●         ●         ●         ●         ●         ●         ●         ●         ●         ●         ●         ●         ●         ●         ●         ●         ●         ●         ●         ●         ●         ●         ●         ●         ●         ●         ●         ●         ●         ●         ●         ●         ●         ●         ●         ●         ●         ●         ●         ●         ●         ●         ●         ●         ●         ●         ●         ●         ●         ●         ●         ●         ●         ●         ●         ●         ●         ●         ●         ●         ●         ●         ●         ●         ●         ●         ● | Anna Märta Hanell<br>7-11-03 ♥ Nysund - Värmlands län, Örebro län<br>1-11-22 ♥ Nysund - Värmlands län, Örebro län |                                                                            |   |
| <b>↔</b> •:                                                                                                    |                                                                                                    |                                                                            |   |
| ♂ Eril<br>f. 182<br>d. 190                                                                                                    | k Wilhelm Berggren<br>6-05-16 ♥ Kroppa - Värmlands län, Sverige<br>7-03-15 ♥ Rudskoga - Värmlands län, Sverige    | Lägg till partner                                                          | + |
| <b>♀ Em</b><br><b>f.</b> 184                                                                                                    | ma Wilhelmina Berggren<br>16-03-06 d. 1903-08-19                                                                  | Lägg till barn                                                             | + |
| d Ax.<br>f. 184                                                                                                    | el Wilhelm Berggren<br>18-05-04 d. 1857-07-01                                                                     | J                                                                          |   |

Genom att klicka i rutan Lägg till barn (inringad i rött på bilden ovan) kan jag enkelt lägga till det barn Johanna Märta fick innan hon gifte sig med Erik Wilhelm Berggren.

När jag klickar i rutan Lägg till barn öppnas ett tomt **Personkort** på höger sida. Fyll i uppgifter om barnet som är fött utom äktenskapet och klicka på **Skapa person**.

Personen finns nu inlagd som barn till Johanna Märta Hanell men det står ingen fader angiven. Om uppgifter om fadern kommer fram vid släktforskningen kan dessa lätt läggas till.

Här är sonen Anders Gustaf Karell är inlagd som barn till Johanna Märta Hanell.

| <b>f.</b> 1817-11-03 ♥ Nysund - Värm<br><b>d.</b> 1871-11-22 ♥ Nysund - Värm                                            | ılands län, Örebro län<br>ılands län, Örebro län |                                                                        |            |
|----------------------------------------------------------------------------------------------------|--------------------------------------------------|------------------------------------------------------------------------|------------|
| ⇔ •€ @ *1                                                                                                    |                                                  |                                                                        |            |
|                                                                                                    |                                                  |                                                                        | ]          |
| O Erik Wilhelm Berggren           f. 1826-05-16         ♥ Kroppa - Värm           d. 1907-03-15         ♥ Rudskoga - Vä | lands län, Sverige<br>rmlands län, Sverige       | Lägg till partner                                                      | -          |
|                                                                                                    |                                                  |                                                                        | L. L.      |
| � •! ⋒ '1                                                                                                    |                                                  |                                                                        |            |
| <ul> <li>Emma Wilhelmina Bergg</li> <li>f. 1846-03-06 d. 1903-08-19</li> </ul>                                          | ren                                              | <b>o Anders Gustaf Kare</b><br><b>f</b> . 1841-08-06 <b>d</b> . 1928-0 | II<br>2-29 |

Sätt maken Erik Wilhelm Berggren som fokusperson och då syns inte Anders Gustaf Karell i vyn eftersom han inte är son till Erik Wilhelm Berggren.

| o Erik Wilhelm Ber<br>f. 1826-05-16 ♀ Krop<br>d. 1907-03-15 ♀ Ruds                             | <b>ggren</b><br>ıpa - Värmlands län, Sverige<br>skoga - Värmlands län, Sverige      |                   |    |
|------------------------------------------------------------------------------------------------|-------------------------------------------------------------------------------------|-------------------|----|
| ⊕ -∎ ⋒ ™                                                                                       |                                                                                     |                   |    |
| ♀ Johanna Märta H           f. 1817-11-03         ♥ Nysi           d.1871-11-22         ♥ Nysi | <b>lanell</b><br>Jnd - Värmlands län, Örebro län<br>Jnd - Värmlands län, Örebro län | Lägg till partner | +  |
| � •∃ ⋒ `1                                                                                      | *                                                                                   |                   |    |
| Q Emma Wilhelmir           f. 1846-03-06         d. 190                                        | aa Berggren<br>13-08-19                                                             | Lägg till barn    | (+ |
| <b>ð Axel Wilhelm Be</b><br><b>f.</b> 1848-05-04 <b>d.</b> 185                                 | <b>rggren</b><br>17-07-01                                                           |                   |    |

För att lägga till ytterligare en partner till en person ska **Familjevyn** vara aktiv.

Gör så här:

- Den person som ska ha ytterligare en partner ska vara Fokusperson.
- Befintlig partner finns rakt under fokuspersonen.
- Till höger om befintlig partner finns en ruta där det står Lägg till partner. Klicka i den rutan så öppnas ett tomt Personkort till höger.
- Fyll i uppgifter om den nya partnern och klicka därefter på Skapa person längst ner.
- Den nya partnern hamnar nu rakt under fokuspersonen.
- Lägg till händelse för vigsel eller samboskap om det är aktuellt.

### Exempel:

Agda har partnern Bertil och tillsammans har de barnet Cecilia.

Personen David ska läggas till som ny partner till Agda.

Detta visas i följande tre bilder:

### 1.

| Lägg till far | Lägg till mor    | +                 |
|---------------|------------------|-------------------|
|               | Ç Agda           |                   |
|               | ♦ + [ @ ]        |                   |
|               | ♂ Bertil         | Lägg till partner |
|               |                  |                   |
|               | Lägg till barn + | Lägg till barn +  |

2.

Det går att lägga in att ett barn är adoptiv- eller fosterbarn i släktträdet. Beroende på om adoptiv-/fosterföräldrar redan finns inlagda i släktträdet eller ej så gör man på olika sätt. Nedan beskrivet som fall 1 och 2.

OBS! Det går i dagsläget inte att lägga in att ett barn är fosterbarn hos sina mor- eller farföräldrar.

# 1. Adoptivföräldrarna finns inte inlagda i släktträdet sedan tidigare

Förutsättningar:

- Personen som ska adopteras finns redan inlagd i släktträdet tillsammans med sina biologiska föräldrar. I detta exempel är det personen Robin som blir adoptiv-/fosterbarn.
- Personerna som blir adoptivföräldrar finns inte inlagda i släktträdet sedan tidigare.

Gör så här:

- Skapa den ena adoptivföräldern genom att skapa en ny person.
- Klicka på symbolen för Skapa person i högra hjälpmenyn.
- Ett tomt **Personkort** kommer fram. Fyll i uppgifter för adoptivföräldern och klicka på Skapa person.

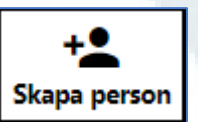

• Nu öppnas familjevyn och den skapade adoptivföräldern är fokusperson.

| Lägg till far | +                              | Lägg till mor | - | H |
|---------------|--------------------------------|---------------|---|---|
|               |                                |               |   |   |
|               | <sup>®</sup> Adoptivförälder 1 |               |   |   |
|               | \$ - [ @ ]                     |               |   |   |
|               | Lägg till partner              | +             |   |   |
|               | Lägg till barn                 |               |   |   |
|               | L                              | i.*.)         |   |   |

- Klicka på Lägg till partner. Ett tomt Personkort öppnas till höger. Skriv in uppgifter för den andra adoptivföräldern och klicka på Skapa person.
- Nu finns båda adoptivföräldrarna inlagda i släktträdet.

| Lägg till far | +                                                            | igg till mor | +                 |     |
|---------------|--------------------------------------------------------------|--------------|-------------------|-----|
|               | Adoptivförälder 1                                            |              |                   |     |
|               | ♦•[] @`]                                                     |              |                   | ]   |
|               | <ul> <li>O Adoptivförälder 2</li> <li>O ● ●□ ● ●□</li> </ul> |              | Lägg till partner | +   |
|               | Lägg till barn                                               | +            | Lägg till barn    | + ] |

- Nu ska Robin läggas till som adoptivbarn. Klicka i rutan Lägg till barn rakt under Adoptivföräldrarna.
- Ett tomt Personkort kommer fram till höger.
- Under de tomma raderna för förnamn och efternamn står det Biologisk. Klicka i den rutan och välj **Adopterad** i stället.
- Klicka därefter på de tre prickarna uppe till höger i Personkortet. Klicka på Lägg till befintlig person.

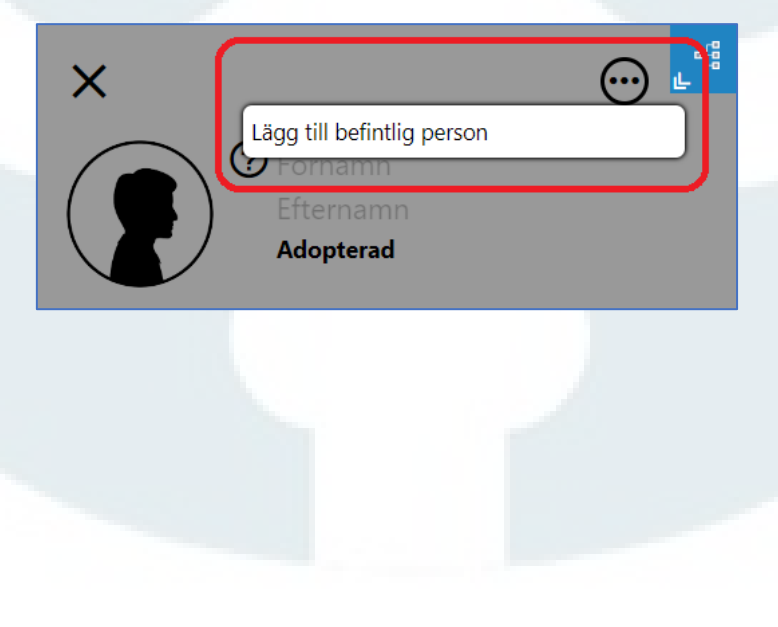

 Nu kommer det fram en lista över personer i släktträdet. Leta reda på Robin och markera det namnet. Klicka därefter på Välj.

| Lägg till befintlig person        | × |
|-----------------------------------|---|
| Sök                               |   |
| Adoptivförälder 2                 |   |
| Biologisk förälder 1              |   |
| <sup>®</sup> Biologisk förälder 2 |   |
| Robin                             |   |
|                                   |   |
|                                   |   |
|                                   |   |
|                                   |   |
| Včij Avbryt                       | ) |
|                                   |   |

• Robin är nu inlagd som adoptivbarn till adoptivförälder 1 och 2.

| <ul> <li>Sector Adoptivförälder 1</li> <li>Sector Adoptivförälder 1</li> </ul> |                    | <ul> <li>Adoptivförälder 2</li> <li>+ ( ) ( ) ( ) ( ) ( ) ( ) ( ) ( ) ( ) (</li></ul> |   |
|--------------------------------------------------------------------------------|--------------------|---------------------------------------------------------------------------------------|---|
|                                                                                | <sup>©</sup> Robin | <br>کې                                                                                | 1 |
|                                                                                |                    |                                                                                       |   |
|                                                                                | Lägg till partner  | +                                                                                     |   |
|                                                                                | Lägg till barn     | + ]                                                                                   |   |

Symbolen med en överstruken länk anger att Robin är barn i sin adoptivfamilj. Genom att klicka på den symbolen visas Robin i sin biologiska familj.

| ♂ ● Biologisk förälder 1         ↔ •{: | <ul> <li>♀ ● Biologisk förälder 2</li> <li>♀ ● [ ● *]</li> </ul> |
|----------------------------------------|------------------------------------------------------------------|
| <sup>®</sup> Robin                     |                                                                  |
|                                        |                                                                  |
| Lägg till partner                      | +                                                                |
| Lägg till barn                         | (+)                                                              |

# 2. Adoptivföräldrarna finns inlagda i släktträdet sedan tidigare

I de fall en person adopteras av personer som redan finns i släktträdet behöver inte adoptivföräldrarna skapas i släktträd.

Personen Robin är exempelperson även här.

Gör så här:

- Gör någon av de personer som blir adoptivföräldrar som **fokusperson** och ha **familjevyn** aktiv.
- Klicka på Lägg till barn, då öppnas ett tomt Personkort till höger.
- Ändra till **Adopterad** under raderna för förnamn och efternamn.
- Klicka på de tre prickarna uppe till höger i Personkortet och välj Lägg till befintlig person.
- I listan som visas väljs den person som är adoptivbarn. Markera namnet och klicka på Välj.
- Personen är nu adoptivbarn till sina adoptivföräldrar.

I de fall där en person är fosterbarn i stället för adoptivbarn är förfarandet på samma sätt.

# Vad är GEDCOM?

**GEDCOM** är en specifikation för en datafil som innehåller information från ett släktträd som är skapat i en släktträdsfunktion. **GEDCOM** är även själva datafilen som skapats i en släktträdsfunktion och som uppfyller specifikationen.

**GEDCOM** är en förkortning för **GE**nealogical **D**ata **COM**munications (genealogisk datakommunikation). GEDCOM är en datastruktur som skapats av *Jesu Kristi Kyrka av Sista Dagars Heliga* för att lagra och utbyta genealogisk information så att många olika datorprogram kan använda den. En GEDCOM-fil har filändelsen .ged.

När det gäller instruktioner för ArkivDigitals släktträd är det själva datafilen som avses när begreppet GEDCOM används.

# Import av GEDCOM-fil i ArkivDigitals släktträdsfunktion

### ArkivDigital stödjer GEDCOM-version 5.5.1.

- Format UTF-8 fungerar bäst för då blir bokstäverna å, ä och ö korrekta.
- Det går även att importera en GEDCOM-fil med formatet ANSEL.
- Det får vara maximalt 50 000 personer i ett släktträd som importeras till ArkivDigitals släktträdsfunktion.
- Filändelsen för en GEDCOM-fil är .ged.

# Export av GEDCOM-fil i ArkivDigitals släktträdsfunktion

En GEDCOM-fil skapad i ArkivDigitals släktträdsfunktion har formatet 5.5.1 och UTF-8.

ArkivDigital har följande egna egendefinierade taggar i en GEDCOM-fil som skapats i ArkivDigitals släktträdsfunktion:

- \_DOMESTIC\_PARTNERSHIP: Sambohändelse.
- \_SEPR: Händelse för separation.
- \_PARISH: Församling tillhörande en plats.
- \_JUDICIAL\_DISTRICT: Härad tillhörande en bouppteckning.
- **\_COUNTRY**: Land tillhörande en plats.
- \_DESC: Beskrivning tillhörande en händelse.
- **\_DATE\_TEXT**: Datum utan giltigt Gedcom-format.
- \_AID: AID tillhörande exempelvis en källa.
- \_TAG: Etikett tillhörande en notering.
- \_TITLE: Titel tillhörande en notering.
- \_PLACE: För intern hantering av platser.
- \_URL: En länk tillhörande exempelvis en källa.

Det går att importera ett släktträd som är skapat i en annan släktträdsfunktion. Detta görs i form av import av en GEDCOM-fil som har skapats i den släktträdsfunktion som har använts.

### Formatet på GEDCOM-filen ska vara UTF-8 (fungerar bäst) eller ANSEL.

#### Det kan maximalt vara 75 000 personer i det släktträd som ska importeras.

Startläge för att skapa ett nytt släktträd ser ut enligt nedan.

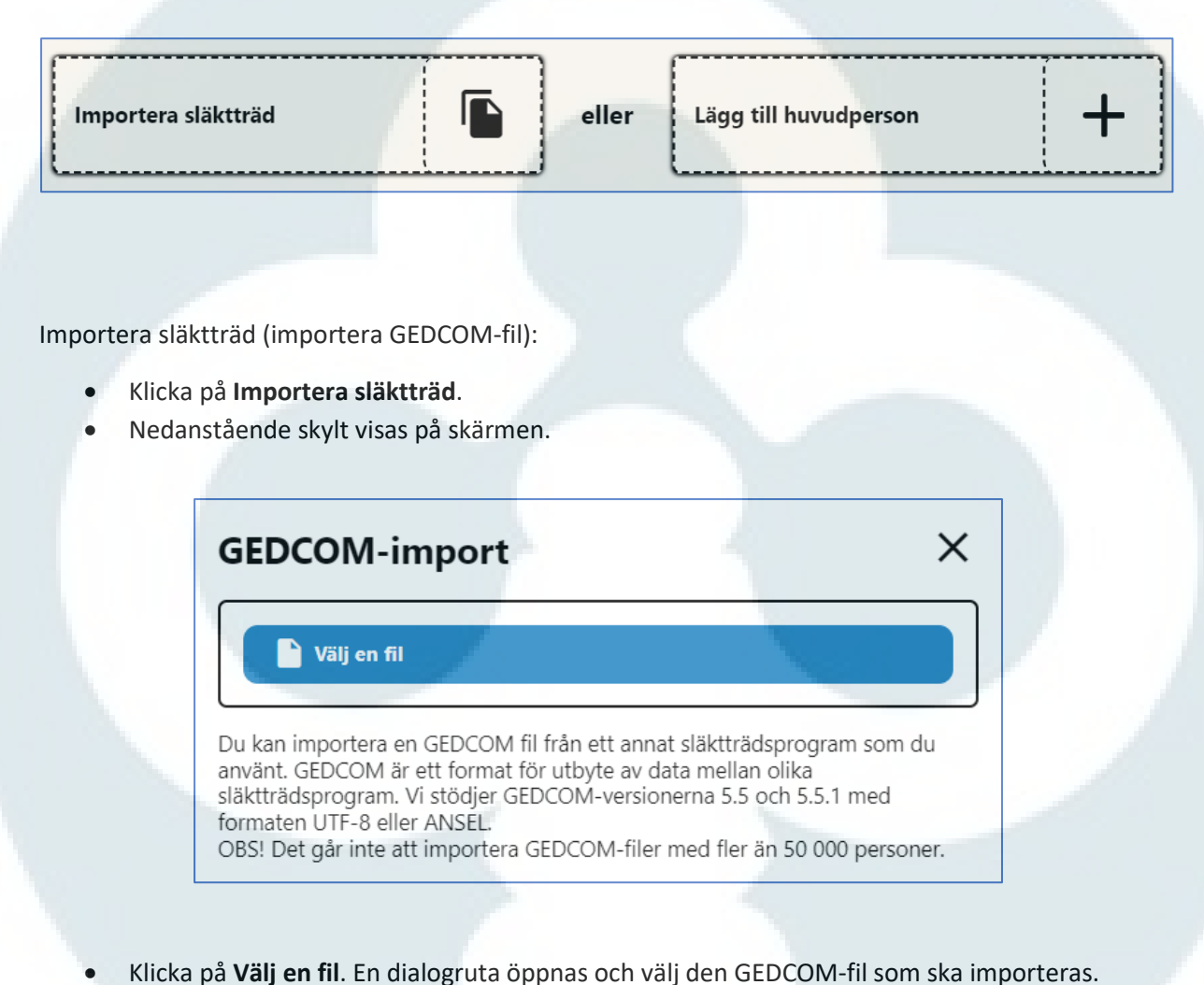

- GEDCOM-filen är sparad på den enhet du använder.
- Dubbelklicka på filen alternativt klicka en gång på filen och sedan Öppna.

- Det kommer upp en lista med namn på personer som finns i det släktträd som ska importeras.
- Leta reda på personen som ska vara **Huvudperson** i släktträdet. Markera namnet (raden blir blåmarkerad) och klicka på **Importera**.

I detta exempel är det en person som heter Anna som ska vara släktträdets huvudperson.

• Högst upp i rutan står namnet på GEDCOM-filen och vilket format och version den har.

| ( | G | EDCOM-import                 |        | ×        |  |
|---|---|------------------------------|--------|----------|--|
| ſ |   |                              |        |          |  |
|   |   | AD test.ged                  | (      | ⊗ ]      |  |
|   | ( | Format: UTF-8 Version: 5.5.1 |        |          |  |
|   | 1 | Välj huvudperson             |        | _        |  |
| 1 | ( | Sök efter en huvudperson     |        |          |  |
|   | Í | A                            | 1      | Â        |  |
|   |   | A                            |        |          |  |
|   |   | Anna                         |        |          |  |
|   |   | Adam                         |        |          |  |
|   |   | В                            |        |          |  |
|   |   | В                            | 100    |          |  |
|   |   | Barn                         |        | _        |  |
|   |   | Bertil                       |        |          |  |
|   |   | c                            |        | <b>_</b> |  |
| l | _ |                              |        |          |  |
|   |   | Importera                    | Avbryt |          |  |
|   |   |                              |        |          |  |

• Import startar nu och det kommer upp en informationsskylt som talar om att det skickas ut ett e-postmeddelande när importen är klar och att sidan uppdateras och släktträdet visas.

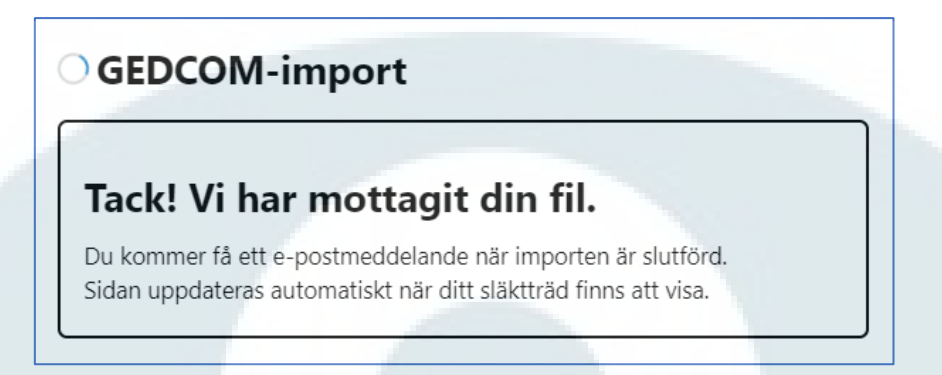

• När importen är klar ser det ut så här:

| Lägg till far | Lägg till mor                                                                                                    |
|---------------|----------------------------------------------------------------------------------------------------|
|               |                                                                                                    |
|               | Image: Maria       Ditt släktträd har nu importerats!         Image: Personer: 16       Familjer: 8         Händelser: 0       Källor: 0         Image: Noteringar: 0       Händelser: 0 |
|               | Ok       Ok       Ok       Using till barn                                                                                                    |

 Klicka på OK för att stänga informationsrutan och det går nu att jobba vidare med släktträdet. Import av GEDCOM-fil som skapats hos FamilytreeDNA (FTDNA)

Det fungerar inte rakt av att importera en GEDCOM-fil från FamilytreeDNA (FTDNA) till ArkivDigitals släktträd. Det blir inte korrekt format från FamilytreeDNA men detta kan åtgärdas innan filen läses in i ArkivDigitals släktträd.

När du exporterar en GEDCOM-fil från FamilytreeDNA blir GEDCOM-filen i formatet **ASCII** vilket är ett format som ArkivDigitals släktträdsimport inte stöder.

Det du kan göra är att öppna GEDCOM-filen i en textredigerare (Anteckningar eller motsvarande) och ändra en rad i filen. Det framgår i nedanstående bild vad som ska ändras. När filen sedan sparas igen ska det vara i GEDCOM-format (.ged).

När GEDCOM-filen är ändrad kan den sedan importeras till Arkiv Digitals släktträdsfunktion.

| Arkiv Redigera Format Visa Hjälp |   | Arkiv Redigera Format Visa Hjälp |    |
|----------------------------------|---|----------------------------------|----|
| Ø HEAD                           | ~ | 0 HEAD                           | ^  |
| 1 SOUR Ø                         |   | 1 SOUR Ø                         |    |
| 1 SUBM @U@                       |   | 1 SUBM @U@                       |    |
| 1 GEDC                           |   | 1 GEDC                           |    |
| 2 VERS 5.5.1                     |   | 2 VERS 5.5.1                     |    |
| 2 FORM LINEAGE -LINKED           |   | 2 FORM LINEAGE -LINKED           |    |
| 1 CHAR ASCII                     |   | 1 CHAR UTF-8                     |    |
| 0 @U@ SUBM                       |   | 0 QUQ SUBM                       |    |
| 1 NAME X                         |   | 1 NAME X                         |    |
| 0 @I1@ INDI                      |   | 0 @I1@ INDI                      |    |
| 1 SEX M                          |   | 1 SEX M                          |    |
| 1 NAME Mr. K                     |   | 1 NAME Mr. K                     |    |
| 2 GIVN K                         |   | 2 GIVN K                         |    |
| 2 SURN                           |   | 2 SURN                           |    |
| 2 NPFX Mr.                       |   | 2 NPFX Mr.                       |    |
| 2 NSFX                           |   | 2 NSFX                           |    |
| 2 MARNM L                        |   | 2 MARNM L                        |    |
| 0 @I2@ INDI                      |   | 0 @I2@ INDI                      |    |
| 1 SEX M                          |   | 1 SEX M                          |    |
| 1 NAME Gustaf                    |   | 1 NAME Gustaf                    |    |
| 2 GTVN Gustaf                    | Ň | 2 GTVN Gustaf                    | ×. |
|                                  | - |                                  |    |

Öppna GEDCOM-filen i Anteckningar/Notes.

Den markerade raden som heter 1 CHAR ASCII ska ändras till 1 CHAR UTF-8. Se markering med 1 och 2 på bilden.

Spara sedan filen igen.

GEDCOM-filen kan nu importeras till ArkivDigitals släktträd.

I höger hjälpmeny finns en knapp för Sammanställning

Klicka på **Platser** (som blir blåmarkerad) för att visa de Platser som finns inlagda och för vilka personer.

| Sammans                   | tällning                       |                           |                        |                    |               |                    |
|---------------------------|--------------------------------|---------------------------|------------------------|--------------------|---------------|--------------------|
| Platser                   | Statistik                      |                           |                        |                    |               |                    |
| Plats                     | $\otimes$                      |                           |                        |                    |               |                    |
| ida 1 Antal träff         | ar: 81                         |                           |                        |                    |               |                    |
| Plats<br>Ekeby soura koru | Församling<br>Ekeby sodra kold | Förnamn<br>Gunborg Linnea | Efternamn<br>Jonansson | Född<br>1909-05-31 | Datum<br>1930 | Händelse<br>Bosatt |
|                           | Mjölby                         | Axel Wilhelm              | Pettersson             | 1866-08-30         | 1866-08-30    | Födelse            |
|                           | Malexander                     | Anders Johan              | Persson                | 1828-10-11         | 1828-10-11    | Födelse            |
|                           | Mjölby                         | Carl Otto                 | Pettersson             | 1860-07-23         | 1860-07-23    | Födelse            |
|                           | Ekeby södra kbfd               | August Herman             | Rylander               | 1874-07-11         | 1952-03-21    | Död                |
|                           | Ekeby                          | August Herman             | Rylander               | 1874-07-11         | 1874-07-11    | Födelse            |
|                           | Mjölby                         | Augusta Mathilda          | Augustdotter           | 1857-04-01         | 1857-04-01    | Födelse            |
|                           | Malexander                     | Hanna Charlotta           | Rylander               | 1896-11-04         | 1896-11-04    | Födelse            |
|                           | Ekeby                          | August* Herman            | Rylander               | 1874-07-11         | 1952-01-23    | Död                |
|                           | Ekeby                          | August* Herman            | Rylander               | 1874-07-11         | 1874-07-11    | Födelse            |
|                           | Malexander                     | Sten                      |                        | 1891-12-05         | 1891-12-05    | Födelse            |
|                           | Örberga                        | Oskar Herman              | Rylander               | 1902-03-09         | 1902-03-09    | Födelse            |
|                           | Ekeby södra kbfd               | Oskar Herman              | Rylander               | 1902-03-09         | 1974-01-25    | Död                |
|                           | Åsbo                           | Emeli Kristina            | Karlsdotter            | 1850-03-27         | 1850-03-27    | Födelse            |

De olika rubrikerna är alla **sorteringsbara** och kan sorteras i stigande eller fallande ordning genom att klicka på rubriken. Den rubrik som det är sorterat efter har en liten pil bredvid rubriken.

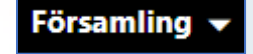

Klicka på **Statistik** för att se statistik över medellivslängd, antal personer och fördelning mellan män/kvinnor/okänd.

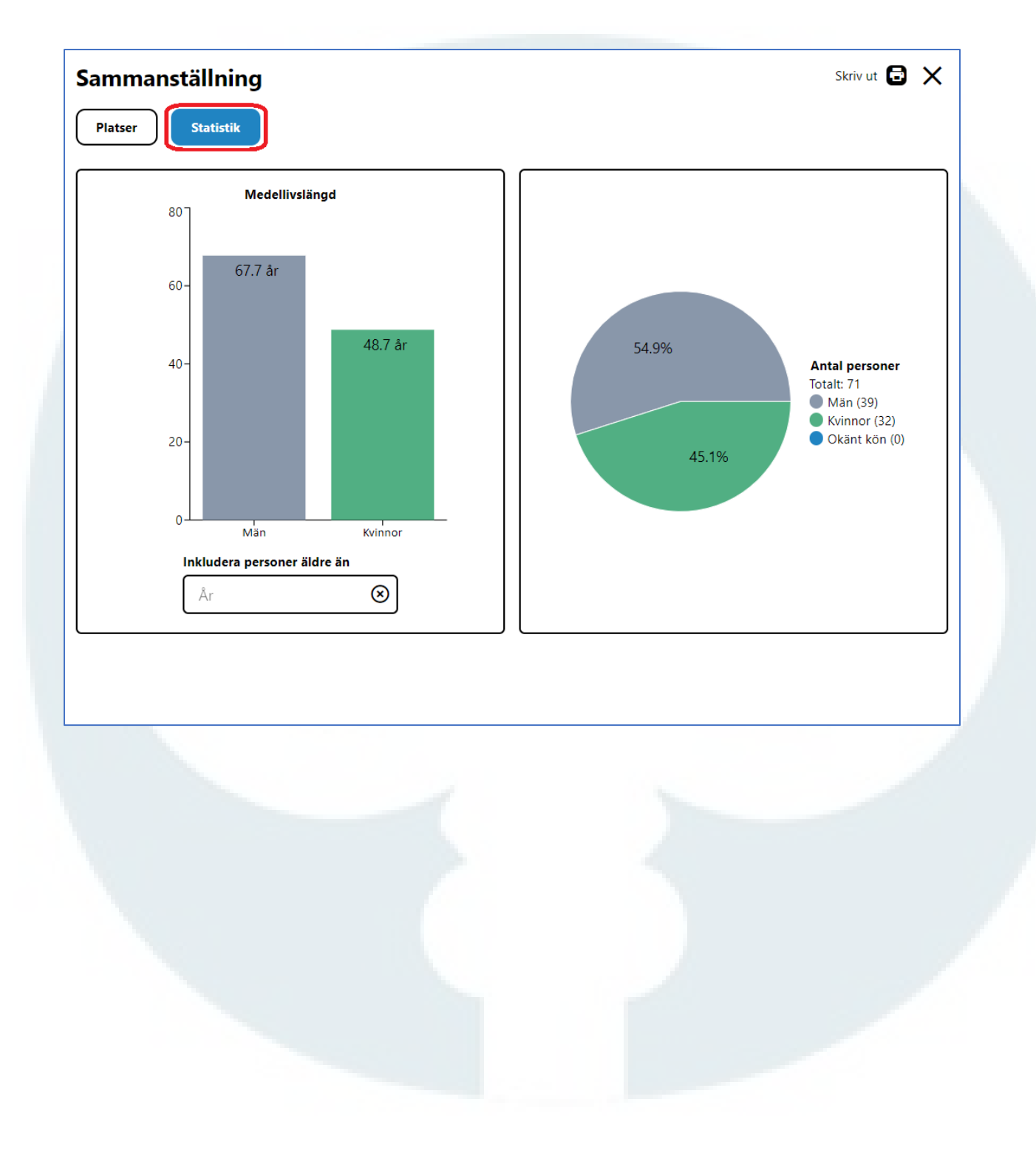

I högra hjälpmenyn finns funktionen **Kontroller** där det går att se ålder vid död eller barns födelse för personer i släktträdet. Det går även att få fram personer utan uträknad ålder vilket innebär att det inte är angivet något dödsdatum.

Det går att sortera efter de olika rubrikerna genom att klicka på rubriken. Sortering kan vara i fallande eller stigande ordning. När sortering är vald för en kolumn visas en pil bredvid rubriken.

# Förnamn 🔻

I bilden nedan är det valt **ålder vid barns födelse** och sortering är fallande uppifrån och ner i listan baserat på ålder vid barns födelse.

| Kontroller                 |                 |                     |                 |         | ×        |
|----------------------------|-----------------|---------------------|-----------------|---------|----------|
| Död Ålder vid              | d barns födelse | Utan uträknad ålder |                 |         |          |
| Äldre än                   | Yngre än        |                     |                 |         |          |
| År                         | ⊗ År            | $\otimes$           | Män 🗹 Kvinnor 🗹 |         |          |
| Sida 2 Antal träffar: 5974 |                 | )                   |                 |         |          |
| Förnamn                    | Efternamn       | Född                | Barns födsel    | Ålder 🔺 |          |
| Sven                       | Johnsson        | 1744                | 1793-10-06      | 49      | <b>A</b> |
| Lars Gustaf                | Ågren           | 1828-04-19          | 1877-05-27      | 49      |          |
| Nils                       | Hagelberg       | 1777-05-28          | 1826-03-06      | 48      |          |
| Bengt                      | Torbjörnsson    | 1788-02-14          | 1836-08-13      | 48      |          |
| Pehr Persson               | Löfgren         | 1824-10-26          | 1873-09-08      | 48      |          |
| Karl August                | Jansson         | 1894-11-30          | 1943-04-29      | 48      |          |
| Johannes                   | Petersson       | 1825-04-12          | 1873-07-13      | 48      |          |
| Henning Karl Sigfrid*      | Svensson        | 1913-09-15          | 1962-03-16      | 48      |          |
| Claes Fredric              | Östman          | 1801-08-20          | 1849-09-27      | 48      |          |
| Viktor Leonard             | Von Betzén      | 1823-08-03          | 1872-02-24      | 48      |          |
| Anders Gustav              | Rylander        | 1836-08-17          | 1884-12-20      | 48      |          |
| Ivar* Johan Edvard         | Ågren           | 1884-01-27          | 1932-10-08      | 48      |          |
| Nils                       |                 | 1921                | 1969            | 48      |          |
| Nils Ludvig                | Johansson       | 1883-02-05          | 1931-06-05      | 48      | -        |
|                            | <               | 1 <u>2</u> 3 4 5    | 6 7 59 60       | >       |          |

Det går att lägga in årtalsintervall eller så kan man välja att bara visa uppgifter för bara män eller bara kvinnor.

**OBS!** Det görs ingen skillnad på om det är biologiska barn eller adoptiv- eller fosterbarn. Detta medför att en kvinna kan ha en "för låg" ålder för att föda barn om kvinnan till exempel bara är tio år äldre än fosterbarnet.

# Beräkning av släktskap med släktskapskalkylatorn

• Klicka på ikonen för släktskapskalkylatorn i högra hjälpmenyn.

| <ul> <li>I rutan som kommer upp finns det möjlighet att välja Person 1 och Person 2.</li> <li>Ferson 1 Person 2 Skriv / välj namn Person 2 Skriv / välj namn Person 2 Skriv / välj namn Person 2 Skriv / välj namn Person 2 Skriv / välj namn Person 3 Skriv / välj namn Person 1.</li> <li>Klicka i rutan för Person 1.</li> <li>Börja att skriva namnet på den person som ska stå i rutan för Person 1. En lista som matchar det som skrivits visas under rutan. Välj den person du vill räkna ut ett släktskap med. Här visas träfflista när namnen Carl Axel skrivits in.</li> <li>Person 1 Person 2 Skriv / välj namn Person 2 Skriv / välj namn Person 2 Skriv / vä</li></ul> | <b></b>                                                           |                                                          |                                                                   |                     |
|----------------------------------------------------------------------------------------------------|-------------------------------------------------------------------|----------------------------------------------------------|-------------------------------------------------------------------|---------------------|
| <ul> <li>I rutan som kommer upp finns det möjlighet att välja Person 1 och Person 2.</li> <li>Person 1         <ul> <li>Skriv / välj namn</li> <li>Skriv / välj namn</li> <li>Beräkna släktskap</li> <li>Klicka i rutan för Person 1.</li> </ul> </li> <li>Klicka i rutan för Person 1.</li> <li>Börja att skriva namnet på den person som ska stå i rutan för Person 1. En lista som matchar det som skrivits visas under rutan. Välj den person du vill räkna ut ett släktskap med.<br/>Här visas träfflista när namnen Carl Axel skrivits in.</li> <li>Person 1         <ul> <li>Person 2</li></ul></li></ul>                                                                                                    |                                                                   |                                                          |                                                                   |                     |
| <ul> <li>I rutan som kommer upp finns det möjlighet att välja Person 1 och Person 2.</li> <li>Person 1         Person 2         Skriv / välj namn ② Beräkna släktskap Aterställ beräkning     </li> <li>Klicka i rutan för Person 1.</li> <li>Börja att skriva namnet på den person som ska stå i rutan för Person 1. En lista som matchar det som skrivits visas under rutan. Välj den person du vill räkna ut ett släktskap med.         Här visas träfflista när namnen Carl Axel skrivits in.     </li> <li>Person 1         Person 2         Carl axel         Carl axel         Kiriv / välj namn         © Beräkna släktskap         Aterställ beräkning     </li> </ul>                                                                                                    |                                                                   |                                                          |                                                                   |                     |
| Person 1<br>Skriv / välj namn (*)<br>Eräkna släktskop (* Aterställ beräkning)<br>(* Klicka i rutan för Person 1.<br>Börja att skriva namnet på den person som ska stå i rutan för Person 1. En lista som matchar<br>det som skrivits visas under rutan. Välj den person du vill räkna ut ett släktskap med.<br>Här visas träfflista när namnen Carl Axel skrivits in.<br>Person 1<br>Person 2<br>Carl axel (*)<br>Axel Edvard Carlsson<br>f. 1837-05-21<br>Carl A Hanell<br>f. 1854-03-08 d. 1937-04-01<br>Carl Lund<br>f.<br>Carl Axel Hugo Corell<br>f. 1854-03-08<br>C G Axel Westerberg<br>f. 1855-04-21                                                                                                    | I rutan som komme                                                 | er upp finns det möjlighet a                             | itt välja <b>Person 1</b> och <b>Perso</b>                        | n 2.                |
| Skriv / välj namn       Skriv / välj namn       Beräkna släktskap       Aterställ beräkning         • Klicka i rutan för Person 1.       • Börja att skriva namnet på den person som ska stå i rutan för Person 1. En lista som matchar det som skrivits visas under rutan. Välj den person du vill räkna ut ett släktskap med. Här visas träfflista när namnen Carl Axel skrivits in.         Person 1       Person 2         carl axel       Skriv / välj namn       Reräkna släktskap         Axel Edvard Carlsson t. 1837-05-21       Skriv / välj namn       Reräkna släktskap         Carl Lund t.       Carl Lund       Carl Axel Hugo Corell       Aterställ beräkning                                                                                                    | Person 1                                                          | Person 2                                                 |                                                                   |                     |
| <ul> <li>Klicka i rutan för Person 1.</li> <li>Börja att skriva namnet på den person som ska stå i rutan för Person 1. En lista som matchar det som skrivits visas under rutan. Välj den person du vill räkna ut ett släktskap med.<br/>Här visas träfflista när namnen Carl Axel skrivits in.</li> <li>Person 1         Person 2         carl axel         Carl A F Hanell         t. 1937-04-01         Carl A F Hanell         t. 1937-04-01         Carl Axel Hugo Corell         t. 1881-08-06         C G Axel Westerberg         t. 1855-04-21         G G Axel Westerberg         t. 1855-04-21         Krive / välj namn         S Reviewer State State S</li></ul>                                                                                   | Skriv / välj namn                                                 | Skriv / välj namn                                        | Beräkna släktskap                                                 | Återställ beräkning |
| <ul> <li>Klicka i rutan för Person 1.</li> <li>Börja att skriva namnet på den person som ska stå i rutan för Person 1. En lista som matchar det som skrivits visas under rutan. Välj den person du vill räkna ut ett släktskap med.<br/>Här visas träfflista när namnen Carl Axel skrivits in.</li> <li>Person 1 Person 2</li> <li>Carl axel Skriv / välj namn () Beräkna släktskap () Aterställ beräkning</li> <li>Axel Edvard Carlsson t. 1837-04-01</li> <li>Carl A F Hanell t. 1837-04-01</li> <li>Carl Axel Hugo Corell t. 1897-04-01</li> <li>Carl Axel Hugo Corell t. 1897-04-01</li> <li>Carl Axel Hugo Corell t. 1897-04-01</li> </ul>                                                                                                    |                                                                   |                                                          |                                                                   |                     |
| <ul> <li>Klicka Fridian for Person 1.</li> <li>Börja att skriva namnet på den person som ska stå i rutan för Person 1. En lista som matchar det som skrivits visas under rutan. Välj den person du vill räkna ut ett släktskap med.<br/>Här visas träfflista när namnen Carl Axel skrivits in.</li> <li>Person 1         Person 2         Carl axel (*)         Axel Edvard Carlsson f. 1837-05-21         Carl A F Hanell f. 1854-03-08 d. 1937-04-01         Carl Axel Hugo Corell f. 1881-08-06         C G Axel Westerberg f. 1855-04-21         Kitter Karl Matter Karl Karl Karl Karl Karl Karl Karl Kar</li></ul>                                                                                                    | e Klicke i ruten för <b>D</b> e                                   | waan 1                                                   |                                                                   |                     |
| <ul> <li>Borja att skriva namnet på den person som ska stå Frutan för Person 1. En lista som måtchår det som skrivits visas under rutan. Välj den person du vill räkna ut ett släktskap med.<br/>Här visas träfflista när namnen Carl Axel skrivits in.</li> <li>Person 1</li> <li>Person 2</li> <li>Carl axel</li> <li>Carl A F Hanell</li> <li>f. 1837-05-21</li> <li>Carl A F Hanell</li> <li>f. 1837-06-01</li> <li>Carl Axel Hugo Corell</li> <li>f. 1831-08-06</li> <li>C G Axel Westerberg</li> <li>f. 1855-04-21</li> </ul>                                                                                                    | Klicka I rutan for Pe                                             | rson 1.                                                  | a ath i mutan fär Darsan 1. Fr                                    | lists som metabor   |
| Här visas träfflista när namnen <b>Carl Axel</b> skrivits in.  Person 1 Person 2 Carl axel Axel Edvard Carlsson f. 1837-05-21 Carl A F Hanell f. 1854-03-08 d. 1937-04-01 Carl Lund f. Carl Axel Hugo Corell f. 1881-08-06 C G <u>Axel</u> Westerberg f. 1855-04-21                                                                                                    | <ul> <li>Borja att skriva nan<br/>det som skrivits vis</li> </ul> | nnet på den person som sk<br>as under rutan. Väli den ne | a sta i rutan for Person I. El<br>erson du vill räkna ut ett släk | tista som matchar   |
| Här visas träfflista när namnen Carl Axel skrivits in.          Person 1       Person 2         carl axel       (*)         Axel Edvard Carlsson       (*)         f. 1837-05-21       Skriv / välj namn         Carl A F Hanell       (*)         f. 1854-03-08       d. 1937-04-01         Carl A F Hanell       (*)         f. 1854-03-08       d. 1937-04-01         Carl A F Hanell       (*)         f. 1881-08-06       (*)         C G Axel Hugo Corell       (*)         f. 1881-08-06       (*)                                                                                                    |                                                                   | as under rutan. Valj den pe                              |                                                                   | itskap meu.         |
| Person 1     Person 2       carl axel     (*)       Axel Edvard Carlsson     (*)       f. 1837-05-21     (*)       Carl A F Hanell     (*)       f. 1854-03-08     d. 1937-04-01       Carl Lund     (*)       f. 1881-08-06     (*)       C G Axel Westerberg     (*)                                                                                                    | Här visas träfflista i                                            | när namnen <b>Carl Axel</b> skriv                        | its in.                                                           |                     |
| carl axel       Skriv / välj namn       Beräkna släktskap       Återställ beräkning         Axel Edvard Carlsson       f.       1837-05-21       Skriv / välj namn       Eeräkna släktskap       Återställ beräkning         Carl A F Hanell       f.       1837-04-01       Eeräkna släktskap       Återställ beräkning         Carl Lund       f.       Eeräkna släktskap       Kerställ beräkning         Carl Axel Hugo Corell       f.       1881-08-06       Eeräkna släktskap       Kerställ beräkning         C G Axel Westerberg       f. 1855-04-21       Eeräkna släktskap       Kerställ beräkning                                                                                                    | Person 1                                                          | Person 2                                                 |                                                                   |                     |
| Axel Edvard Carlsson<br>f. 1837-05-21<br>Carl A F Hanell<br>f. 1854-03-08 d. 1937-04-01<br>Carl Lund<br>f.<br>Carl Axel Hugo Corell<br>f. 1881-08-06<br>C G <u>Axel</u> Westerberg<br>f. 1855-04-21                                                                                                    | carl axel                                                         | Skriv / välj namn                                        | 🛞 🛛 Beräkna släktskap                                             | Återställ beräkning |
| f. 1837-05-21<br>Carl A F Hanell<br>f. 1854-03-08 d.1937-04-01<br>Carl Lund<br>f.<br>Carl Axel Hugo Corell<br>f. 1881-08-06<br>C G <u>Axel</u> Westerberg<br>f. 1855-04-21                                                                                                    | Axel Edvard Carlsson                                              |                                                          |                                                                   |                     |
| Carl A F Hanell<br>f. 1854-03-08 d. 1937-04-01<br>Carl Lund<br>f.<br>Carl Axel Hugo Corell<br>f. 1881-08-06<br>C G <u>Axel</u> Westerberg<br>f. 1855-04-21                                                                                                    | <b>f.</b> 1837-05-21                                              |                                                          |                                                                   |                     |
| Carl Lund<br>f.<br>Carl Axel Hugo Corell<br>f. 1881-08-06<br>C G <u>Axel</u> Westerberg<br>f. 1855-04-21                                                                                                    | Carl A F Hanell<br>f. 1854-03-08 d. 1937-04-01                    |                                                          |                                                                   |                     |
| f.       Carl Axel Hugo Corell       f. 1881-08-06       C G <u>Axel</u> Westerberg       f. 1855-04-21                                                                                                    | Carl Lund                                                         | -                                                        |                                                                   |                     |
| Carl Axel Hugo Corell<br>f. 1881-08-06<br>C G <u>Axel</u> Westerberg<br>f. 1855-04-21                                                                                                    | f.                                                                |                                                          |                                                                   |                     |
| C G <u>Axel</u> Westerberg<br>f. 1855-04-21                                                                                                    | Carl Axel Hugo Corell<br>f. 1881-08-06                            |                                                          |                                                                   |                     |
|                                                                                                    | C G <u>Axel</u> Westerberg<br><b>f.</b> 1855-04-21                |                                                          |                                                                   |                     |

- Klicka i rutan för **Person 2**.
- Gör på motsvarande sätt som när Person 1 väljs.
- Klicka på Beräkna släktskap.
- Det beräknade släktskapet mellan **Person 1** och **Person 2** visas grafiskt och släktskapet står i klartext mellan rutorna för Person 1 och 2. **Släktskapet anges som Person 2:s släktskap med Person 1.**
- För att beräkna ett nytt släktskap till **Person 1** ändras namn i rutan för **Person 2** och därefter väljs **Beräkna släktskap**.
- För att helt nollställa sökningen klicka på Återställ beräkning.

Person 1 Person 2 × × Carl Axel Filemon Hanell Ida Carolina Berggren ď Q Johan Erik Märta Euphrosyne Hanell Runqvist 1780 - 1854 1785 - 1865 đ Q Pehr Erik Johanna Märta Hanell Hanell 1830 - 1907 1817 - 1871 Q ð Släktskap: Kusin **Carl Axel Filemon** Ida Carolina (1C) Hanell Berggren 1854 - 1937 1855 - 1896

Nedan visas en schematisk bild över släktskap för två personer som är *kusiner* med varandra.

Den grafiska uppställningen visar det gemensamma anparet *Johan Erik Hanell* och *Märta Euphrosyne Runqvist* därefter två av barnen, Pehr Erik och Johanna Märta, och under dem finns **Carl Axel Filemon** respektive **Ida Carolina** som sinsemellan är kusiner.

Inom parentes står det **1C** vilket är den engelska förkortningen för first cousin som på svenska benämns kusin.\*

För att i stället se släktskapet mellan Carl Axel Filemon och ett barn till Ida Carolina, ändras namnet i rutan för Person 2. I detta fall väljs dottern Gerda Elisabeth Corell. Släktskapet visas då på detta sätt (se nästa sida):

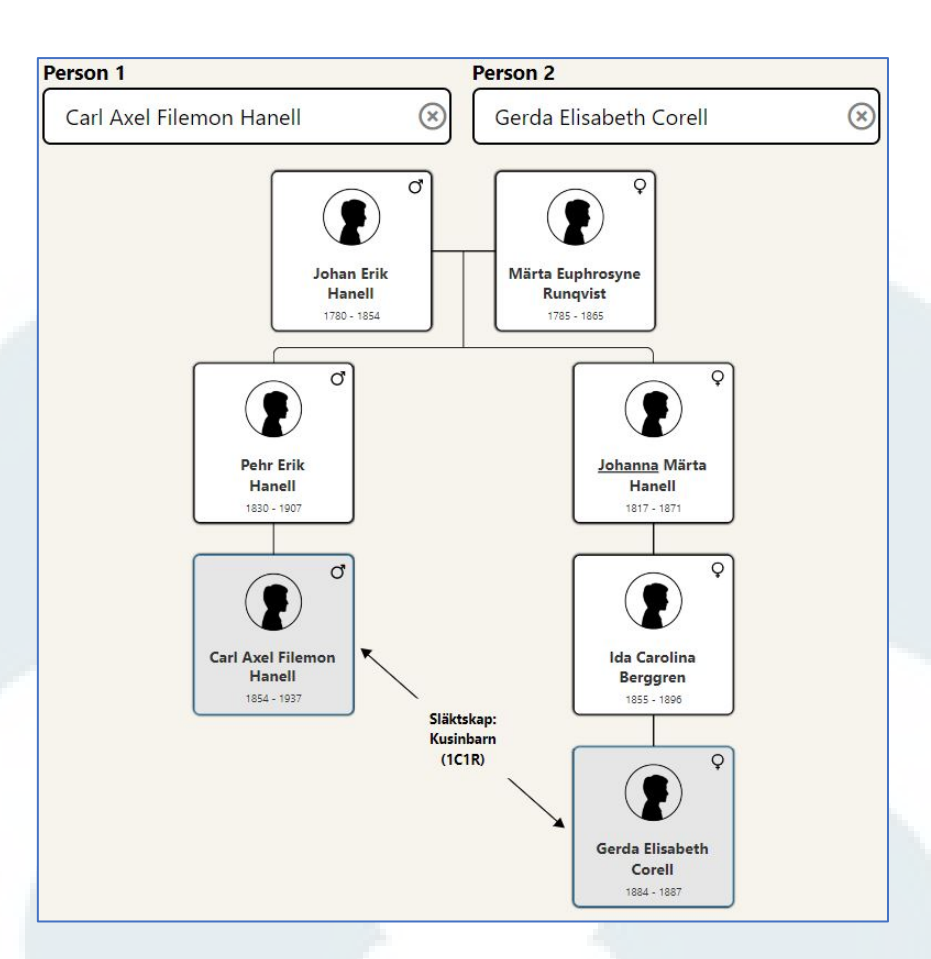

Här framgår det att Gerda Elisabeth Corell är kusinbarn till Carl Axel Filemon.

\* För kusin, tremänning, fyrmänning och vissa av de förskjutna släktleden till dessa, som kusinbarn, anges även den **engelska förkortningen** inom parentes.

I engelskan finns det förkortningar för olika släktskap som används mer och mer av släktforskare, framför allt av de som jobbar med DNA-släktforskning.

Dessa förkortningar anges i släktskapskalkylatorn även när programmet är inställt på svenska.

I exemplet ovan anges förkortningen **1C1R** som betyder *first cousin once removed* och där "once removed" anger att släktskapet är förskjutet ett släktled (en generation).

**OBS!** I engelskan är benämningen densamma oavsett vilken av personerna som är placerade som Person 1 och Person 2. I svenskan är benämningarna olika, jämför till exempel kusinbarn eller förälders kusin.

# Visning av släktskap när ena personen har okänd förälder

När ett barn har en förälder som är okänd och det inte är inlagt någon person i rutan för den okända föräldern, kommer det i den grafiska visningen att stå **Annan partner** i rutan för den föräldern.

I exemplet nedan har Karl David Davidsson ingen pappa inlagd i släktträdet då hans fader är okänd. I släktskapskalkylatorn ser det då ut som på bilden nedan.

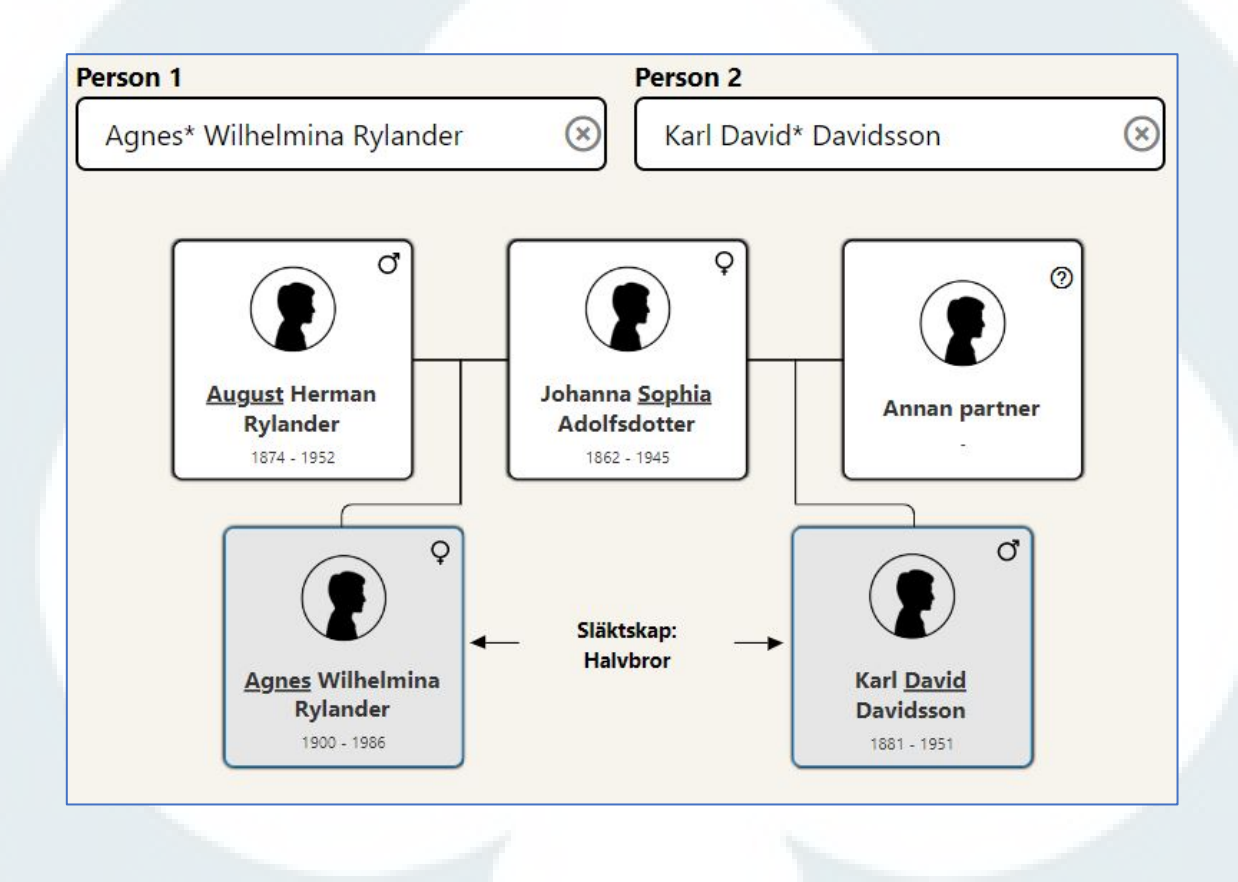

Följande gäller för media som laddas upp:

- Följande filtyper är godkända: jpg/jpeg, png och gif
- Maximal filstorlek: 5 MB
- Totalt är det möjligt att ha 5 GB lagrat hos ArkivDigital.

Media är en egen vy och nås enkelt via vänstra hjälpmenyn och ikonen som ser ut så här:

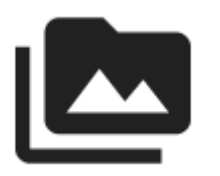

För att komma ur mediavyn måste en annan släktträdsvy väljas.

OBS! Mediagalleriet är inte tillgängligt för delade släktträd.

# Mediagalleri - för alla släktträd

Mediagalleriet är gemensamt för alla släktträd som en användare har skapat. Alla bilder som har laddats upp kan alltså nås från alla släktträd.

Bilderna ligger i kronologisk ordning och högst uppe till vänster ligger den senast uppladdade bilden och den är markerad med en blå ram.

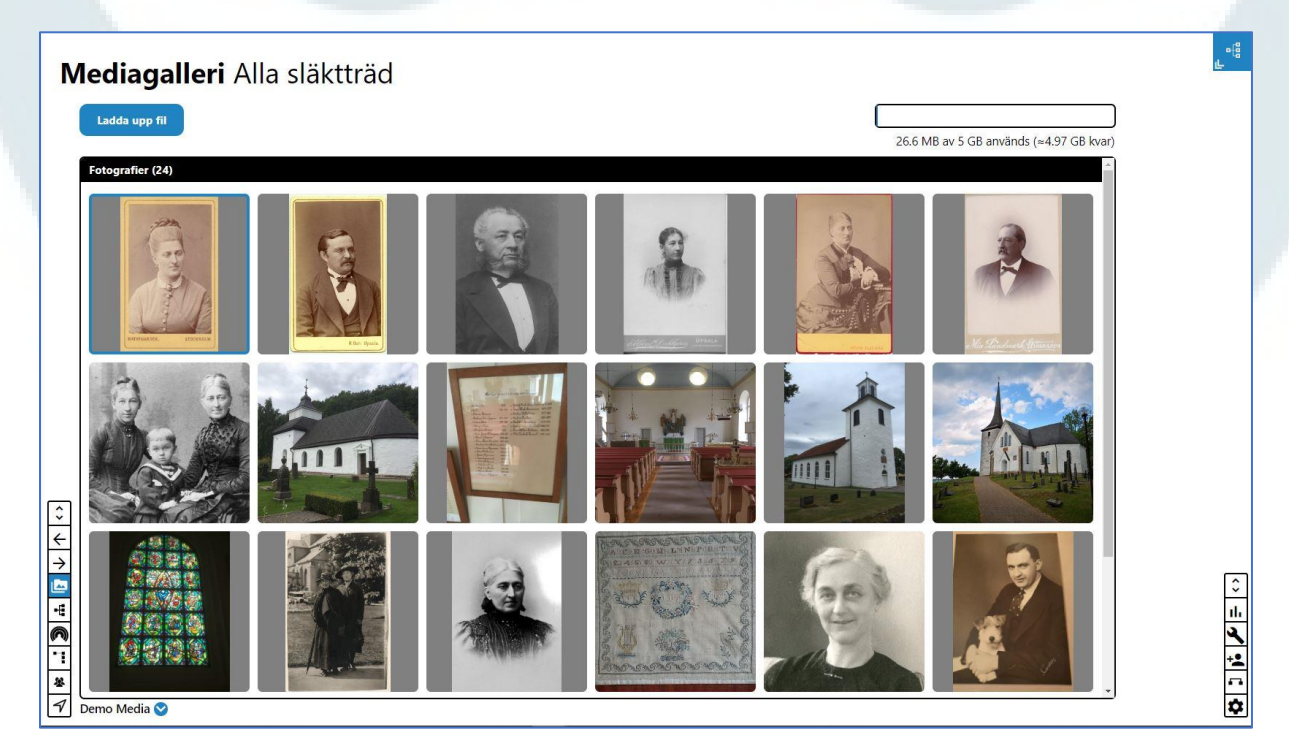

Det går att ladda upp en bild via Mediagalleriet eller via **Personöversikten** för en person.

#### Lägga till media i Mediagalleriet

Gör så här för att ladda upp en bild:

• Klicka på symbolen för media för att öppna mediavyn.

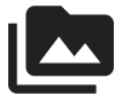

• Klicka på den blå knappen Ladda upp fil uppe till vänster.

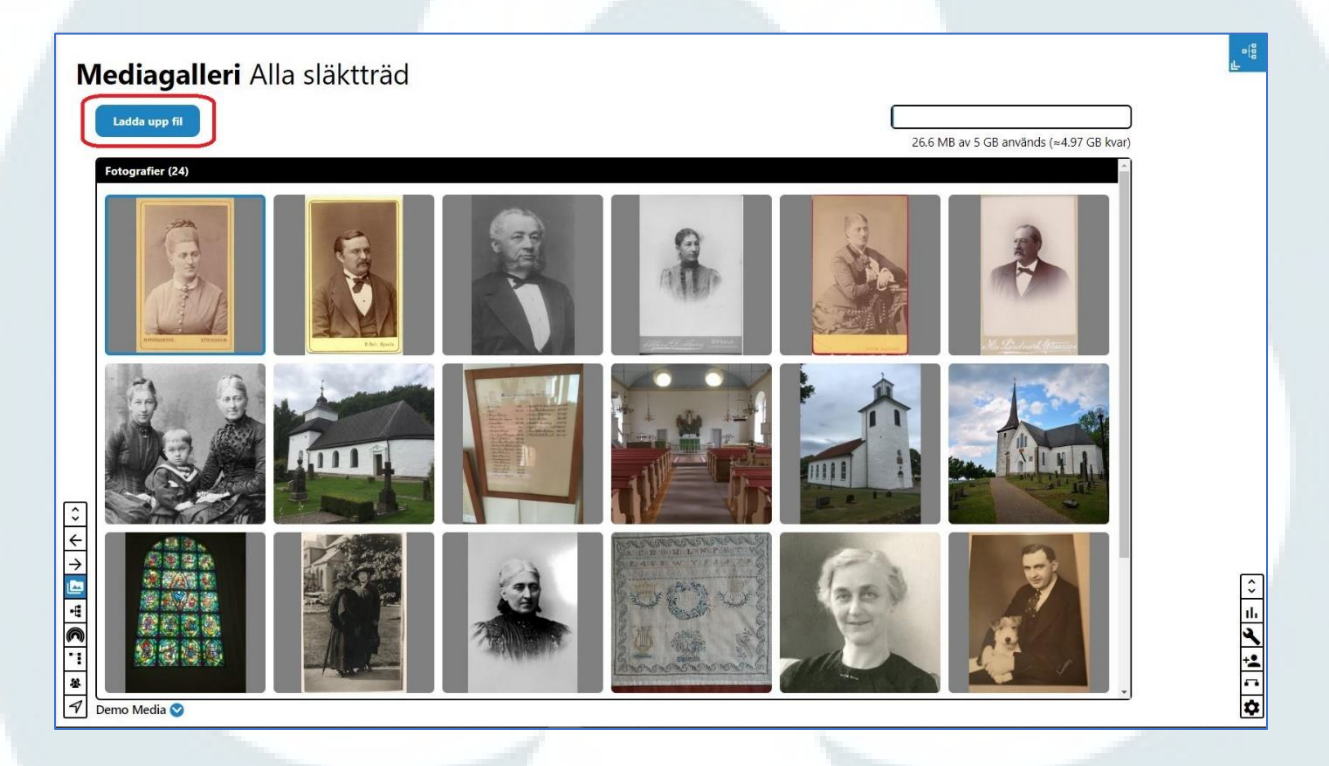

- I rutan som kommer fram står det filtyper som är godkända och hur stor en fil får vara för att kunna laddas upp.
- Klicka på Välj fil.

|                                     | ×      |
|-------------------------------------|--------|
|                                     | 6226)  |
| Välj fil                            | -      |
| Tillåtna filtyper är JPEG, PNG elle | r GIF. |
| Maximal filstorlek: 5 MB            |        |

• Nu öppnas en dialogruta där den bild som ska läggas in ska markeras. Välj bild från din dator/enhet.

- När bild är vald, klicka på Öppna.
- Bilden visas sedan i en ruta och titel, beskrivning, datum och ägare av original kan anges för bilden. Titel måste anges direkt, övriga fält kan fyllas i efterhand. Klicka därefter på Ladda upp.

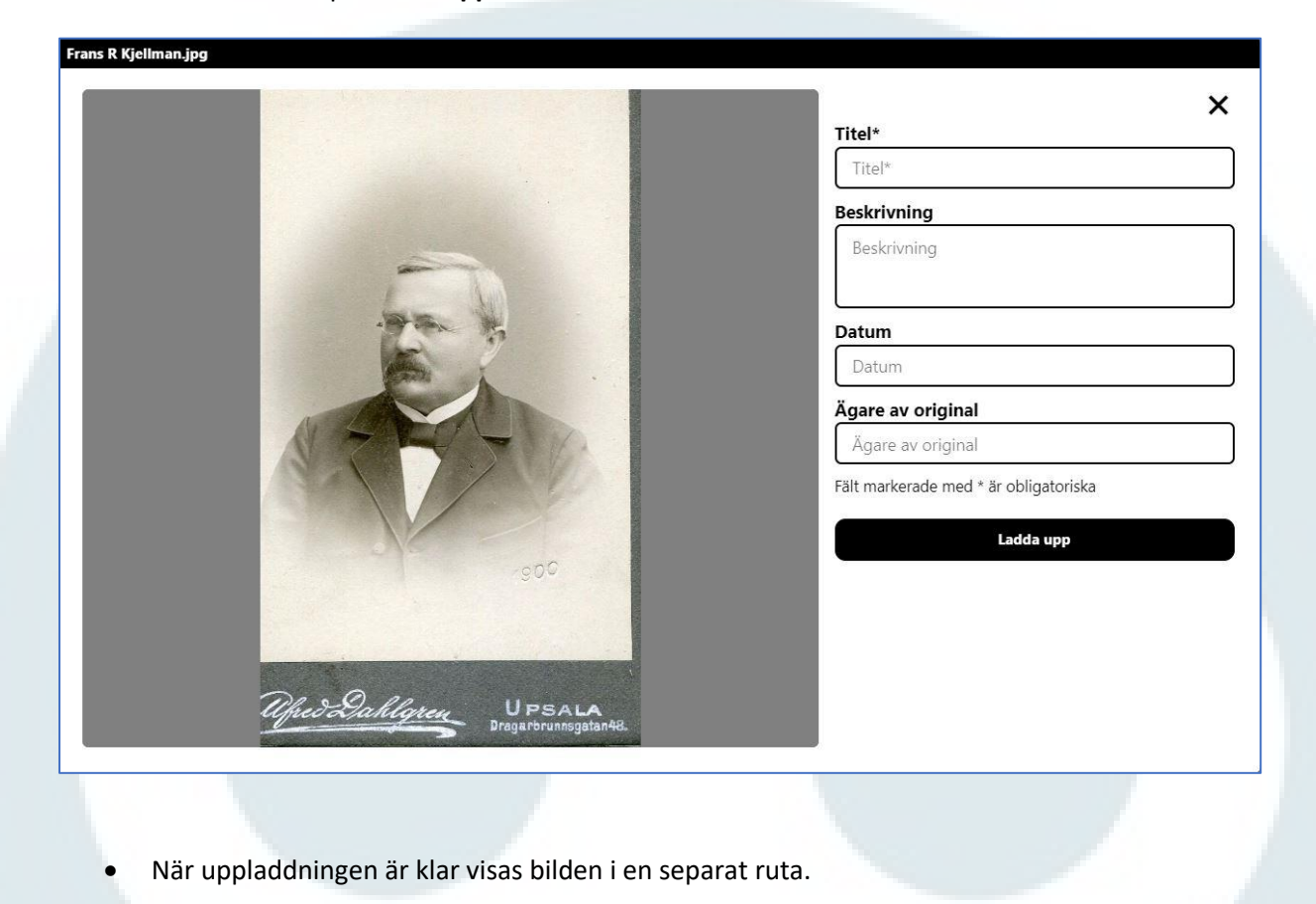

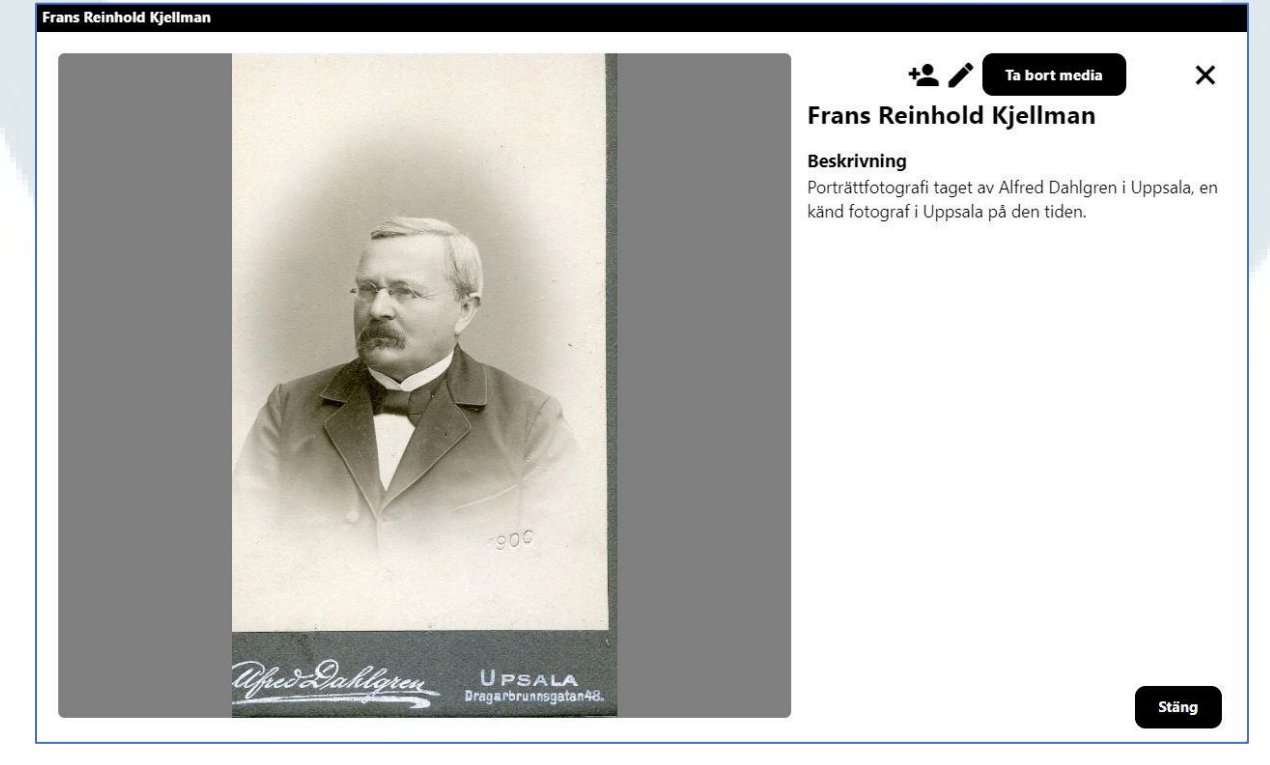

### Koppla person

Det går nu att **koppla** bilden till en eller flera personer.

Symbolen för att koppla ser ut så här:

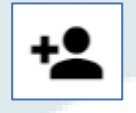

Gör så här för att koppla en person till bilden:

- Klicka på knappen för att koppla person.
- Det kommer fram en lista med alla personer i släktträdet. För att enkelt hitta personen som ska kopplas till bilden finns det en sökfunktion högst upp ovanför listan.
- Klicka på raden med namnet på personen som ska kopplas. Raden blir **blåmarkerad**.
- Klicka på Koppla person.
- Det framgår nu i rutan med bilden att den är kopplad till personen som valdes i listan.

Frans Reinhold Kjellman

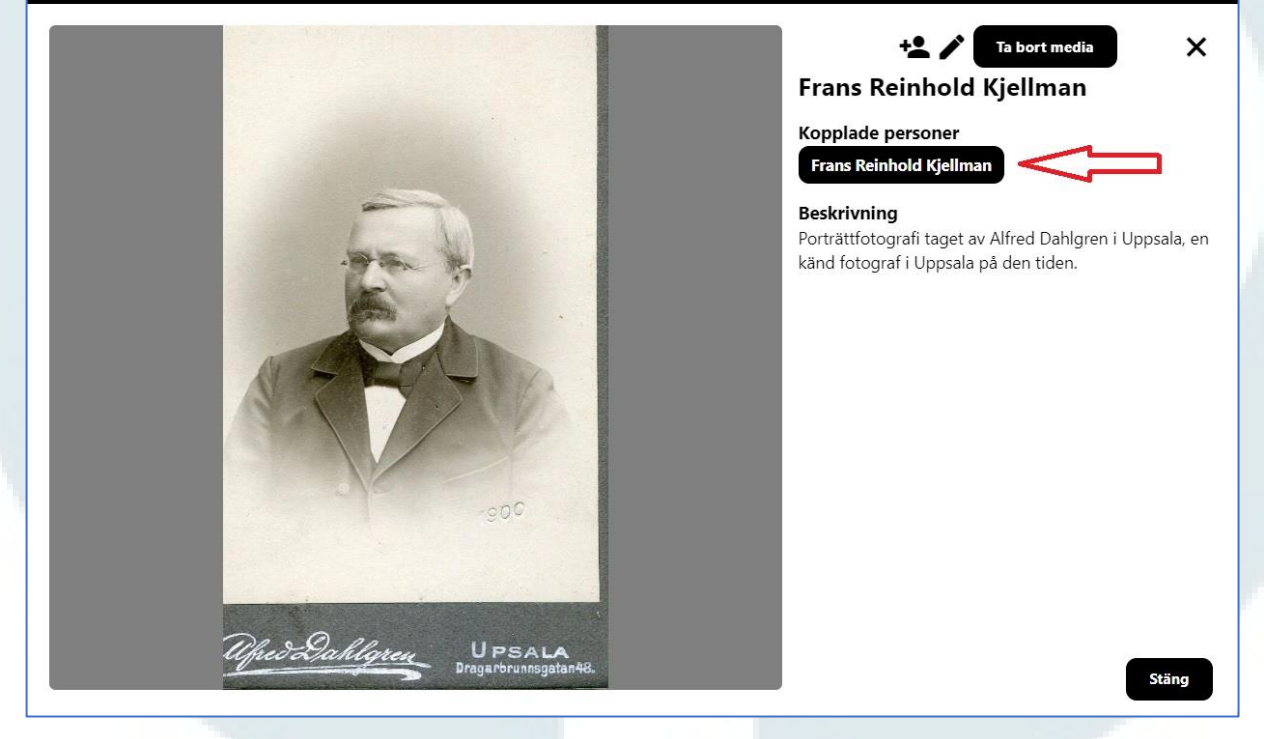

- Om ytterligare personer ska kopplas till samma bild, upprepa enligt ovan.
- För att koppla loss en person från en bild: Håll markören ovanför namnet och klicka på symbolen med en papperskorg som visas uppe till höger om namnet.

### Koppla en person till en redan uppladdad bild

• Öppna mediavyn genom att klicka på symbolen för media i vänstra hjälpmenyn.

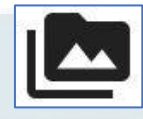

- Klicka på den bild i mediagalleriet som ska kopplas till en eller flera personer.
- I rutan som kommer fram finns tre alternativ uppe till höger. Klicka på symbolen för att **Koppla personer**.

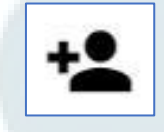

• Följ instruktionen ovan för att koppla ytterligare personer till bilden.

Nedan visas hur det ser ut när flera personer är kopplade till samma bild.

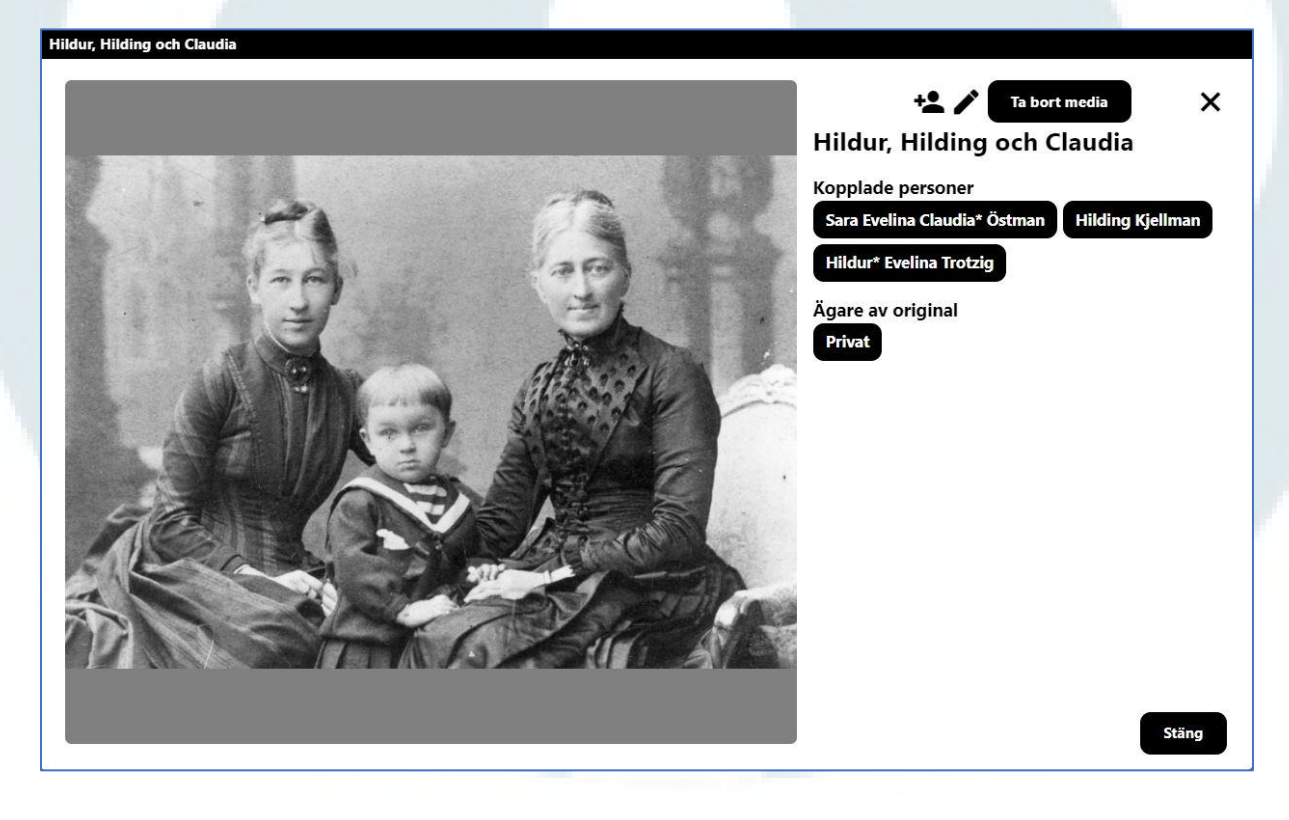

#### Koppla loss person från bild

För **att koppla loss en person** från en bild: Håll markören ovanför namnet och klicka på symbolen med en papperskorg som visas uppe till höger om namnet.

I **Personöversikten** går det att se samlad information om en person i släktträdet.

I Personöversikten visas grunduppgifter för en person, dess föräldrar, syskon, eventuella partners och barn. Alla händelser och notiser är även tillgängliga samt de mediafiler som finns kopplade till personen i fråga.

Symbolen för Personöversikt ser ut så här:

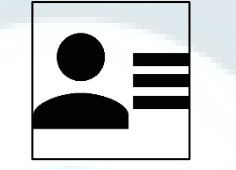

Personöversikten kan öppnas på två sätt:

• Via **Personkortet** för en person där symbolen för Personöversikten finns uppe till höger bredvid de tre prickarna.

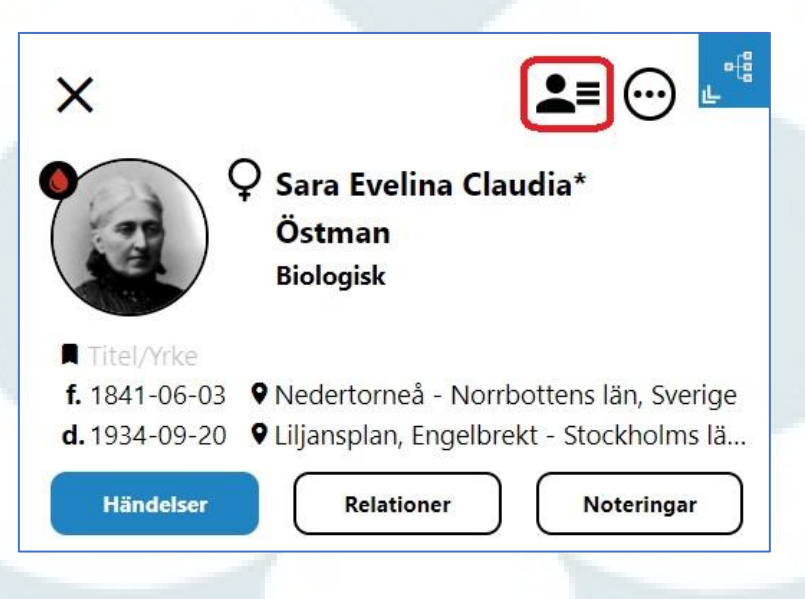

• Via symbolen för Personöversikt i en ruta i släktträdet.

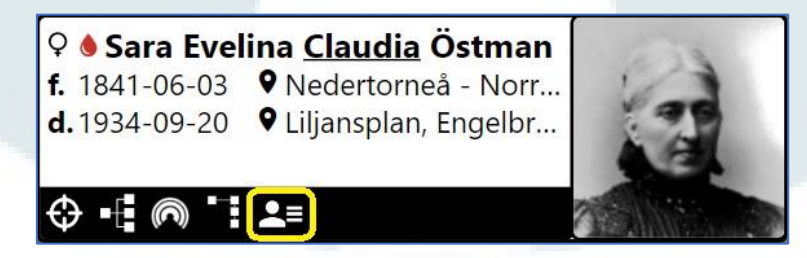

Personöversikten **öppnas som en egen ruta** på skärmen och täcker hela skärmen. Klicka på krysset uppe till höger för att stänga Personöversikten.

I bilden visas information som lagts in via Personkortet och i olika vyer i släktträdsfunktionen (för att lägga till syskon används familjevyn).

| Sonover         | SIKL                                                                                                    |                                                                                                    | U. |
|-----------------|----------------------------------------------------------------------------------------------------|----------------------------------------------------------------------------------------------------|----|
|                 | ♀ Sara Evelina <u>Claudia</u> Östman                                                                                                    | Händebe         Församling/Flats         Image: Comparison of the stars         Mediagalieri för Sara Evolina Claudia* Östman           * 564/e6         * 0 Nedertomaå - Norrbottens län         *         Image: Comparison of the stars         * |    |
|                 | <ul> <li>★ Blev 93 år</li> <li>f. 1841-06-03</li> <li>♥ Nedertorneå - Norrb</li> </ul>                                                      | Bossti Tomten No 28. Haparanda - Norrbotten                                                                                                    |    |
|                 | d. 1934-09-20 🛛 Liljansplan, Engelbre 🗲 Viz                                                                                                 | Gov Vigsel 🕹 Gustaf Fredrik Trotzig     Vigsel 1861-08-11 9 Haparanda - Norrbottens Ian                                                                                                    |    |
| Välj profilbild | Föräldrar                                                                                                    | Bosatt     Bosatt     Bocken 28. Maria Magdalena - Stockhum.      Maria Magdalena - Stockhums Ian. St                                                                                                    |    |
| ägg till media  | Claes Fredrik Östman (1801 - 1855)<br>Sofia Fredrika Wacklin (1815 - 1893)                                                                  | Botatt     Botatt     Betatt     Klara - Stockholms län, St     Klara - Stockholms län                                                                                                    |    |
|                 | Partners                                                                                                    | Noteringar<br>Typ Titel                                                                                                    |    |
|                 | Gustaf Fredrik Trotzig (1830 - 1906)                                                                                                    | O Tviling                                                                                                    |    |
|                 | Barn                                                                                                    | Dubbelbröllop - gifte sig samtidigt som tvillingsystem                                                                                                    |    |
|                 | Hildur Evelina Trotzig         (1863 - 1896)           L         Medförälder: Gustaf Fredrik Trotzig                                        | •                                                                                                    |    |
|                 | Syskon                                                                                                    |                                                                                                    |    |
|                 | Fredrik <u>Viktor</u> Östman (1836 - 1897)<br><b>L</b> Gemensam förälder: Claes Fredrik Östman<br>Gemensam förälder: Sofia Fredrika Wacklin |                                                                                                    |    |
|                 | Carl Theodor Östman (1838 - 1878)                                                                                                    | 0                                                                                                    |    |
|                 | Cemensam förälder: Claes Fredrik Östman<br>Gemensam förälder: Sofia Fredrika Wacklin                                                        |                                                                                                    |    |

#### Information om föräldrar, partners och barn

I rutor för föräldrar, partners, barn och syskon finns en blå pil bredvid namnet och i bilden nedan är dessa pilar inringade i rött. Genom att klicka på pilen visas uppgifter om datum och plats för födelse och död för personen i fråga.

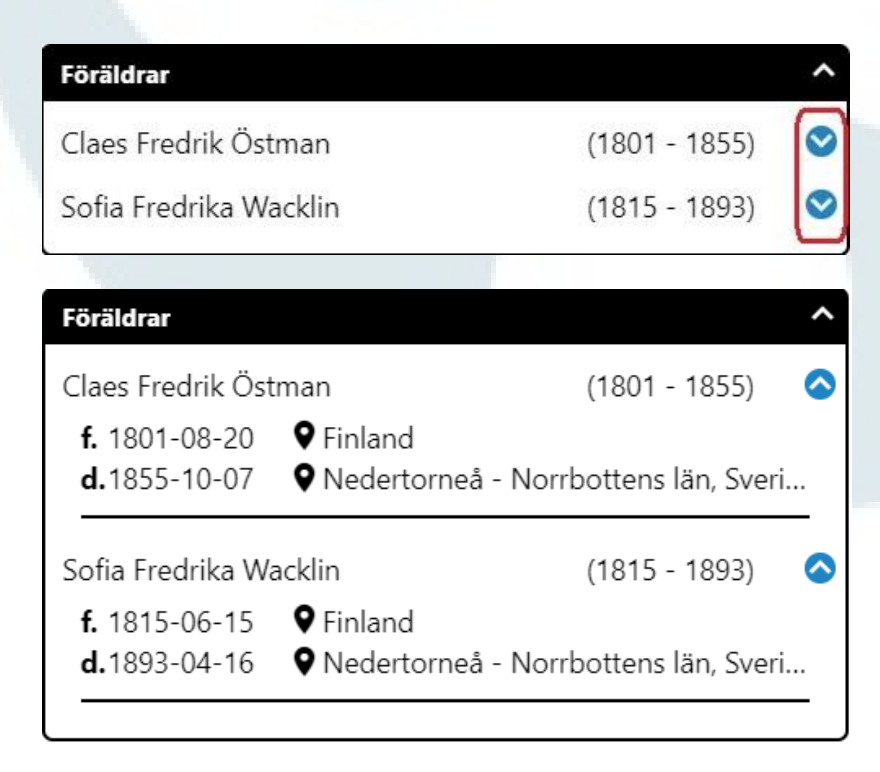

### Ytterligare information för barn och syskon

I personöversikten visas de barn som en person har och i de fall båda föräldrarna till barnet är inlagda i släktträdet visas den andra föräldern som medförälder.

För syskon visas de gemensamma föräldrarna om det är helsyskon och för halvsyskon visas den gemensamma föräldern.

# Åtkomst för att ändra eller lägga till uppgifter direkt från Personöversikten

Händelser och Noteringar (allmänna) kan öppnas och redigeras när Personöversikten är öppen.

Det går inte att lägga till nya händelser eller noteringar utan det måste göras via Personkortet.

### Exempel Personöversikt med fler uppgifter

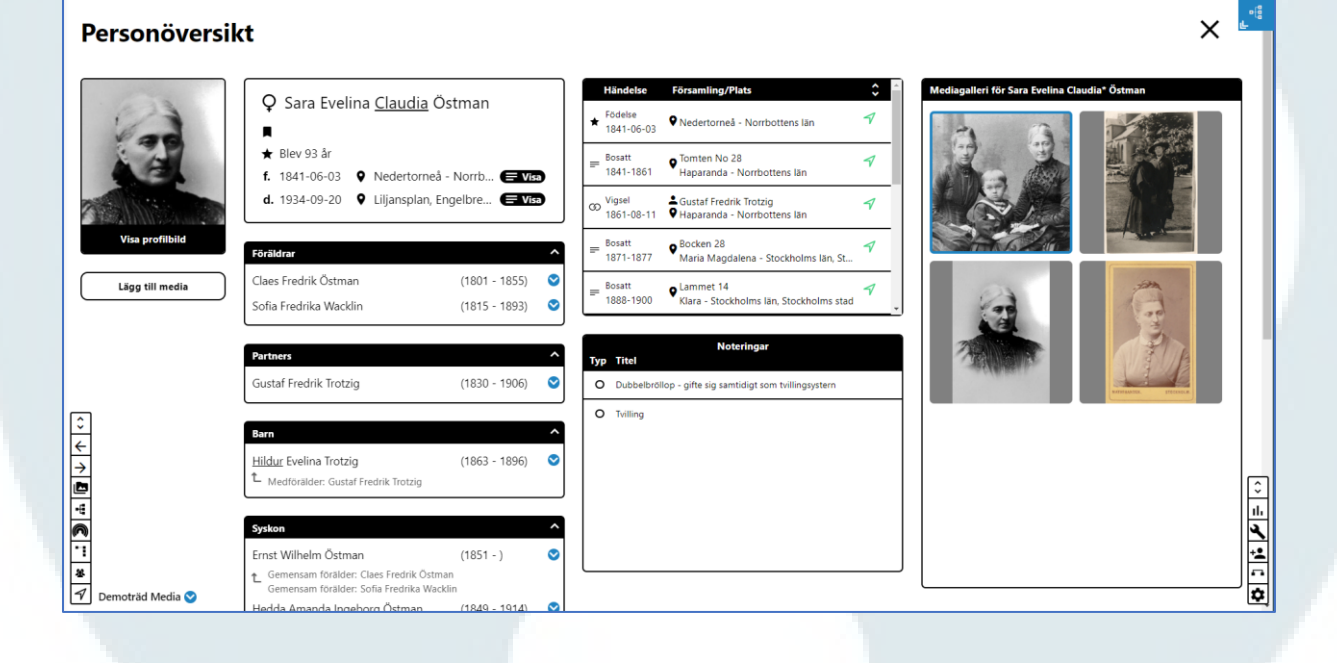

#### Mediagalleri för personen

Bilder som har laddats upp och där koppling gjorts till personen i fråga visas under Mediagalleri längst till höger. Se avsnitt 49 för beskrivning hur media laddas upp från Personöversikten.

**OBS!** Mediagalleriet är <u>inte</u> tillgängligt för delade släktträd.

Det går att lägga till media för en person när Personöversikten för personen är öppen.

| Personöversil                              | ct                                                                                                    | ×                                                                                                    | <b>.</b> **                                                                                 |
|--------------------------------------------|----------------------------------------------------------------------------------------------------|----------------------------------------------------------------------------------------------------|---------------------------------------------------------------------------------------------|
|                                            | ♀       Sara Evelina <u>Claudia</u> Östman         ■       ★         ★       Blev 93 år         f.       1841-06-03       ♀         Nedertorneå - Norrb       ■         d. 1934-09-20       ♀       Liljansplan, Engelbre                                                                                                    | Händelse     Församiling/Plats     Image: Construction of the second second sec                             |                                                                                             |
| 🔶 Välj profilbild                          | Föräldrar (1801 - 1855) C<br>Claes Fredrik Östman (1801 - 1855) C<br>Sofia Fredrika Wacklin (1815 - 1893) C                                                                                                    | ■ Bosatti     ■ Bosatti     ■ Basatti     ■ Basatti     ■ Basatti     ■ Basatti     ■ Basatti     ■ Basatti     ■ Basatti     ■ Basatti     ■ Stockholms län, Stockholms stad     ■     ■     ■     ■     ■     ■     ■     ■     ■     ■     ■     ■     ■     ■     ■     ■     ■     ■     ■     ■     ■     ■     ■     ■     ■     ■     ■     ■     ■     ■     ■     ■     ■     ■     ■     ■     ■     ■     ■     ■     ■     ■     ■     ■     ■     ■     ■     ■     ■     ■     ■     ■     ■     ■     ■     ■     ■     ■     ■     ■     ■     ■     ■     ■     ■     ■     ■     ■     ■     ■     ■     ■     ■     ■     ■     ■     ■     ■     ■     ■     ■     ■     ■     ■     ■     ■     ■     ■     ■     ■     ■     ■     ■     ■     ■     ■     ■     ■     ■     ■     ■     ■     ■     ■     ■     ■     ■     ■     ■     ■     ■     ■     ■     ■     ■     ■     ■     ■     ■     ■     ■     ■     ■     ■     ■     ■     ■     ■     ■     ■     ■     ■     ■     ■     ■     ■     ■     ■     ■     ■     ■     ■     ■     ■     ■     ■     ■     ■     ■     ■     ■     ■     ■     ■     ■     ■     ■     ■     ■     ■     ■     ■     ■     ■     ■     ■     ■     ■     ■     ■     ■     ■     ■     ■     ■     ■     ■     ■     ■     ■     ■     ■     ■     ■     ■     ■     ■     ■     ■     ■     ■     ■     ■     ■     ■     ■     ■     ■     ■     ■     ■     ■     ■     ■     ■     ■     ■     ■     ■     ■     ■     ■     ■     ■     ■     ■     ■     ■     ■     ■     ■     ■     ■     ■     ■     ■     ■     ■     ■     ■     ■     ■     ■     ■     ■     ■     ■     ■     ■     ■     ■     ■     ■     ■     ■     ■     ■     ■     ■     ■     ■     ■     ■     ■     ■     ■     ■     ■     ■     ■     ■     ■     ■     ■     ■     ■     ■     ■     ■     ■     ■     ■     ■     ■     ■     ■     ■     ■     ■     ■     ■     ■     ■     ■     ■     ■     ■     ■     ■     ■     ■     ■     ■     ■     ■     ■     ■     ■     ■     ■     ■     ■     ■     ■     ■     ■     ■     ■     ■     ■     ■ |                                                                                             |
| · → → •                                    | Gustaf Fredrik Trotzig     (1830 - 1906)       Bern        Hildur Evelina Trotzig     (1863 - 1896)       L     Medforsider: Gustaf Fredrik Trotzig                                                                                                    | Training                                                                                                    | 0                                                                                           |
| Tu<br>I<br>I<br>I<br>I<br>Demotrăd Media ♥ | Syskon Career (1851 - ) Career (1851 - ) |                                                                                                    | -<br>-<br>-<br>-<br>-<br>-<br>-<br>-<br>-<br>-<br>-<br>-<br>-<br>-<br>-<br>-<br>-<br>-<br>- |

Längst till höger visas den media som är kopplad till personen i fråga. När det finns media kopplad till personen i fråga finns senast uppladdad media uppe till vänster i mediagalleriet.

När media läggs till från en Personöversikt sker koppling till personen i fråga med automatik.

I denna instruktion beskrivs följande:

- 1. Lägga till media för en person befintlig media
- 2. Lägga till media för en person ladda upp ny fil

# 1. Koppla en bild som redan finns i Mediagalleriet:

• Klicka på knappen Lägg till media.

Lägg till media

• Nu visas de bilder som finns i Mediagalleriet. Markera den bild som ska kopplas.
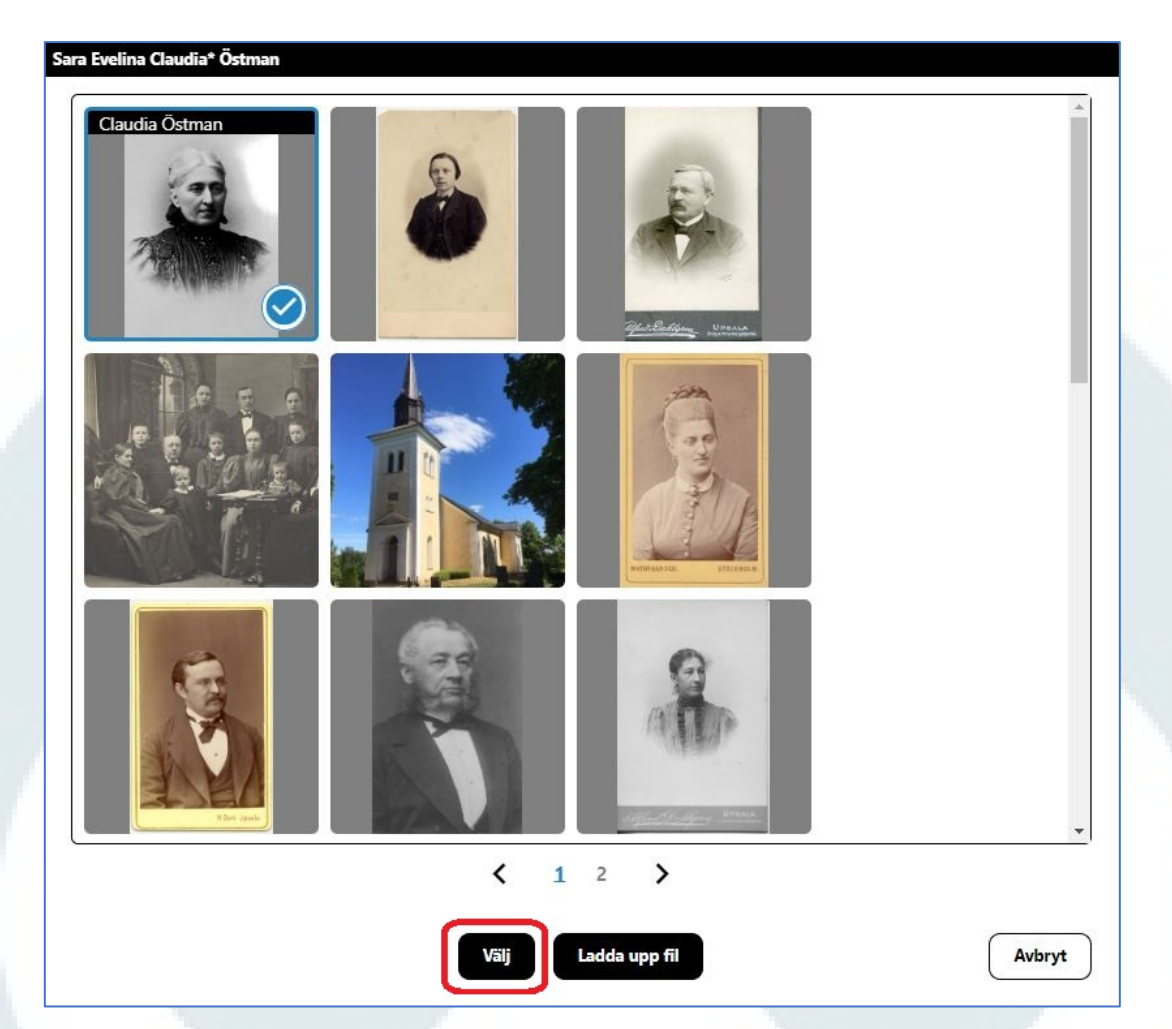

Den markerade bilden är märkt med en bock. Klicka därefter på Välj.

• Bilden hamnar nu i bildgalleriet till höger i Personöversikten.

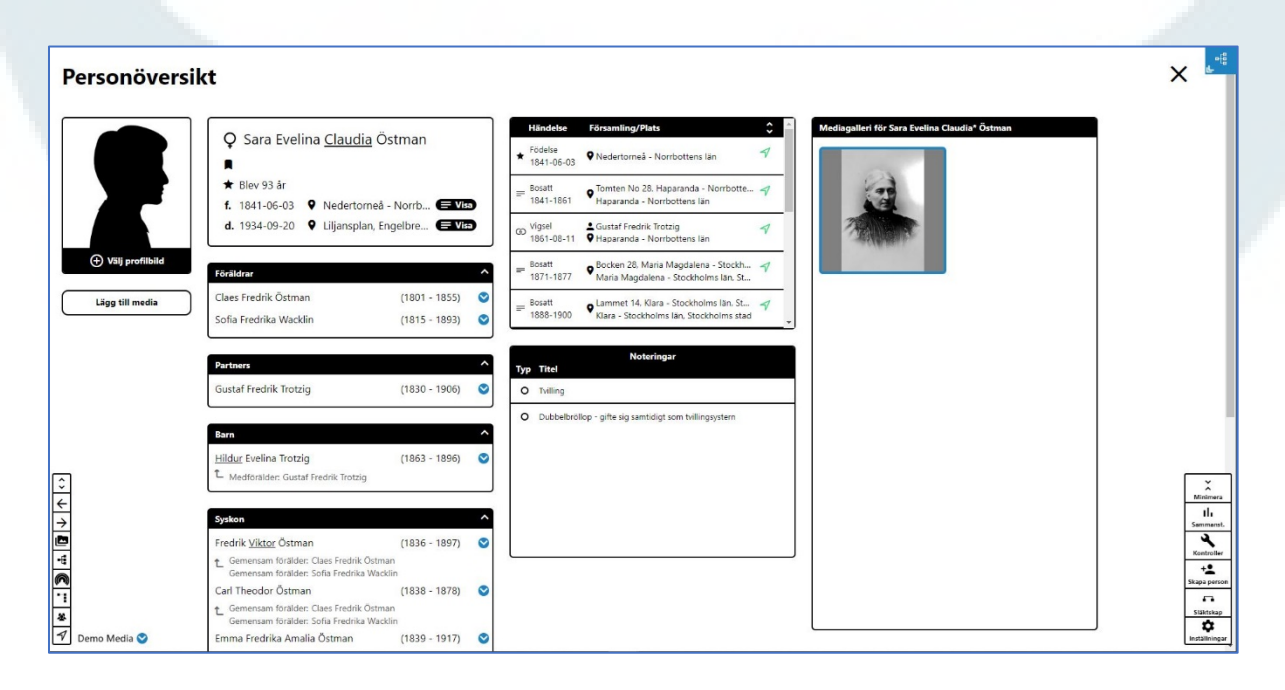

• Genom att klicka på bilden öppnas en ruta där det framgår att bilden är kopplad till personen i fråga och annan inlagd information om bilden visas också.

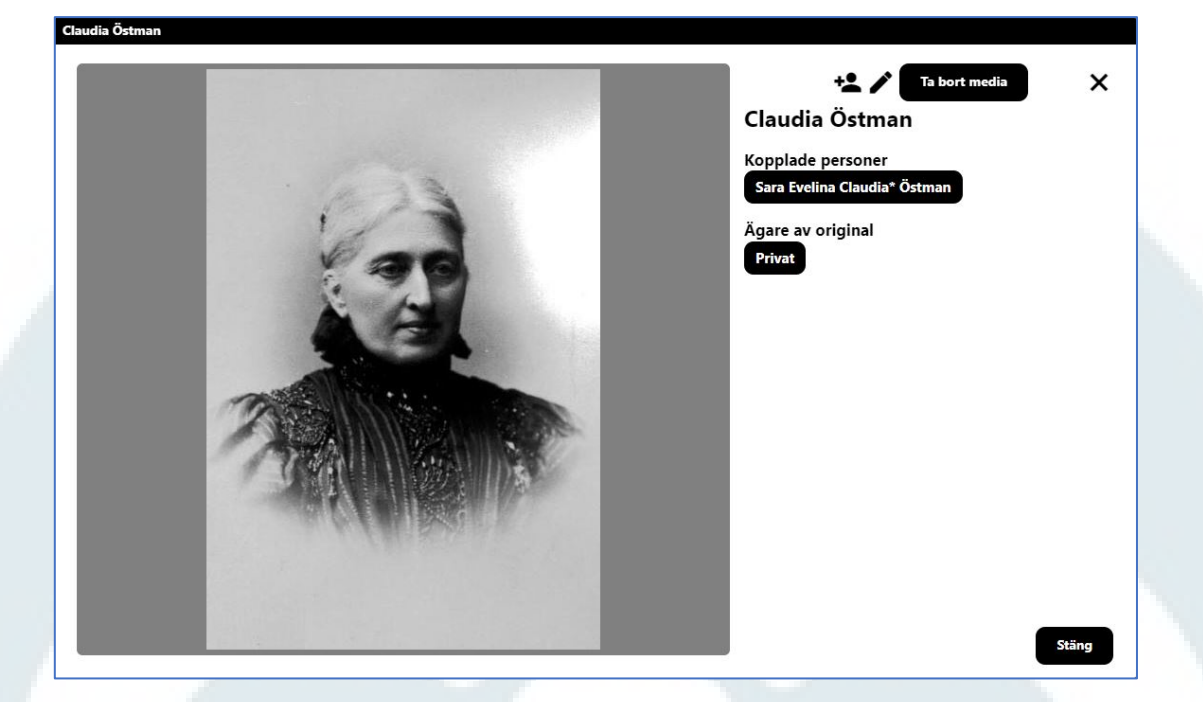

• Det går att koppla bilden till fler personer om man vill. Det går bara att koppla en person i taget.

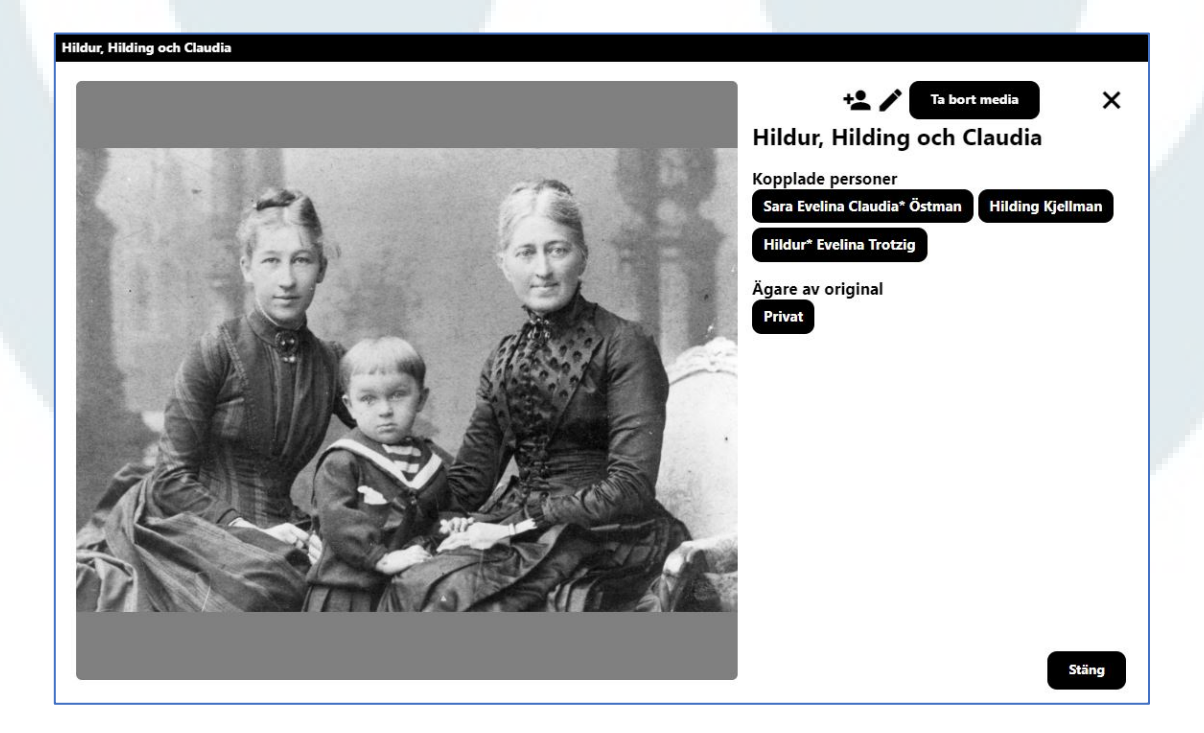

## 2. För att lägga till en bild som inte finns i Mediagalleriet:

• Klicka på knappen Lägg till media.

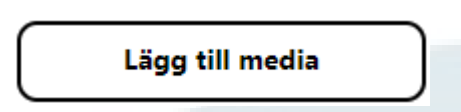

• Nu visas de bilder som finns i Mediagalleriet. Klicka på Ladda upp fil.

| Frans Reinhold Kjellman   |                    |         |   |  |
|---------------------------|--------------------|---------|---|--|
|                           | And the Brance     |         | * |  |
|                           | NORMAL PROBABILITY | The gen |   |  |
|                           |                    |         | Ŧ |  |
| < <u>1</u> 2 >            |                    |         |   |  |
| Välj Ladda upp fil Avbryt |                    |         |   |  |

• I rutan som kommer fram står det filtyper som är godkända och hur stor en fil får vara för att kunna laddas upp.

| adda upp media                                              |           |
|-------------------------------------------------------------|-----------|
|                                                             | ×         |
| Välj fil                                                    |           |
| Tillåtna filtyper är JPEG, PNG e<br>Maximal filtatologi 5 M | ller GIF. |

- Klicka på Välj fil.
- Nu öppnas en dialogruta där den bild som ska läggas in ska markeras. Välj bild från din dator/enhet.
- När bild är vald, klicka på Öppna.
- Bilden visas sedan i en ruta och titel, beskrivning, datum och ägare av original kan anges för bilden. Titel måste anges direkt, övriga fält kan fyllas i efterhand. Klicka därefter på Ladda upp.

| Claudia tavla.jpg | X<br>Titel*                                     |
|-------------------|-------------------------------------------------|
|                   | Beskrivning Beskrivning Datum                   |
|                   | Datum Datum Ägare av original Ägare av original |
|                   | Fält markerade med * är obligatoriska           |
|                   |                                                 |

- När uppladdningen är klar visas bilden i Mediagalleriet.
- Klicka på bilden för att markera den och klicka därefter på Välj.
- Bilden hamnar nu direkt i Mediagalleriet för personen i fråga.
- Genom att klicka på bilden i Mediagalleriet öppnas bilden i en ruta där det framgår att bilden är kopplad till personen i fråga och annan information som är inlagd visas också.

| Porträttmålning Claudia Östman |                                                                                                    |
|--------------------------------|----------------------------------------------------------------------------------------------------|
|                                | It bort media       X         Porträttmålning Claudia Östman       K         Kopplade personer       K         Gare av original       Frivat |

Det går att lägga in Profilbild för en person i släktträdet på två sätt:

- Via Personkortet, se avsnitt 6 i instruktionerna.
- Via Personöversikten, se nedan.

## Lägga in profilbild via Personöversikten

När en profilbild ska läggas in kan det göras antingen genom att en befintlig bild i Mediagalleriet för personen läggs in som profilbild eller att en ny bild laddas upp och därefter läggs in som profilbild.

## Lägg till profilbild bland befintliga bilder i mediagalleriet

Gör så här:

• Klicka på texten Välj profilbild under siluetten.

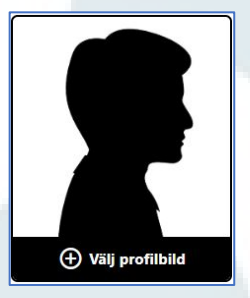

• Mediagalleriet över alla bilder visas. Markera den bild som ska användas som profilbild, bilden blir markerad med en bock.

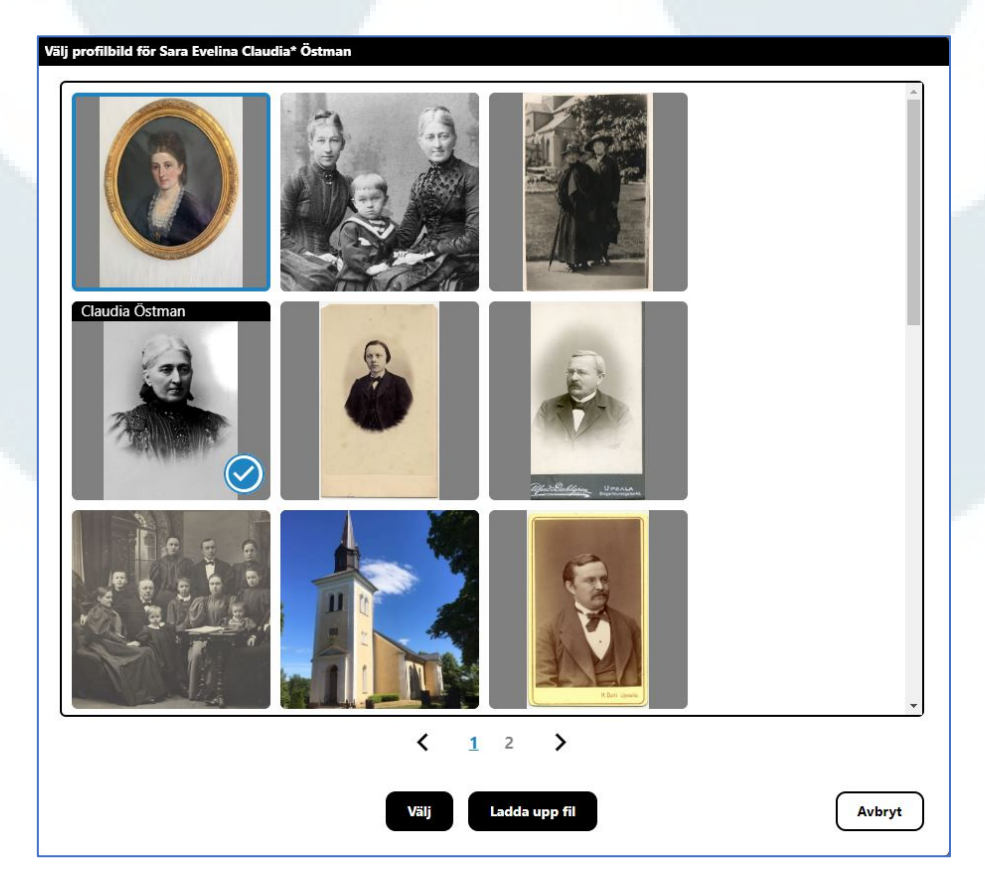

- Klicka på Välj.
- Nu öppnas en ruta för att anpassa bilden hur den ska visas i personkort, personöversikt och i släktträdet.
- Justera bilden så att den passar så bra som möjligt i det cirkelformade området till höger om den stora bilden, cirkeln motsvarar det som visas som profilbild i Personkortet.
- Klicka därefter på Spara.

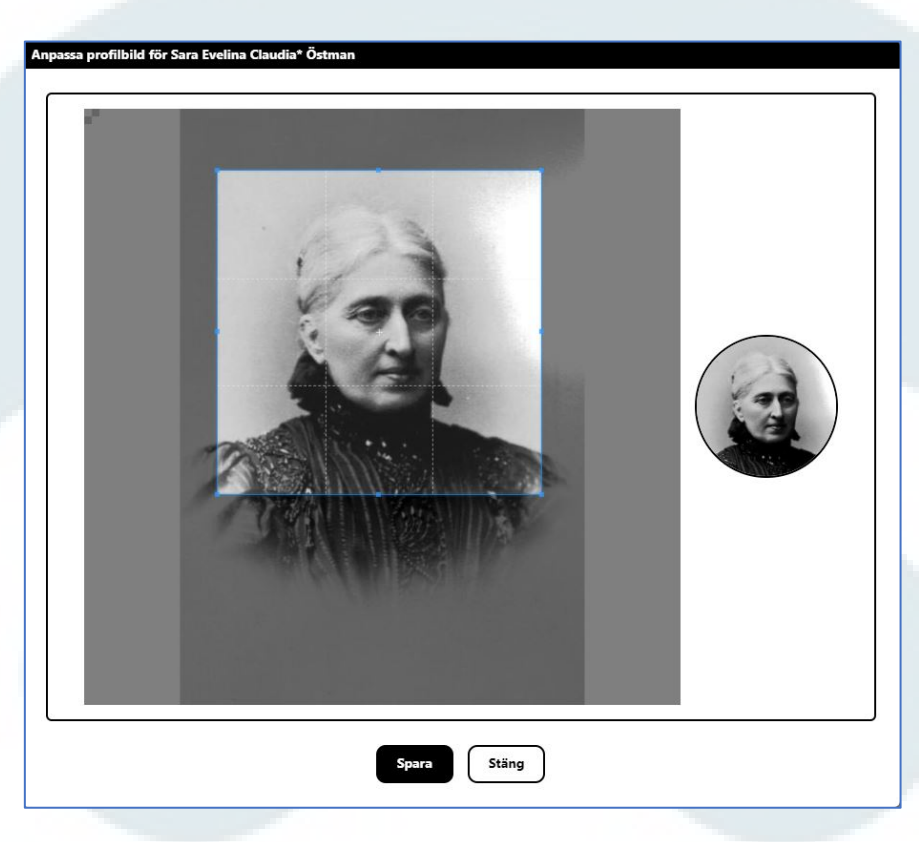

• Bilden är nu inlagd som profilbild.

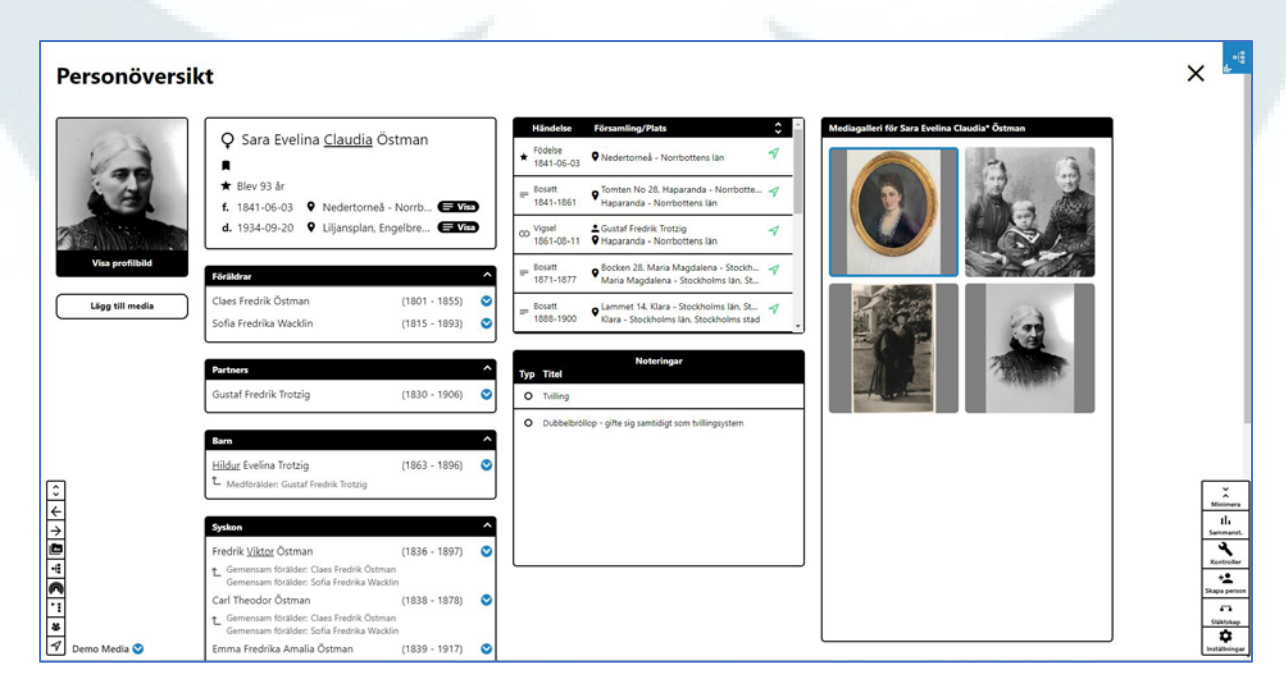

## Lägg till profilbild genom att ladda upp ny fil

Gör så här:

• Klicka på texten Välj profilbild under siluetten.

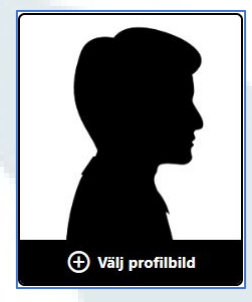

- Mediagalleriet över alla bilder visas.
- Klicka på Ladda upp fil

Välj profilbild för Sara Evelina Claudia\* Östman

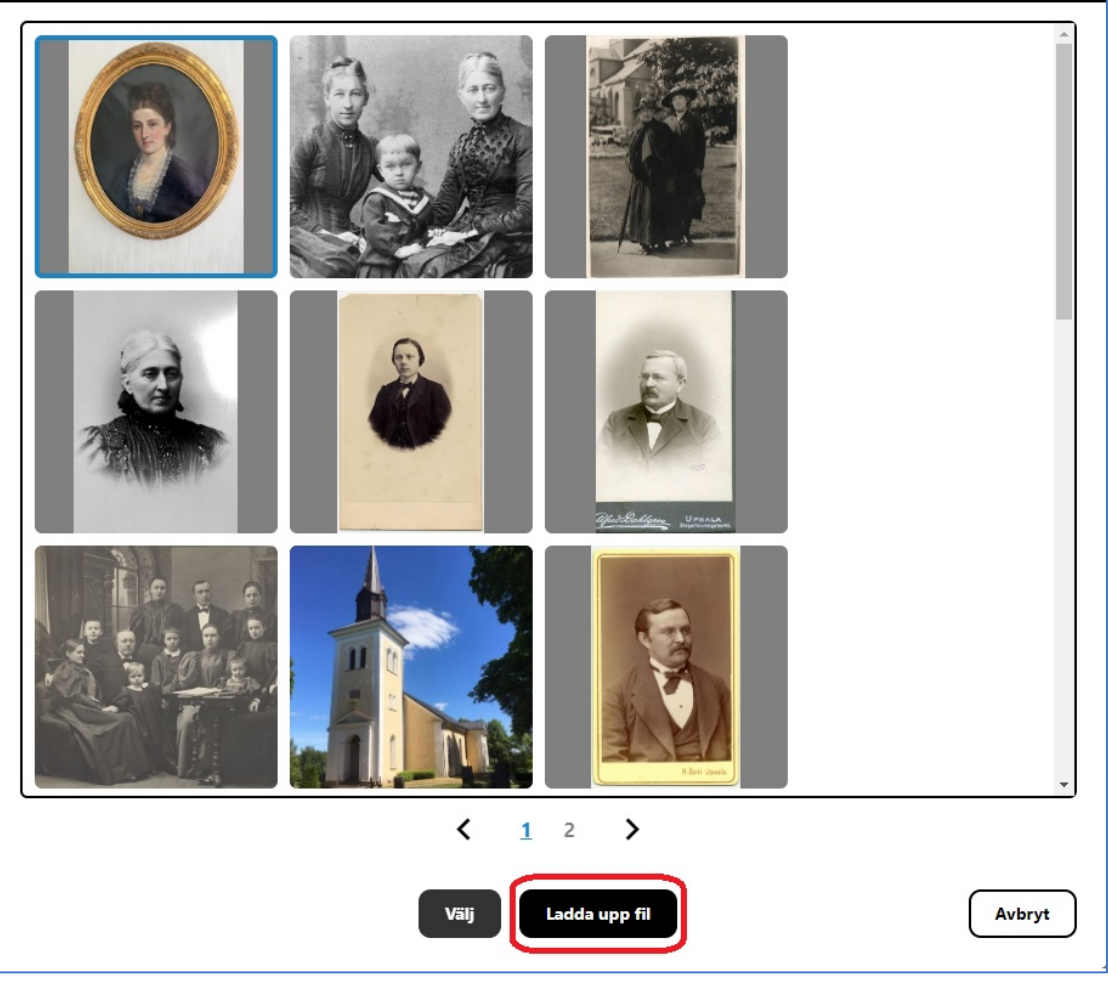

• I rutan som kommer fram står det filtyper som är godkända och hur stor en fil får vara för att kunna laddas upp.

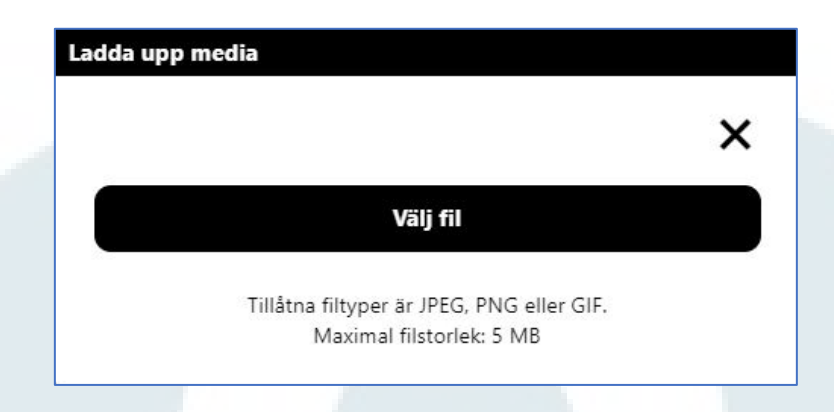

- Klicka på Välj fil.
- Nu öppnas en dialogruta där den bild som ska läggas in ska markeras. Välj bild från din dator/enhet.
- När bild är vald, klicka på Öppna.
- Bilden visas sedan i en ruta och titel, beskrivning, datum och ägare av original kan anges för bilden. Titel måste anges direkt, övriga fält kan fyllas i efterhand.
   Klicka därefter på Ladda upp.

| idia Sara Evelina | a Ostman g Trotzig.jpg  | X<br>Titel*                                        |
|-------------------|-------------------------|----------------------------------------------------|
|                   | - Falta                 | Titel* Beskrivning Beskrivning                     |
|                   | 100                     | Datum                                              |
|                   | ) ž                     | Ägare av original<br>Ägare av original             |
|                   | A THE                   | Fält markerade med * är obligatoriska<br>Ladda upp |
|                   |                         |                                                    |
|                   | MATHRMANSEN. STOCKHOLM. |                                                    |

• När uppladdningen är klar visas bilden i Mediagalleriet.

• Klicka på bilden för att markera den och klicka därefter på Välj.

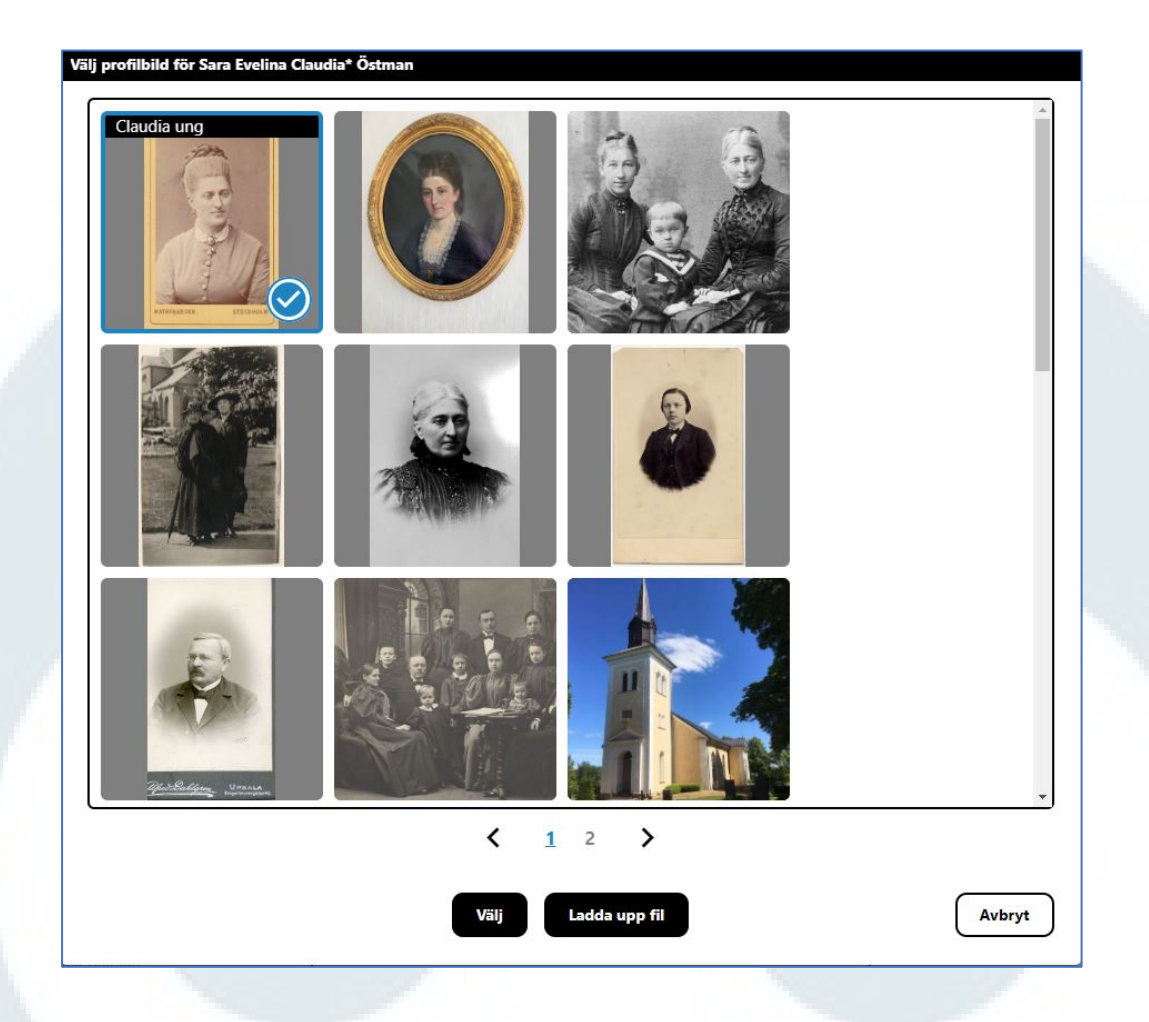

• En ruta med bilden öppnas där bilden justeras för att visas så bra som möjligt som profilbild. Justera bilden och klicka därefter på Spara.

| Personöversi    | kt                                                                                                    |                                                                                                    | × 📲 |
|-----------------|----------------------------------------------------------------------------------------------------|----------------------------------------------------------------------------------------------------|-----|
| Via profibile   | Q       Sara Evelina <u>Claudia</u> Östman         ■       Blev 93 år         f. 1841-06-03       Q         d. 1934-09-20       Q         Uijansplan, Engelbre       ■ Vresterent | Händeke       Församling/Plats       Image: Construction of the second second s                                           |     |
| Lägg till media | Claes Fredrik Ostman (1801 - 1855) 😒<br>Sofia Fredrika Wacklin (1815 - 1893) 📀                                                                                                    | Institute     Institute     Institute |     |

För att byta profilbild följ instruktionerna ovan. Det går att byta profilbild utan att först ta bort den befintliga.